# **RM2000**

## Static and Dynamic Analysis

## of Spaceframes

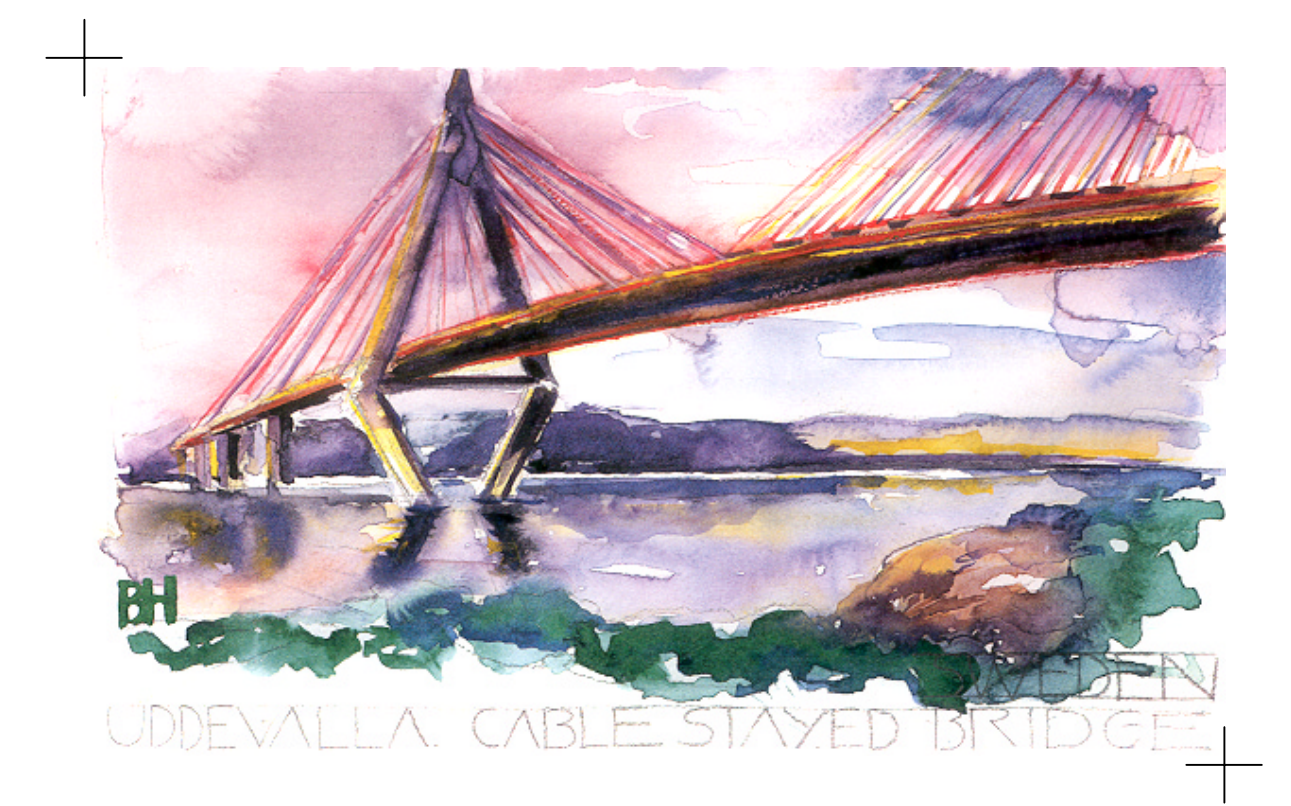

## **Getting Started**

TDV Ges.m.b.H

Januar 2003

Ι

## Contents

| С  | ONTENTS                                             | I    |
|----|-----------------------------------------------------|------|
| 1  | GENERAL                                             | 1-1  |
|    | 1.1 Starting the program                            |      |
|    | 1.2 DATA CONVERSION FROM RM7                        | 1-1  |
| 2  | THE INTRODUCTORY EXAMPLE                            | 2-1  |
|    | 2.1 SYSTEM:                                         | 2-1  |
|    | 2.2 DESIGN CRITERIA                                 | 2-3  |
|    | 2.3 MATERIALS:                                      | 2-4  |
|    | 2.4 DESIGN LOADINGS:                                |      |
|    | 2.4.1 Dead Load:                                    |      |
|    | 2.4.2 Live Load:                                    |      |
|    | 2.4.5 Inermal Forces:                               |      |
|    | 2.4.4 Creep and Shrinkage<br>2.4.5 Pier settlement: |      |
| _  |                                                     |      |
| 3  | STARTING THE PROGRAM                                |      |
| 4  | DESCRIPTION OF THE PROGRAM INTERFACE                | 4-1  |
|    | 4.1 DESCRIPTION OF THE MAIN USER INTERFACE PARTS    | 4-1  |
|    | 4.1.1 Tool bar                                      |      |
|    | 4.2 MAIN FUNCTIONS                                  |      |
|    | 4.2.1 Sub-functions                                 |      |
| 5  | THE DEFAULT – DATABASE                              | 5-1  |
| 6  | MODIFY A MATERIAL                                   | 6-1  |
| 7  | CHECK THE CROSS SECTION                             | 7-1  |
| 8  | DEFINITION OF THE STRUCTURAL SYSTEM                 | 8-1  |
|    | 8.1 Nodes                                           | 8-1  |
|    | 8.2 Elements                                        |      |
|    | 8.3 CROSS SECTIONS ASSIGNMENT                       |      |
|    | 8.4 CALCULATION                                     |      |
| 9  | DEFINITION OF TENDONS                               | 9-1  |
|    | 9.1 DEFINITION OF TENDON GROUPS                     |      |
|    | 9.2 DEFINITION OF THE TENDON GEOMETRY               |      |
|    | 9.3 DEFINITION OF THE TENDON STRESSING SCHEDULE     |      |
| 1( | 0 DEFINITION OF LOADS                               | 10-1 |
|    | 10.1 DEFINING LOADS                                 |      |
|    | 10.1.1 Definition of a load set                     |      |
|    | 10.1.2 Define a loading case                        |      |
|    |                                                     |      |

#### RM2000

#### **Contents**

| etting Started                                                                                                    | II   |
|----------------------------------------------------------------------------------------------------|------|
| 10.1.3Assignment of Load set to Load case10.1.4Prestressing loading case10.1.5Creep and shrinkage loading case10.2DEFINITION OF A TRAFFIC LOAD |      |
| 11 DEFINITION OF A CONSTRUCTION SCHEDULE                                                                                                    | 11-1 |
| 11.1 DEFINITION OF CALCULATION ACTIONS                                                                                                    |      |
| 12 CALCULATION OF THE STRUCTURAL SYSTEM                                                                                                    | 12-1 |
| 13 RESULTS                                                                                                    | 13-1 |
| 13.1         DIAGRAM PLOT           13.2         PLSYS                                                                                         |      |
| 14 STRESS CHECK                                                                                                    | 14-9 |
| 14.1 DEFINITION OF THE STRESS-LIMITS:                                                                                                    | 14-9 |
| 15 ULTIMATE LOAD CHECK                                                                                                    |      |
| 16 SHEAR CAPACITY CHECK                                                                                                    |      |
| 17 DATA BACKUP                                                                                                    |      |
| 18 PLOT MACROS                                                                                                    |      |
| 18.1 Plot-Macros                                                                                                    |      |
| 18.1.1 Forces                                                                                                    |      |
| 18.1.2 Fiber stress Plots                                                                                                    |      |
| 18.1.5 Ottimate toda pior                                                                                                    |      |
| 19 RESULT PLOTS                                                                                                    |      |
| 19.1 SYSTEM (PLSYS)                                                                                                    |      |
| 19.2 FORCES AND MOMENTS (DIAGRAM)                                                                                                    |      |
| 19.5 FIBRE STRESS (DIAGRAM)<br>19.4 TENDON DRE-STRESSING AND CREED/SHRINK AGE                                                                  |      |
| 19.5 INFLUENCE LINE                                                                                                    |      |

Getting Started

1-1

## 1 General

The following items are briefly described in this introduction to the RM2000 space-frame analyser:

- Starting the program
- The user interface
- Importing material definitions
- Definition of materials
- Defining a cross section
- Defining the structural model
- Defining a tendon geometry
- Defining loads
- Defining a traffic loading case
- Defining a construction schedule
- Running the calculation
- Viewing the results
- Fibre stress check
- Ultimate load check
- Shear capacity check

This introduction is based on a simple example that the user should work through using the program RM2000 at the same time as following this text.

#### **1.1 Starting the program**

The program installation must be completed before any work can be started. The installation procedure automatically creates the following TDV icons for GP2000 and RM2000 on the desktop:

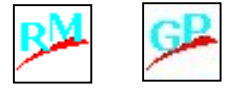

The program can be started by double-clicking the appropriate icon (shown above) or by selecting the icons via the Windows - "Start" – menu, (usually located in the bottom left hand corner of the screen). The GP2000 and RM2000. Icons are located in the file structure under the program group "TDV2000".

### **1.2 Data conversion from RM7**

Refer to section 13. Data conversion from RM7 to RM2000 for further details

## 2 The introductory example

The three span hollow concrete box girder shown in Figure 1 below will be defined. This section contains several variable dimensions.

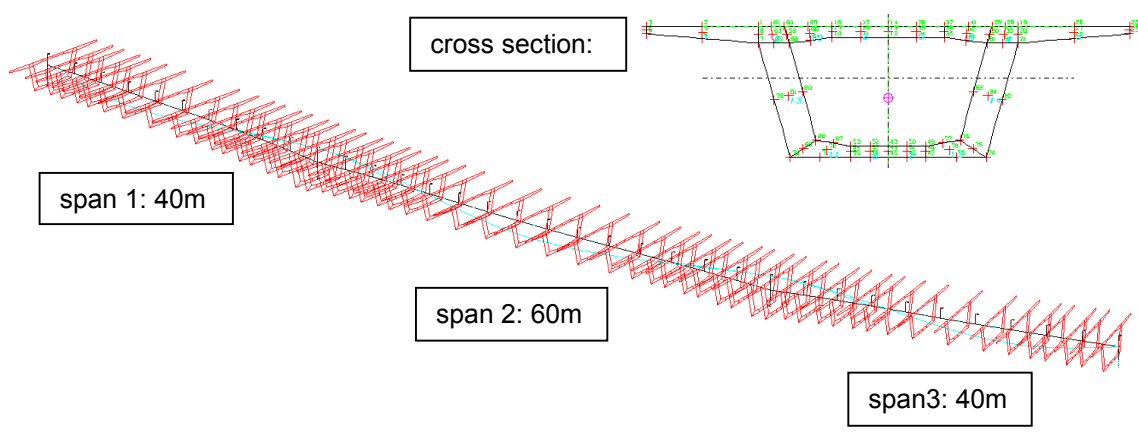

Figure 1. Structural system

The 140m long three-span bridge (40m + 60m + 40m) is located on a compound axis comprising a straight line, a circular curve and then another straight line.

### **2.1 SYSTEM:**

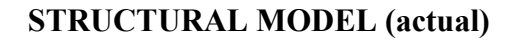

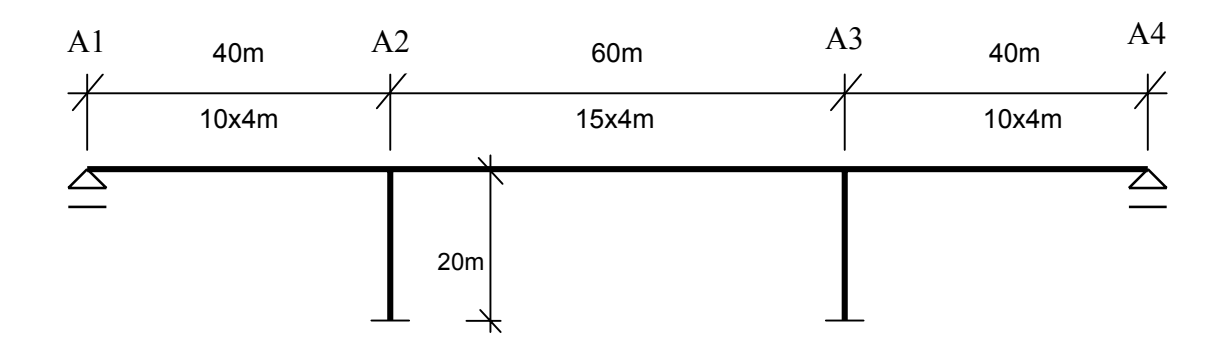

#### STRUCTURAL MODEL: (program)

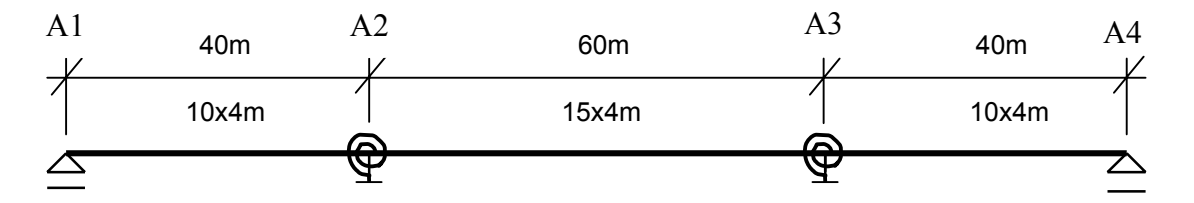

System axis: Horizontal plan

| 1 <sup>st</sup> .Part:Straight Line :                        | Station: 0-20 m   |
|--------------------------------------------------------------|-------------------|
| 2 <sup>nd</sup> .Part: Spiral: A=100, R <sub>END</sub> =200m | Station: 20-70 m  |
| 3 <sup>rd</sup> .Part: Circle: R=200                         | Station: 70-140 m |

System axis: Vertical plan

1.Part: Line: 30m dZ=0,5m 2.Part: Circle : R=-2000m 3.Part: Line: 40m Station: 0-30 m Station: 30-100 m Station: 100-140 m

Numbering system:

Node numbers (span) : 101-111-126-136 Element numbers (span) : 101-110,111-125,126-135.

Supports: (defined by additional elements)

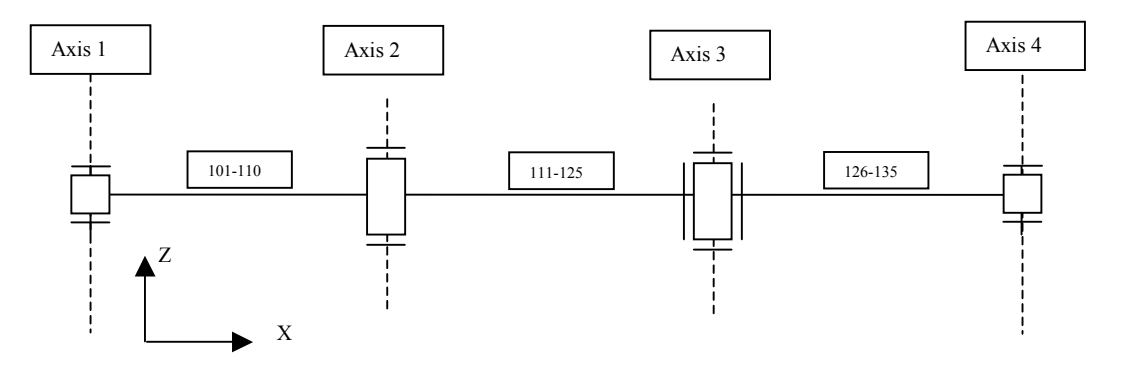

Getting Started

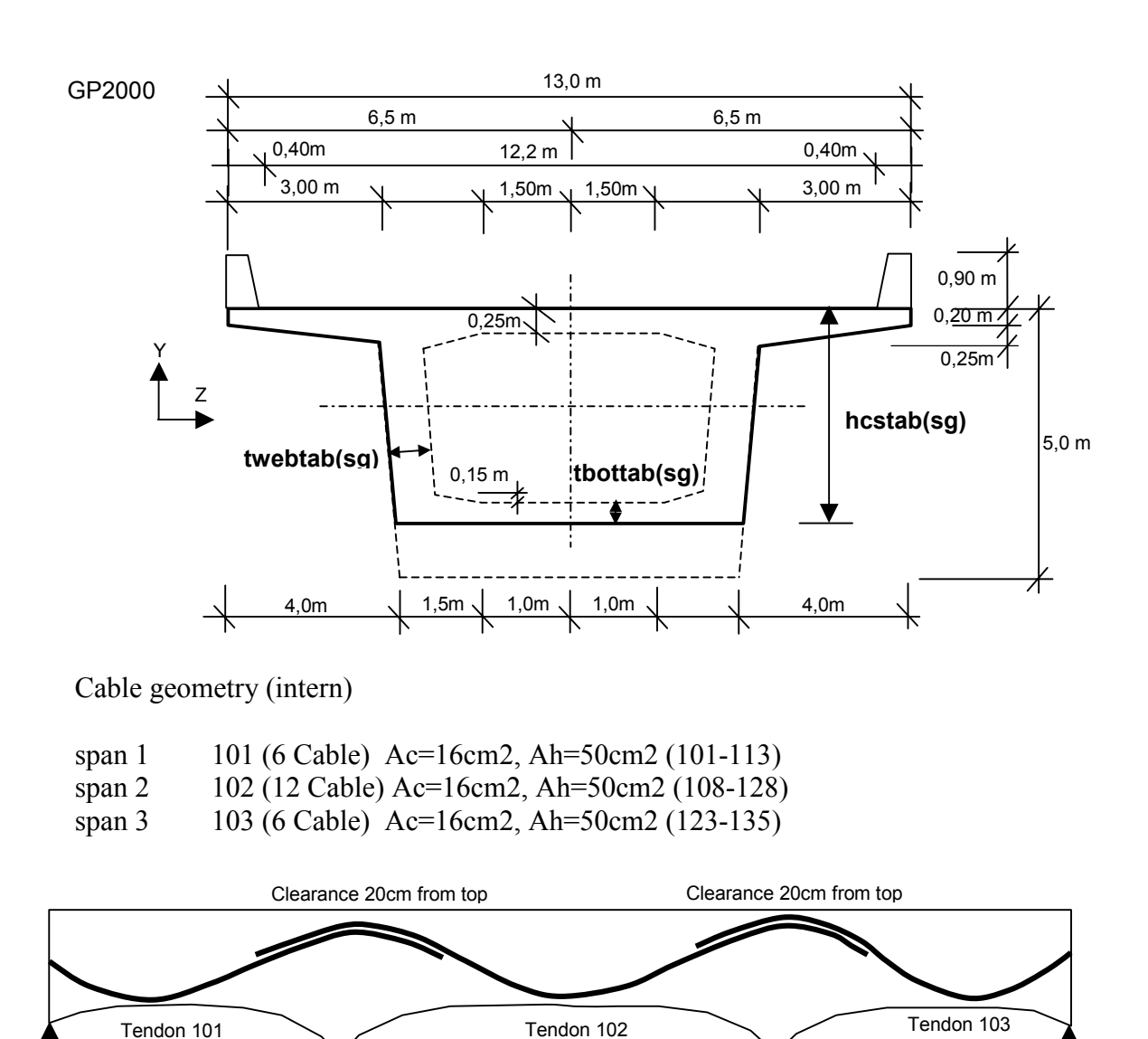

## 2.2 DESIGN CRITERIA

Clearance 20cm from bottom

The following criteria will be used for this design example:

Specifications, Codes, and Standards: AASHTO Bridge Design Specifications

Clearance 20cm from bottom

Clearance 20cm from bottom

Getting Started

2-4

#### 2.3 MATERIALS:

Reinforcement: GRADE 460

Yield Strength: Modulus of Elasticity: 400000 kN/m<sup>2</sup> 200000000 kN/m<sup>2</sup>

Strain/Stress values

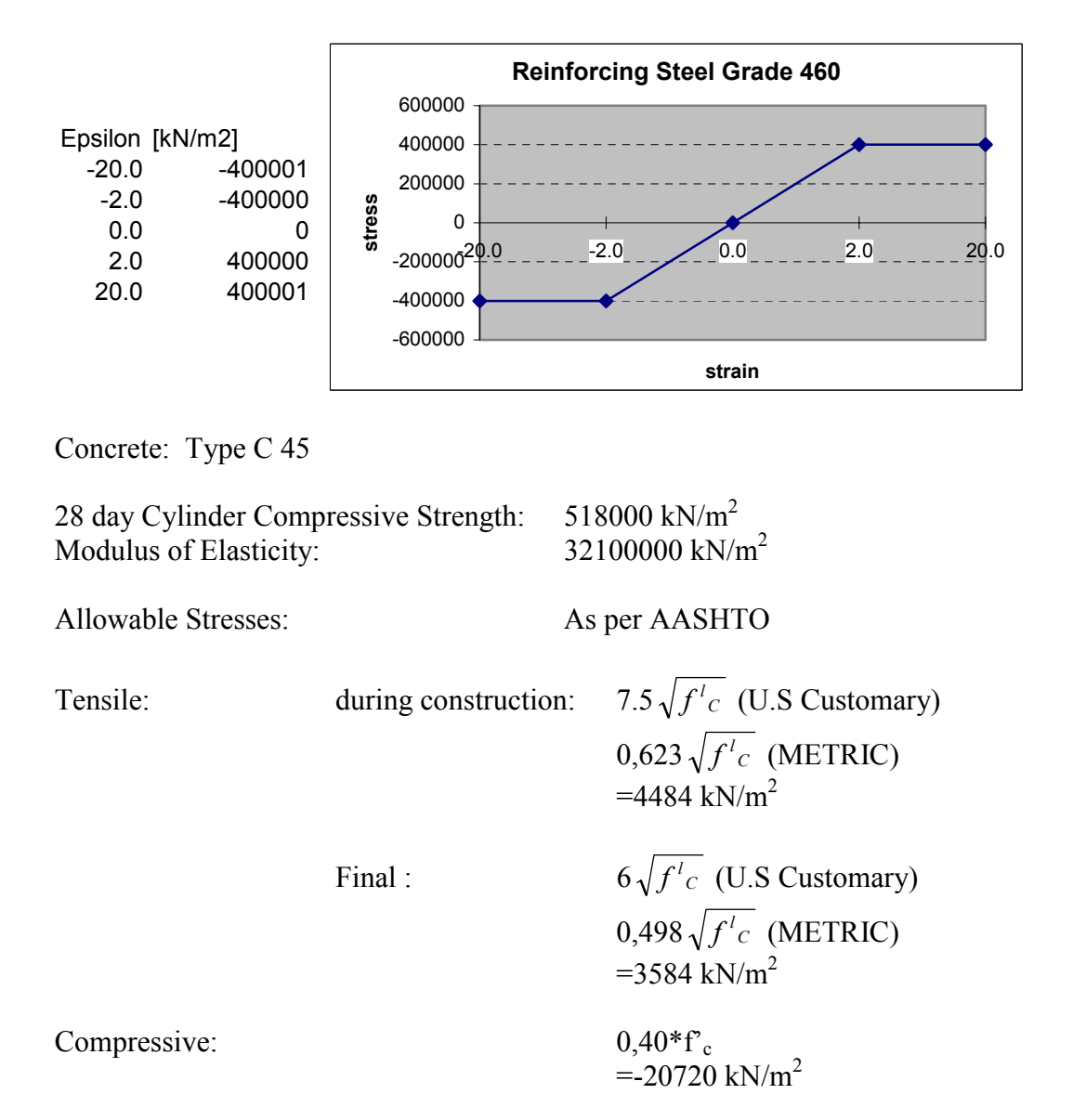

Strain/Stress values

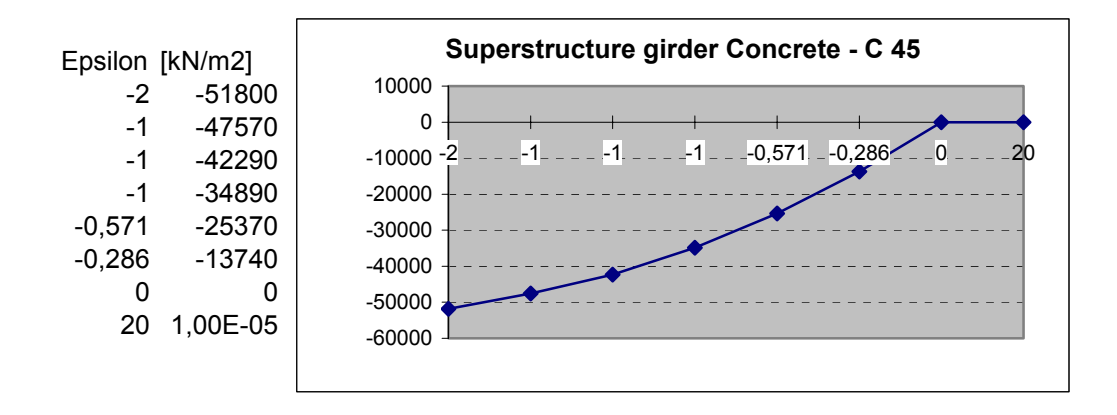

Prestressing Steel:

Strand tendons shall consist of low-relaxation steel. Material Properties:

| Ultimate Tensile Strength | 1860000 kN/m <sup>2</sup> |
|---------------------------|---------------------------|
| Yield Strength            | 1674000 kN/m <sup>2</sup> |

Apparent Modulus of Elasticity:

19700000 kN/m<sup>2</sup>

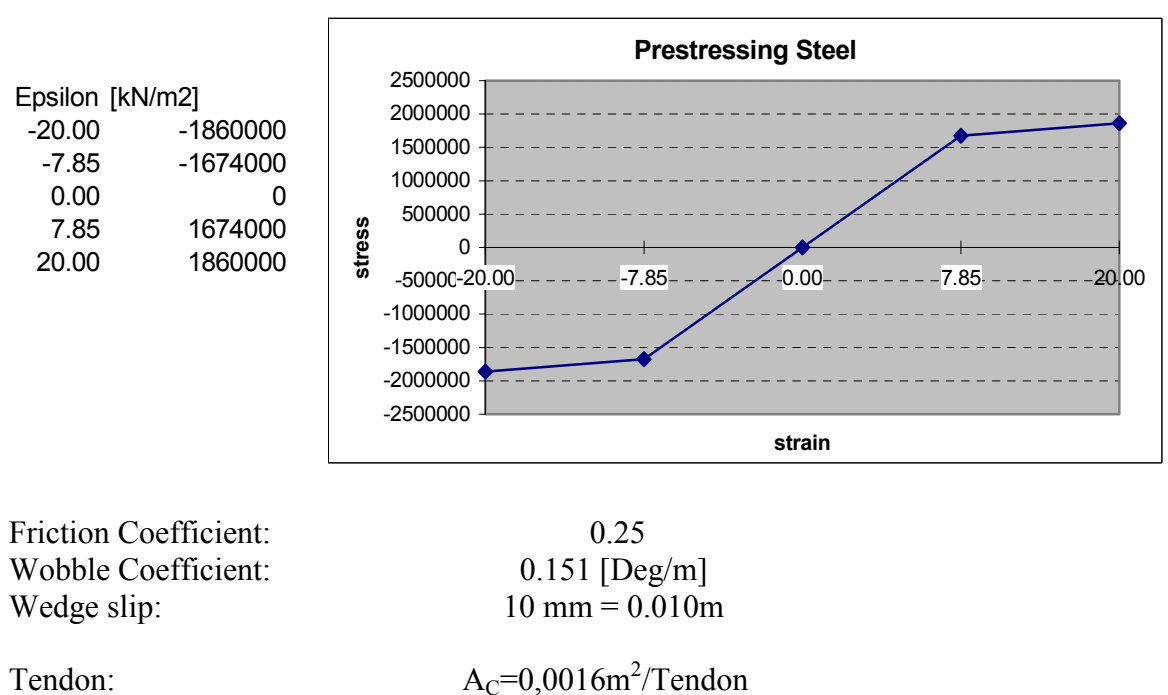

 $A_{\rm H}=0,0050{\rm m}^2/{\rm Duct}$ 

Getting Started

Allowable Tendon Stresses:

| Jacking Force:                      | 0,80 f <sub>pu</sub> |
|-------------------------------------|----------------------|
| At anchorages after anchoring       | 0,70 f <sub>pu</sub> |
| At other location after anchoring   | 0,74 f <sub>pu</sub> |
| At Service limit state after losses | 0,80 f <sub>py</sub> |

| _   | Factor  | 0,8     | 0,7     | 0,74    | 0,8     |
|-----|---------|---------|---------|---------|---------|
| fpu | 1860000 | 1488000 | 1302000 | 1376400 |         |
| fpy | 1674000 |         |         |         | 1339200 |

#### 2.4 Design Loadings:

#### 2.4.1 Dead Load:

| Unit Weight of Reinforced Concrete (DC): | 23,5 kN/m <sup>3</sup> |
|------------------------------------------|------------------------|
| Additional dead load:                    | 30,0 kN/m              |

#### 2.4.2 Live Load:

Apply one load train on one central lane in this example:

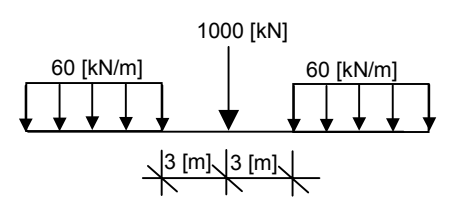

#### 2.4.3 Thermal Forces:

Coefficient of expansion: Temperature Range Linear temperature gradient 10.8 x 10e-6 per °C 15°C +10°C at the top

#### 2.4.4 Creep and Shrinkage:

Strains calculated in accordance with CEB-FIP 1990 Model Code for superstructures.

#### 2.4.5 Pier settlement:

1 cm at each support.

## **3** Starting the program

The program installation must be completed before any work can be started. The installation procedure automatically creates the following TDV icons for *GP2000* and *RM2000* on the desktop:

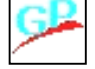

The RM2000 program can be started either by double-clicking the RM2000 icon or by selecting the icons via the Windows - "Start" – menu, usually located in the bottom left hand corner of the screen.

 Double-click one of the these icons to start the program

After the installation the Default-Database is empty. Therefore the program try to create a Default-Database in the program directory (e.g. c:\Program Files\Tdv2000\rm8)

The appearing screen shown all available materials and formulas, which you can store now into the Default-Database.

Select <CS-AS90.RMD> and use blank to mark the first database. Then select <MAT-USA.RMD> and use blank to mark the second database.

| Cs-hs54.rmd  | Hong Kong Standard - Creep & Shrinkage Model |   |
|--------------|----------------------------------------------|---|
| Cs-hung.rmd  |                                              |   |
| Cs-nor.rmd   | Norwegian Standard - Creep & Shrinkage Model |   |
| Cs-oe47.rmd  | ÖNORM 4750 - Kriech & Schwind Modell         |   |
| Cs-rsm90.rmd | RSM90 - Creep & Shrinkage Model              |   |
| Mat-bs.rmd   | British Standard - Material Database         |   |
| MAT-DIN1.RMD | DIN - Material Datenbank (alt)               |   |
| Mat-din2.rmd | DIN - Material Datenbank (neu)               |   |
| Mat-Hung.rmd | Hungarian Standard - Material Database       |   |
| Mat-jap.rmd  | Honkong Standard - Material Database         |   |
| Mat-nor.rmd  | Norwegian Standard - Material Database       |   |
| MAT-OE1.RMD  | ÖNORM - Material Datenbank (alt)             |   |
| Mat-oe2.rmd  | ÖNORM - Material Datenbank (neu)             |   |
| Mat-por.rmd  | Portogies Standard - Material Database       |   |
| Mat-usa.rmd  | AASHTO - Material Database                   | • |

CS-CEB90.RMD contains all necessary formulas and tables for the creep & shrinkage calculation according to CEB90.

MAT-USA.RMD contains all materials according to AASHTO.

This selection of databases appears only if the database is empty (e.g. after the installation or you delete this database in the program and you start the program again!).

> Select <**Ok**> to close this window.

The input screen shown below for starting a project appears following the program start. Any of the alternatives can be selected by choosing the appropriate radio button:

A new project must be stored in a new directory or sub-directory.

The structural data for this RM2000 example was prepared in GP2000 and exported to RM2000. The "new" directory therefore already exists!

| Project Ne <del>w</del>                                                                                                    | ×                 |
|----------------------------------------------------------------------------------------------------|-------------------|
| •                                                                                                    | Subdirectory List |
| You can choose:                                                                                                    | <b>^</b>          |
| <ul> <li>Start a new project</li> <li>Continue project</li> <li>Import the data</li> <li>Read the demo example</li> <li>Finish RM2000 with backup</li> <li>Finish RM2000</li> </ul> |                   |
| Ok                                                                                                    | Cancel            |

Select the arrow in the top left hand window of the input screen to open Windows Explorer. The Explorer directory selection screen will appear:

- > Select the appropriate directory path.
- Select "First Project"
- N.B. The database files shown in this directory were exported from GP2000.
- > Choose <Open> to accept the displayed directory as the desired project directory.

The full directory path will be shown in the top left hand window of the re-displayed project input screen.

The working directory is now defined.

> Select <**o**k> to start RM2000.

## 4 Description of the program interface

The main RM2000 screen is similar in design to most Windows programs.

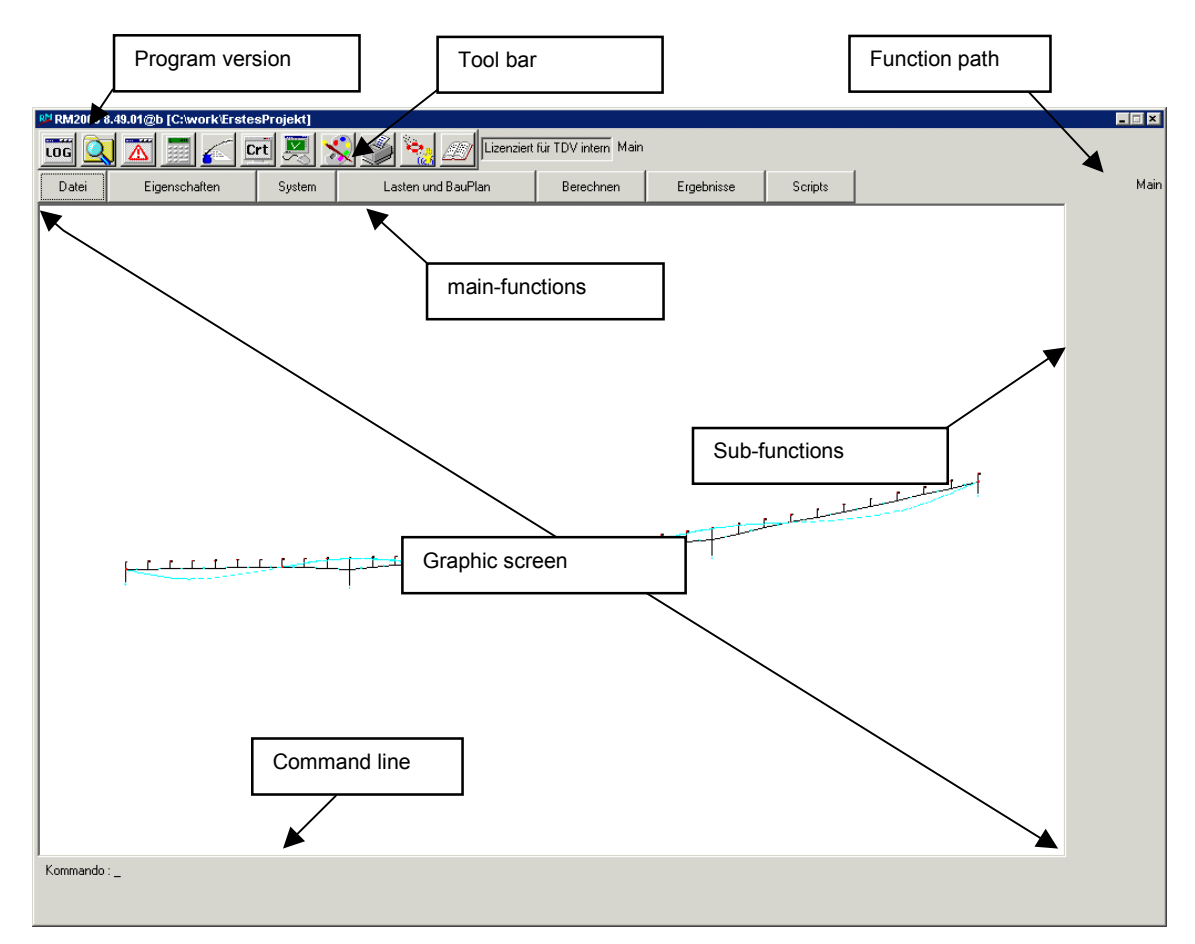

#### 4.1 Description of the main user interface parts

The program version number and the current project path are shown in the top left hand corner of the screen.

| RMRM2000 8.27.01 [C:\work\FirstProject] |            |           |  |  |
|-----------------------------------------|------------|-----------|--|--|
|                                         |            |           |  |  |
| File                                    | Properties | Structure |  |  |
|                                         |            |           |  |  |

#### 4.1.1 Tool bar

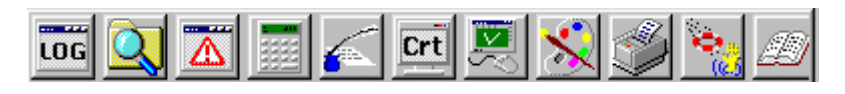

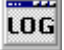

Opens a window listing the recorded actions.

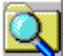

Opens the Windows-Explorer program starting in the current project directory.

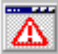

Shows errors from the most recent calculations.

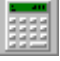

Opens the Windows Calculator program.

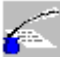

Opens the default editor program (Textpad or Notepad)

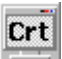

Opens a program for plotting graphic results.

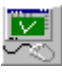

Lists all freehand symbols for zooming functions.

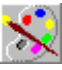

Opens a dialog window for program parameters.

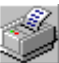

Prints plotfiles and other results.

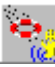

Opens the RM2000 help files.

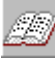

Opens the RM2000 online books.

Getting Started

#### 4.2 Main functions

The Main function list remains the same at every stage of the program. The subfunction lists on the right side of the screen change with the main function selection.

| File | Properties | Structure | Loads and Constr.Schedule | Recalc | Results | Scripts |
|------|------------|-----------|---------------------------|--------|---------|---------|
|      |            |           |                           |        |         |         |

| File               | Project management (open, create,) and import/export.                       |
|--------------------|-----------------------------------------------------------------------------|
| Properties         | Definition of material properties, cross section properties and variables.  |
| Structure          | Definition of the structural system (nodes, elements, tendon ge-<br>ometry) |
| Loads and Con.Sch. | Definition of loads and constructions stages                                |
| Recalc             | Start a calculation                                                         |
| Results            | Viewing of result and creating of plots                                     |
| Scripts            | Using of Run- and Open TCL                                                  |

N.B The 'up-arrow' symbol (' $\hat{U}$ ') will be used in this document to identify a main function, e.g.:  $\hat{U}$ STRUCTURE.

#### 4.2.1 Sub-functions

On selection of  $\hat{U}$  FILE, the following sub-functions list will be displayed on the right hand side of the screen.

N.B The 'right-arrow' symbol (' $\Rightarrow$ ') is used to identify a sub-function in this document. e.g.:  $\Rightarrow$ IMPORT.

| New      | Start a new project in the current directory.                               |
|----------|-----------------------------------------------------------------------------|
| Defaults | All defaults, needed for the project                                        |
| Open     | Open an existing project or start a new one.                                |
| Import   | Import a saved project (or part of it).                                     |
| Export   | Export (save) the current project (or part of it).                          |
| Demo     | Select one of the RM2000 demo examples to be loaded for viewing.            |
| Exchange | Change project information for viewing and editing into the desired format. |
| RM7      | Import the RM7 steel cross section table for RM2000.                        |
| Optimise | Input of optimisation to accelerate the calculation.                        |

### *RM2000*

4-4

Getting Started

On selection of  $\hat{U}$ PROPERTIES, the following sub-functions list will be displayed on the right hand side of the screen.

| Material |
|----------|
| AddGrp   |
| CS       |
| Variable |
| Aero Cl  |

Modification of materials and material properties. Modification of reinforcement/stress groups. Modification of cross-sections and cross section properties. Modification of variables.

Definition of additional wind properties.

On selection of  $\hat{U}$  STRUCTURE, the following sub-functions list will be displayed on the right hand side of the screen.

| Node    |
|---------|
| Element |
| Tendon  |
| Special |

Definition of nodes and their attributes.

Definition of elements and their attributes.

Definition of tendons and their attributes.

Definition of special commands.

On selection of  $\hat{U}$  LOADS AND CONSTR.SCHEDULE , the following sub-functions list will be displayed on the right hand side of the screen.

| Loads  |
|--------|
| AddCon |
| Stage  |

Definition of load cases.

Additional constraints for optional DOF's.

Definition of constructions stages.

A dialogue window is opened on selection of  $\hat{U}$ RECALC. There is no sub function for 'Recalc'.

On selection of  $\hat{U}$ RESULT, the following sub-functions list will be displayed on the right hand side of the screen.

| LCase    | Loading case results in list form for nodes and elements.           |
|----------|---------------------------------------------------------------------|
| Envelope | Envelope results in list form for nodes and elements.               |
| PISys    | File editor for the creation of plot-files.                         |
| PICrSh   | Screen Plot - element by element - of creep and shrinkage.          |
| Plinfi   | Screen Plot of influence lines for all degrees of freedom.          |
| Report   | Result report for selected elements/nodes and load cases/envelopes. |
| Lists    | Result report for selected elements/nodes and load cases/envelopes. |

#### *RM2000*

4-5

Getting Started

On selection of  $\hat{U}$ SCRIPTS, the following sub-functions list will be displayed on the right hand side of the screen.

| RunTcl  | Run a tcl-script.              |        |               |      |     |               |
|---------|--------------------------------|--------|---------------|------|-----|---------------|
| OpenTcl | Open an existing tcl-s         | cript. |               |      |     |               |
| Action  | Execute calculation Schedule". | action | independently | from | the | "Construction |

C Variable

C:\work\FirstProject

## 5 The Default – Database

Define the properties of the materials to be used in the project.

- Import the materials necessary for the project
- Select <sup>1</sup>↓FILE ⇒DEFAULT to activate the Default-Database dialogue box shown below.

Material

Default database

The dialogue box contain two tables.

The left table show all information in the Default-Database. The right table show all information in the current project.

Now we copy all Materials from the Database into the current project.

- Select <Mark all> (the colour of all Material names will change into red)
- Select <->copy->> (All materials appears in the right table)
- concrete concrete C\_35 C\_40 C\_45 C\_50 C\_55 C\_60 DYWIDAG\_EX concrete concrete concrete concrete External Tendons (1570/1770) bounded tendons (1570/1770) unbounded tendons (1570/1770) DYWIDAG NV DYWIDAG DV • Mark Unmark Close Mark all Material C Cross s C Variable <-- Copy <--Default database C:\work\FirstProjec --> Copy --> concret concret C\_40 C\_45 C\_50 concrete concrete concrete concrete External Tendons (1570/1770) C 55 n en DYWIDAG\_EX External Tendons (1570/1770) bounded tendons (1570/1770 DYWIDAG NV bounded tendons (1570/1770) unbounded tendons (1570/1770) ne (1570/1770 DYWIDAG OV • Mark Unmark Mark all Close

C Cross s.

<-- Copy <--

--> Copy -->

- Select 'Variable'
- Select <Mark all> (the colour of all Variable names will change into red)
- Select <->copy->> (All materials appears in the right table)
- Select <Close> to close the window.

| C Material |                                | C Cross s.          |       | <ul> <li>Variable</li> </ul>             |
|------------|--------------------------------|---------------------|-------|------------------------------------------|
| Def        | ault database                  | < Copy <<br>> Copy> |       | C:\work\FirstProje                       |
| C78ba      | Initial plastic flow for creep | according 🔺 🚺       | 78ba  | Initial plastic flow for creep according |
| C78bf      | Plastic flow according aplic   | ation of Ic         | 78bf  | Plastic flow according aplication of Ic  |
| C78bs      | Shrinkage flow - time 't' (CE  | B-FIP78) 0          | 78bs  | Shrinkage flow - time 't' (CEB-FIP78)    |
| C78bs0     | Shrinkage flow - time 't0' (0  | EB-FIP78 0          | 78bs0 | Shrinkage flow - time 't0' (CEB-FIP78    |
| C78cf      | Concrete factor depends of     | n concret 0         | 78cf  | Concrete factor depends on concret       |
| C78cr      | Creep coefficient after 28 (   | Jays (CEB 🛛 🗘       | 78cr  | Creep coefficient after 28 days (CEB     |
| C78es0     | Basic shrinkage coefficien     | (CEB-FIF C          | 78es0 | Basic shrinkage coefficient (CEB-FIF     |
| C78es1     | Shrinkage coefficient depe     | nds on er 🛛 🖸       | 78es1 | Shrinkage coefficient depends on er      |
| C78es2     | Shrinkage coefficient depe     | nds on no 🛛 🛛 🗘     | 78es2 | Shrinkage coefficient depends on no      |
| 070-10     | Modulus of elasticu at the     | age tO (CE 🚽 👘 🕐    | 78et0 | Modulus of elasticy at the age t0 (CE)   |

> Select ⇒PROPERTIES MATERIALS to activate the view/edit dialogue box shown on the next page:.

This window is described in detail as similar windows are frequently used in RM2000. The upper of the two displayed tables lists all the materials imported into the project.

| lame                                                    | Group                                                                                                    | Description                                                                                                    |                                                 |          |
|---------------------------------------------------------|----------------------------------------------------------------------------------------------------|----------------------------------------------------------------------------------------------------|-------------------------------------------------|----------|
| _30                                                     | Concrete                                                                                                    |                                                                                                    |                                                 |          |
| _35                                                     | Concrete                                                                                                    |                                                                                                    |                                                 |          |
| 2_40                                                    | Concrete                                                                                                    |                                                                                                    |                                                 |          |
| 2_45                                                    | Concrete                                                                                                    |                                                                                                    |                                                 |          |
| C_50                                                    | Concrete                                                                                                    |                                                                                                    |                                                 |          |
| C_55                                                    | Concrete                                                                                                    |                                                                                                    |                                                 |          |
|                                                         |                                                                                                    |                                                                                                    |                                                 |          |
| c_60                                                    |                                                                                                    | Material-Characteristics for C_30                                                                                                    | 11eð                                            | <u>•</u> |
| C_60                                                    | Concrete                                                                                                    | Group Value                                                                                                    | Unit                                            | <u>×</u> |
| C_60                                                    | Concrete  Concrete  Description  E-Modulus longitue  F-Modulus longitue                                                                                                    | Index State State 40000-000-00                                                                                                    | Unit<br>kN/m2<br>kN/m2                          | -        |
| C_60                                                    | Concrete Concrete Description E-Modulus transve Poissons's table                                                                                                    | Group         Value           inally         Static         +2.620+07*           static         +0.000+00         5 tatic         +0.000+00           Static         +0.000+00         0.20183         0.20183                                                                                                    | Unit<br>kN/m2<br>kN/m2                          |          |
| E_60                                                    | Concrete Concrete Description E-Modulus longitur E-Modulus Innerve Proison's ratio Shear Modulus                                                                                                    | Group         Value           inally         Static         +2.620+07           Static         +0.000+00         Static         0.20183           Static         0.20183         Static         +1.000+00                                                                                                    | Unit<br>kN/m2<br>kN/m2<br>kN/m2                 | •        |
| Name<br>E-Modi<br>Poiss.<br>G-Mod<br>ALFA-T             | Concrete Concrete Description E-Modulus transve Poissons's ratio Shear-Modulus Coeff. of themal et                                                                                                    | Group         Value           Static         +2.620e407           static         +2.620e407           Static         +2.620e407           Static         +0.000e400           Static         -0.20183           Static         +1.000e407           Static         +1.000e05           Static         +1.000e05                                                                                                    | Unit<br>kN/m2<br>kN/m2<br>kN/m2<br>1/C          | •        |
| C_60                                                    | Concrete Concrete Con | Group         Value           inaly         Static         +2.630+47           traily         Static         +0.000+30           Static         -0.2018-30         Static           static         +1.000+47         Static           static         +1.000+47         Static           Static         +1.000+47         Static           Static         +1.000+47         Static           Static         +1.000+47         Static                                   | Unit<br>kN/m2<br>kN/m2<br>kN/m2<br>1/C<br>kN/m3 | ×        |
| Vame<br>Mode<br>Mode<br>Mode<br>ALFA-T<br>Gamma<br>Fc28 | Concrete Concrete Description E-Modulus Ionghue E-Modulus Ionghue E-Modulus Ionghue Codus Ionghue Codus Coeff. of themal er Specific weight 28 day concrete og                                                                                                    | Group         Value           inally         Static         +2.620e407           static         +2.620e407         -2.620e407           Static         -0.000e400         -2.620e407           Static         -0.000e400         -2.610e           Static         -1.000e400         -2.610e           Static         +1.000e407         -2.610e           Static         +1.000e407         -2.430e401           finder strength         Concrete         +0.000e400 | Unit<br>kN/m2<br>kN/m2<br>1/C<br>kN/m3<br>kN/m3 | *        |

The lower table lists the properties of the material that is currently selected (blue line) in the upper table.

Material 'C\_30' is selected from the upper list, in the above window and the material properties for 'C\_30' are listed in the lower table.

The content of the tables can be changed using the various interactive buttons (described below):.

Insert a new line <u>before</u> the selected line

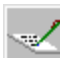

Edit the selected line.

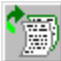

Insert a new line <u>after</u> the selected line.

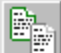

Make a copy of the selected line. The copy is inserted at the end of the list.

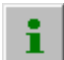

Show information about the selected line.

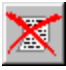

Delete one or more lines.

6-1

## 6 Modify a material

## Select the material C\_45 in the material list (upper table) Select the information button

An input/edit window will be displayed with the material properties. Most of the properties are 0 by default for a new material.

The creep calculation is based on the Ceb90 model in this example.

Assign this creep model to the material

The 28 day concrete cylinder strength and the type of cement is needed for creep calculation in accordance with Ceb90 or Ceb90.

> Select the PHI(t) arrow for creep.

- Select the correct model (AS 96cr) and confirm with <ok>. (see picture below).
- > Do the same for EPS(t) and EMOD(t).
- Input the other material properties by hand – use the same values shown in the screen shot on the last page.
- Confirm the material property inputs with <ok>.

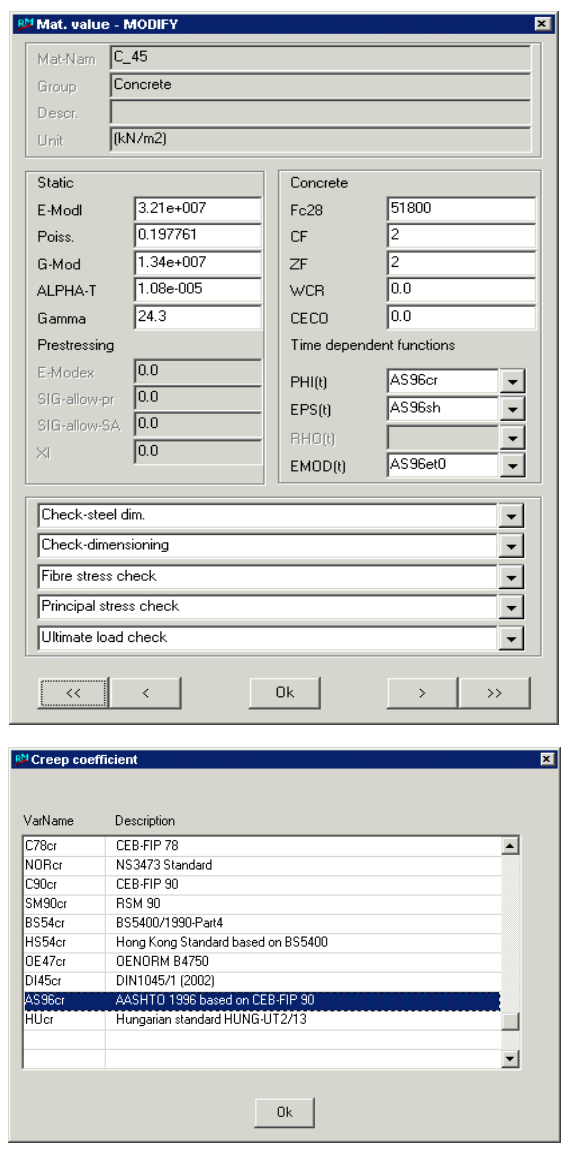

The program will ask whether the properties of this material should permanently change.

Confirm with <YES>.

Close the material info window by clicking on the cross  $\langle x \rangle$  at the top right hand corner of the window.

 $\hfill \ensuremath{\mathbb{C}}\hfill TDV-Technische Datenverarbeitung Ges.m.b.H.$ 

## 7 Check the cross section

> Select ûPROPERTIES ⇒CS to open the input window for cross section viewing and/or definition.

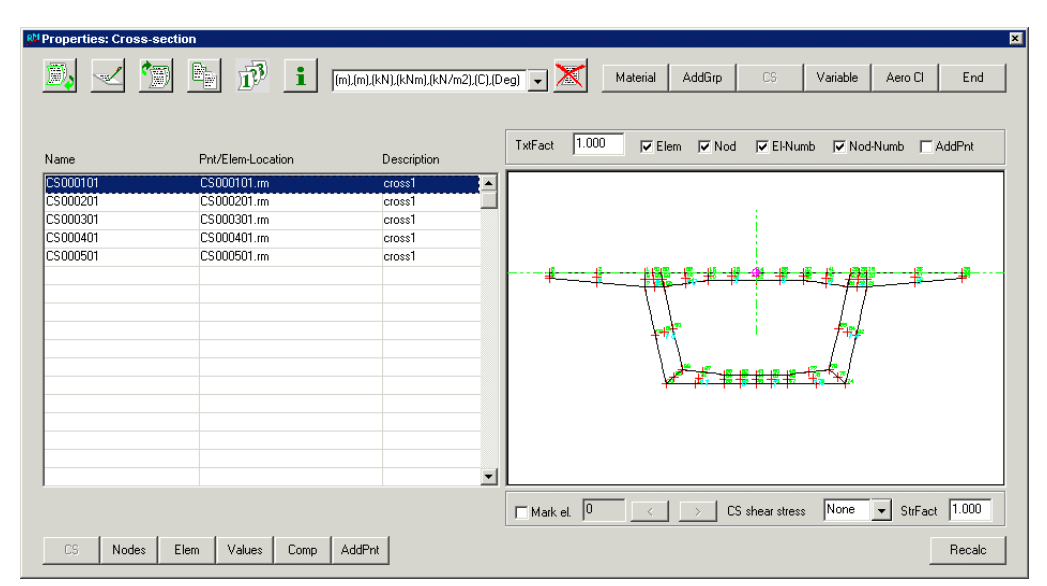

The table on the left side displays a list of all the cross sections that were defined in GP2000.

The selected cross section is displayed graphically on the right hand side of the screen.

The buttons at the bottom left hand side of the window have the following meanings:

| CS     | Cross section view.                                            |
|--------|----------------------------------------------------------------|
| Nodes  | Cross section nodes.                                           |
| Elem   | Cross section elements.                                        |
| Values | Cross section result values.                                   |
| Comb   | Composite cross section for hinge springs.                     |
| AddPnt | Definition of additional points (reinforcement, stress points) |

With the button at the bottom right hand side of the window it's allowed to start the calculation in each position of the input procedure.

#### Definition of the structural system 8

#### 8.1 Nodes

> Select ☆STRUCTURE ⇒NODE to open the input window for viewing and/or defining the nodes.

| The       | wind    | ow  | R <sup>M</sup> Structu | re : Node    | e - Properties - Node p | osition |                      |            |            |          |          |              |     |
|-----------|---------|-----|------------------------|--------------|-------------------------|---------|----------------------|------------|------------|----------|----------|--------------|-----|
| displays  |         | the |                        | $\checkmark$ | ter Er                  | i) i    | (m),(m),(KN),(KNm),( | (KN/m2),(ø | C),(Deg) 🔽 |          | Node Ele | ment Tendon  | End |
| nodes a   | and     | co- | Node                   | Supp         | x(m) v(m)               | z (m)   | Status               | Node       | Supp :     | ×(m) v(m | n) z(m)  | Status       |     |
| ordinates | s for   | the | 101                    | No           | 0.000                   | 0.000   | 0.000 Deact          | 120        | No         | 75.863   | 0.738    | 2.918 Deact  | -   |
|           |         |     | 102                    | No           | 4.000                   | 0.067   | 0.000 Deact          | 121        | No         | 79.809   | 0.708    | 3.575 Deact  | -1  |
| project a | as it s | vas | 103                    | No           | 8.000                   | 0.133   | 0.000 Deact          | 122        | No         | 83.740   | 0.671    | 4.311 Deact  |     |
| project t |         | vus | 104                    | No           | 12.000                  | 0.200   | 0.000 Deact          | 123        | No         | 87.656   | 0.626    | 5.125 Deact  |     |
| alroady   | dofi    | her | 105                    | No           | 16.000                  | 0.267   | 0.000 Deact          | 124        | No         | 91.556   | 0.572    | 6.018 Deact  |     |
| ancauy    | uem     | icu | 106                    | No           | 20.000                  | 0.333   | 0.000 Deact          | 125        | No         | 95.436   | 0.511    | 6.988 Deact  |     |
| using CD  | 2000    |     | 107                    | No           | 24.000                  | 0.400   | 0.001 Deact          | 126        | No         | 99.296   | 0.442    | 8.036 Deact  |     |
| using OP  | 2000.   |     | 108                    | No           | 28.000                  | 0.467   | 0.008 Deact          | 127        | No         | 103.135  | 0.368    | 9.160 Deact  |     |
| -         |         |     | 109                    | No           | 32.000                  | 0.532   | 0.029 Deact          | 128        | No         | 106.950  | 0.295    | 10.361 Deact |     |
|           |         |     | 110                    | No           | 36.000                  | 0.591   | 0.068 Deact          | 129        | No         | 110.741  | 0.221    | 11.638 Deact |     |
|           |         |     | 111                    | No           | 39.999                  | 0.642   | 0.133 Deact          | 130        | No         | 114.505  | 0.148    | 12.991 Deact |     |
|           |         |     | 112                    | No           | 43.998                  | 0.684   | 0.230 Deact          | 131        | No         | 118.242  | 0.075    | 14.419 Deact |     |
|           |         |     | 113                    | No           | 47.996                  | 0.719   | 0.366 Deact          | 132        | No         | 121.949  | 0.001    | 15.921 Deact |     |
|           |         |     | 114                    | No           | 51.992                  | 0.746   | 0.546 Deact          | 133        | No         | 125.625  | -0.072   | 17.497 Deact |     |
|           |         |     | 115                    | No           | 55.985                  | 0.764   | 0.777 Deact          | 134        | No         | 129.269  | -0.145   | 19.146 Deact |     |
|           |         |     | 116                    | No           | 59.974                  | 0.775   | 1.066 Deact          | 135        | No         | 132.879  | -0.219   | 20.868 Deact |     |
|           |         |     | 117                    | No           | 63.959                  | 0.778   | 1.419 Deact          | 136        | No         | 136.455  | -0.292   | 22.662 Deact |     |
|           |         |     | 118                    | No           | 67.936                  | 0.772   | 1.842 Deact          |            |            |          |          |              |     |
|           |         |     | 119                    | No           | 71.905                  | 0.759   | 2.340 Deact          |            |            |          |          |              | -   |

The buttons at the bottom left hand side of the window have the following meanings:

| Node Coordinates.                    |
|--------------------------------------|
| Node supports (spring constants).    |
| Node support orientation and length. |
| Node support eccentricity.           |
| Node masses (dynamic).               |
|                                      |

#### 8.2 Elements

All the nodes and elements assignments were defined in the GP2000 getting started example so it is not necessary to define them here.

> Select ☆STRUCTURE ⇒ELEMENT to open the input window for to view the element definition.

The meaning of the button names at the bottom left hand side of the window are given below:

| Elem | Mat | CS | Comp | Beta | Ecc | Hinge | Time | Shape | Checks |  |
|------|-----|----|------|------|-----|-------|------|-------|--------|--|
|------|-----|----|------|------|-----|-------|------|-------|--------|--|

#### RM2000

8-2

Getting Started

| Elem:   | Element input (type definition, node assignment, sub-division).                                                            |
|---------|----------------------------------------------------------------------------------------------------|
| Mat:    | Element/material assignment. Material values are assigned, or Material is chosen from a material list that assigns values. |
| CS:     | Element/cross-section assignment or definition of spring constants for all types of element springs.                       |
| Comp:   | Composite elements and their sub-component parts (max 4).                                                                  |
| Beta:   | Element orientation and length.                                                                                            |
| Ecc:    | Element eccentric connections.                                                                                             |
| Hinge:  | Element begin and -end hinge releases.                                                                                     |
| Time:   | Time dependent properties used for dynamic as well as creep and shrinkage calculations.                                    |
| Shape:  | Pre-deformation and pre-loading of elements.                                                                               |
| Checks: | Element/Reinforcement assignment and checks definition.                                                                    |

The data input window changes on selection of another button.

- > Assign material properties to the elements.
- > Select the <Mat> button at the bottom left hand side of the screen to open the material assignment input window.

| Structu    | re : Element Proj | perties - Material | inicaicaisian caicaicais | anie anie iniezianie iniezianie | istic alicializiatic alic | an elarite ante antesan istanite | ्यांत आदियांत ज्यात आदियां हरेत | n ains an siàr ill |
|------------|-------------------|--------------------|--------------------------|---------------------------------|---------------------------|----------------------------------|---------------------------------|--------------------|
| <b>)</b> , | <u> </u>          | b 🖻 i              | . (m),(m),(kN),(kNm),(kN | 1/m2),(C),(Deg) 🛛 👻             |                           | lode Element                     | Tendon Special                  | End                |
| Elem       | Туре              | Mat-Nam            | E-Mod (kN/m2)            | Poiss.                          | G-Mod (kN/m2)             | Alpha-T (1/C)                    | Gamma (kN/m3)                   |                    |
| 101        | Beam              | C_45               | +3.210e+07               | 0.197761                        | +1.340e+07                | +1.080e-05                       | 24.300                          |                    |
| 102        | Beam              | C_45               | +3.210e+07               | 0.197761                        | +1.340e+07                | +1.080e-05                       | 24.300                          |                    |
| 103        | Beam              | C_45               | +3.210e+07               | 0.197761                        | +1.340e+07                | +1.080e-05                       | 24.300                          |                    |
| 104        | Beam              | C_45               | +3.210e+07               | 0.197761                        | +1.340e+07                | +1.080e-05                       | 24.300                          |                    |
| 105        | Beam              | C_45               | +3.210e+07               | 0.197761                        | +1.340e+07                | +1.080e-05                       | 24.300                          |                    |
| 106        | Beam              | C_45               | +3.210e+07               | 0.197761                        | +1.340e+07                | +1.080e-05                       | 24.300                          |                    |
| 107        | Beam              | C_45               | +3.210e+07               | 0.197761                        | +1.340e+07                | +1.080e-05                       | 24.300                          |                    |
| 108        | Beam              | C_45               | +3.210e+07               | 0.197761                        | +1.340e+07                | +1.080e-05                       | 24.300                          |                    |
| 109        | Beam              | C_45               | +3.210e+07               | 0.197761                        | +1.340e+07                | +1.080e-05                       | 24.300                          |                    |
| 110        | Beam              | C_45               | +3.210e+07               | 0.197761                        | +1.340e+07                | +1.080e-05                       | 24.300                          |                    |
| 111        | Beam              | C_45               | +3.210e+07               | 0.197761                        | +1.340e+07                | +1.080e-05                       | 24.300                          |                    |
| 112        | Beam              | C_45               | +3.210e+07               | 0.197761                        | +1.340e+07                | +1.080e-05                       | 24.300                          |                    |
| 113        | Beam              | C_45               | +3.210e+07               | 0.197761                        | +1.340e+07                | +1.080e-05                       | 24.300                          |                    |
| 114        | Beam              | C_45               | +3.210e+07               | 0.197761                        | +1.340e+07                | +1.080e-05                       | 24.300                          |                    |
| 115        | Beam              | C_45               | +3.210e+07               | 0.197761                        | +1.340e+07                | +1.080e-05                       | 24.300                          |                    |
| 116        | Beam              | C_45               | +3.210e+07               | 0.197761                        | +1.340e+07                | +1.080e-05                       | 24.300                          |                    |
| 117        | Beam              | C_45               | +3.210e+07               | 0.197761                        | +1.340e+07                | +1.080e-05                       | 24.300                          |                    |
| 118        | Beam              | C_45               | +3.210e+07               | 0.197761                        | +1.340e+07                | +1.080e-05                       | 24.300                          |                    |
| 119        | Beam              | C_45               | +3.210e+07               | 0.197761                        | +1.340e+07                | +1.080e-05                       | 24.300                          | -                  |
|            |                   |                    |                          |                                 |                           |                                  |                                 | _                  |
| Elem       | n Mat             | CS Comp            | Beta Ecc                 | Hinge Time                      | Shape Check               | :s                               |                                 | Recalc             |

Materials have already been imported and/or defined in GP2000 for this example. The Material properties can be modified by selecting the appropriate element and then the edit button.

### 8.3 Cross sections assignment

The cross sections have already been assigned in GP2000 for this example The cross section assignment can be modified by selecting the appropriate element and then the edit button. The TypBeg or TypEnd input window arrow can be chosen to assign a different cross section to the element. With EccTyp it's allowed to change the typ of eccentricity form the cross section.

Element types can be changed. The beam elements eccentricity type can be changed

Close the input screen by clicking the <x> in the upper right hand corner of the window or with <END> .

The graphic screen shot can be updated by using the redraw/re-zoom facility.

- > Use the freehand symbol 'V' to zoom all and redraw.
- > The freehand 'V' symbol must be drawn directly on the screen using the left mouse button whilst simultaneously holding the <ctrl> key on the keyboard down.

#### 8.4 Calculation

The structural system definition is now complete except for the tendon geometry. The system can be calculated for the first time.

|                   | 월 Calculation             |              |                 |                          | salic alic alic a     |                |               | ic a le a le alle alle alle alle a                                                                                                    |            |  |
|-------------------|---------------------------|--------------|-----------------|--------------------------|-----------------------|----------------|---------------|----------------------------------------------------------------------------------------------------|------------|--|
| > Select          | Project text 1            | First Projec | t               |                          |                       |                |               |                                                                                                    |            |  |
| <b> </b>          | Project text 2            | 3 span gird  | ler with interr | al prestressing          |                       |                |               |                                                                                                    |            |  |
| open the input    | Units                     |              |                 |                          |                       |                |               |                                                                                                    |            |  |
| · · · · ·         | Angle(structure)          | (Deg)        | -               | Forces                   |                       | (kN)           | -             | Time(Schedule)                                                                                                    | Day        |  |
| window for        | Angle(results)            | Radians      |                 | Moment                   |                       | (kNm)          | •             | Time(Load)                                                                                                    | Second     |  |
| global project    | Length(structure)         | (m)          | -               | Stresses                 | /Reinforceme          | nt (kN/m2)     | -             | Deflect. Factor                                                                                                    | 1000       |  |
| calculation       | Length(CS)                | (m)          | •               | Tempera                  | ature                 | (C)            | -             | Force Factor                                                                                                    | 1          |  |
| property defini   | Structure type            | Space fram   | ne              |                          |                       |                | -             | Coord. system                                                                                                    | Left       |  |
| property defini-  | Active DOF                | <b>▼</b> Vx  | <b>I</b> ▼ Vy   | <b>▼</b> Vz              | 🔽 Phi-x               | 🔽 Phi-y        | 🔽 Phi-z       | Standard                                                                                                    | AASHTO 👻   |  |
| tions.            | Max/Min Displ.            | ∏ Vx         | ∏ Vy            |                          | 🥅 Phi-x               | 🗖 Phi-y        | 🥅 Phi-z       | Constr.start                                                                                                    | 13 12 2001 |  |
|                   | Max/Min Forces            | <b>▼</b> N   | 🔽 Qy            | 🔽 Qz                     | Mx 🔽                  | 🔽 My           | <b>I</b> ✓ Mz |                                                                                                    |            |  |
| The pre-defined   | Calculation               |              |                 | Calculation              | уре                   |                |               | Special settings                                                                                                    |            |  |
| The pre-defined   | Cross-section calculation |              |                 | Ignore shear deformation |                       |                |               | ✓ Save tendon results (LC)                                                                                                    |            |  |
| parameters in the | Structure check           |              |                 | P-Delta effect           |                       |                |               | I▼ Save tendon results (Env)                                                                                                    |            |  |
| "Recalc" window   | Stage activation          |              |                 | 🔲 Stay Cable nonlinear   |                       |                |               | Update CS(+tendon sterministerminis | el area)   |  |
| haven oon he      | Stage actions             | 1.0          |                 | Large dis                | placements            |                |               | Update CS(-duct area)                                                                                                    |            |  |
| boxes can be      | ✓ Influence-lines cal     | culation     |                 | Nonlinea                 | r Material prop       | erties         |               | I Update US(+fill area)                                                                                                    | w mathead  |  |
| accepted or modi- | Plot to plot file         |              |                 |                          | ate nermanent         | load           |               | Create primitate due to                                                                                                    | TempVar    |  |
| fied as required. | Create image (Bitm        | an)          |                 | Anniv Co                 | nstruction star       | te constraints |               | Print creen and shrinka                                                                                                    | ne factors |  |
| neu us requireu.  |                           |              |                 | C Accumul                | -<br>ate stiffness (S | umLC)          |               | Store part.forces due to                                                                                                    | creep      |  |
|                   |                           |              |                 | <b>□</b> .               |                       |                |               | Calculate shear area fo                                                                                                    | rCS        |  |
|                   |                           |              |                 | <u>[</u>                 |                       |                |               |                                                                                                    |            |  |
|                   | GrpFile                   | default.grp  |                 |                          |                       |                | •             | SumLC 1000                                                                                                    | Uk         |  |
|                   | Recalc                    | Co           | nvergence       | Dynamic                  | C                     | +S             | Printer       | CS Int                                                                                                    | Cancel     |  |

Heinz Pircher und Partner

**•** 

8-4

Most of the default values are acceptable for this example.

The units for the input as well as the output can be specified by the user. The units can be changed <u>before</u> and <u>after</u> the calculation.

i.e. the calculation can be made using one set of units and results and can be viewed and printed out in a completely different set of units.

Each type of input you can have a separate unit. (Length of structure, Length of cross section, Force, Moment, stress, ...)

A brief description is given below for defining the input data units. Refer to chapter 12 for a description on how to modify the output units.

🕅 Length

Milimeter

C Centimeter

• Meter

C Inch

C Foot

C Yard

C Other

Πk

How to change the units (e.g. Moment)?

- Select the arrow on the right hand side of the Moment unit input.
  - Select the arrow on the right hand side of the Length unit input.
- Woment
   ▼

   Unit
   Factor to (KNm)

   Force
   (KN)

   Length
   (m)

   Moment
   (KNm)

   1
   1

   Ok
   Cancel

Factor to (m)

1000

100

39.3701

3.2809

1.0936

Cancel

Unit

(mm)

(cm)

(m)

(in)

(ft)

(yd)

- Define the unit for Force (kN for default)
- > Confirm with  $< o\kappa >$ .
- > Define the unit for Length (m for default)
- > Confirm with <ok>.
- > Confirm with <ok>.

Modify the following to suit this example (refer to the screen shot on the previous page):

- > Input a project text.
- > Switch to AASHTO.

Only a cross section calculation and a structure check can be done at this stage.

- ☑ Check 'Cross section calculation'.
- $\square$  Check 'Structure check'.

© TDV - Technische Datenverarbeitung Ges.m.b.H.

 $\square$  Uncheck all other Calculation options.

Confirm with <**Recalc>** to start the calculation.

## **9** Definition of tendons

#### 9.1 Definition of tendon groups

> Select  $\hat{U}$ STRUCTURE  $\Rightarrow$ TENDON to open the tendon list.

All the tendons for the current project are listed in the upper table and the properties of the selected tendon are displayed in the lower table.

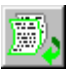

Select the append button to open the input window for tendon groups definition.

• Select 'Typ Internal' to define an internal tendon. Input the data shown in the adjacent screen shot.

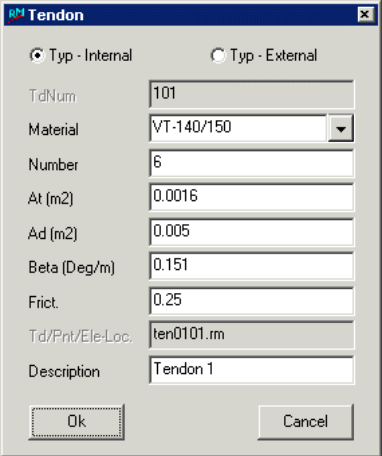

Geometry

Confirm with <ok>

#### 9.2 Definition of the tendon geometry

The three function buttons at the bottom of the screen have the following meaning:

| Assignment | Tendon/Element assignment.                                        |
|------------|-------------------------------------------------------------------|
| Geometry   | Tendon geometry, type (intern/extern), material and cross-section |
|            | properties.                                                       |
| 3D-Values  | The Calculated tendon geometry will be displayed graphically.     |

These functions are used to define the tendons.

Assign the tendon group to the elements.Select <Assignment> to open the appropriate input window.

The tendon groups are listed in the upper table and the elements assigned to the selected tendon are displayed in the lower table.

| R <sup>M</sup> Elem-Te | Elem-Tendon 🛛 🔀 |        |  |  |  |  |  |  |  |  |  |
|------------------------|-----------------|--------|--|--|--|--|--|--|--|--|--|
| El-from<br>El-to       | 101             |        |  |  |  |  |  |  |  |  |  |
| El-step                | 1               |        |  |  |  |  |  |  |  |  |  |
| Ok                     |                 | Cancel |  |  |  |  |  |  |  |  |  |

3D-Values

Se > Se

Select the tendon group.

Click the (lower) append button to open the assignment input window.

- > Input the data shown in the adjacent screen shot.
- > Confirm with <ok>.

Tendon 1 is assigned to Elements #101 to #113 here. A graphical display of the tendon geometry can be viewed as follows:

 Select the info button between the upper and

> The details of the tendon profile for the selected tendon and element are displayed in the left portion of the screen and the whole profile for the selected tendon together with a cross section plot

lower tables.

| ¥ Tendon     | 0101 Act | ive mode: C | Delete      |        |       |              |           |          |              |             |           |         |                 |          |       |           |         | E  |
|--------------|----------|-------------|-------------|--------|-------|--------------|-----------|----------|--------------|-------------|-----------|---------|-----------------|----------|-------|-----------|---------|----|
| Type         | Normal   |             |             | •      |       | wEast 1.00   | 11 Set    | 1.00     |              | itep dx (m) | Step dy I | (m) V   | iew<br>sometric |          | 3D-Va | lues      | <u></u> |    |
| Ref.Elen     | 101      | CS pnt      |             | •      |       | No dec 11.04 | 58        | 0.000    | ssisection 1 |             | 10.100    | (C)     | oomouto         | <u> </u> |       |           |         | ++ |
|              | C        | Giobal 🤇    | C Local     |        |       |              |           |          |              |             |           |         |                 |          |       |           | 1       | +  |
| ×/I          | e        | y (m)       | ez (m       | )      |       |              |           |          |              |             |           |         |                 |          |       |           |         |    |
| 0.000        | 0        | 0.000       | 0.00        | 0      |       |              |           |          |              |             |           |         |                 |          |       |           |         |    |
| Relative     | to       | * Mada      | 00          |        |       |              |           |          |              |             |           |         |                 |          |       |           |         |    |
| te Elem      | ,        | Node        | 00          |        |       |              |           |          |              |             |           |         |                 |          |       |           |         |    |
| Alpha1 (I    | Deg)     | Alpha       | 2 (Deg)     |        |       |              |           |          |              |             |           |         |                 |          |       |           |         |    |
| 99999.00     | )0       | 9999.       | .000        |        |       |              | 1//       | 11       |              | / / /       | / /       | '       | / /             | /        | / /   |           |         |    |
| C Value      | e 💽 Free | e OVa       | lue 📀       | Free   |       |              | 200 102 1 | 19 104 - | 205 206      | pol pol     | + 104     | 110 ×11 | +12 7           | 13       | t     |           |         |    |
| Relative     | to       | * Mada      | 00          |        |       | ß            | and ret   | 100 104  | 200 /10      | e 107 /1    | ਕੇ ਮੁੱਡ   | hið     | ul ju           | R        | 3     |           |         |    |
| ter taltalli |          |             | 00          | - prin |       | - W          | VI VI VI  | Wr W     | V V          | a Par P     | the free  | V       | 12 12           | · V      |       |           |         |    |
| Exten        | n        |             | r ju<br>Ior |        |       |              |           |          |              |             |           |         |                 |          |       |           |         |    |
| Hadius (i    | mj       |             | Juit        | ,      |       |              |           |          |              |             |           |         |                 |          |       |           |         |    |
|              |          |             |             |        |       |              |           |          |              |             |           |         |                 |          |       |           |         |    |
| App          | dy       |             | Can         | cel    |       |              |           |          |              |             |           |         |                 |          |       |           |         |    |
|              |          |             |             |        |       |              |           |          |              |             |           |         |                 |          |       |           |         |    |
| <b>199</b>   |          | <b>C</b>    | B.          | ~      |       |              |           |          |              |             |           |         |                 |          |       |           | _       | •  |
| <u></u>      | 1        | 1997        | <u> </u>    |        | I     |              |           |          |              |             |           |         |                 |          |       |           |         |    |
| Туре         | R.Elem   | GI-Lo       | Rel         | CS pnt | x-x/l | y-ey         | z-ez      | Rel      | dx-alph1     | dy-alphi    | 2         | dz-0    | Stra            | aight    | NElem | Radius (r | 1)      |    |
| Normal       | 101      | Loc         | Elem        |        | 0.000 | 0.000        | 0.000     | Elem     | Free         | Free        |           |         |                 |          |       |           |         | 1  |
|              |          |             |             |        |       |              |           |          |              |             |           |         |                 |          |       |           | - 1     |    |
|              |          |             |             |        |       |              |           |          |              |             |           |         |                 |          |       |           |         |    |
|              |          |             |             |        |       |              |           |          |              |             |           |         |                 |          |       |           |         | -1 |
|              |          |             |             |        |       |              |           |          |              |             |           |         |                 |          |       |           | _       | 10 |

of each element that the tendon profile passes through are displayed in the right portion of the screen. The parameters shown in the left portion of the screen correspond with the tendon profile at the position marked by the vertical line.

The tendon geometry is defined in 3-D space relative to an element (in the 'y' and 'z' directions) at any position along the element length (defined by x/l).

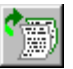

Click the append button to activate the input fields on the left.

- Select 'local' to define the tendon geometry locally relative to the selected element.
- > Input '101' as the reference element to define the cable geometry at the first element.
- Set X/L=0 to define the geometry as starting at the beginning of element 1 (X/L=1 defines the end of the element).
- > Set the eccentricity to 0 for both direction ('e\_y', 'e\_z'). The tendon location will then be at the centre of gravity of element 1.- on the centroidal axis.
- Select 'free' for 'Alph1' and 'Alph2' to let RM2000 calculate the angles. (The edit boxes for the angles will be deactivated following this selection).

> Select <**Apply**> to save the changes.

Make the next definition in 'Cross-section' view instead of 'Perspective-view'.

• Select 'Cross-section' at the top of the graphic screen.

\*\*The order Step dz (m) 0.100 Step dy (m) View 0.100 C Iso ▼ 3D-Values > >> • tendon of CS pnt Fi-F definition is critical. CS pnl Always select the last line before Value
 Value
 V
 V
 V
 V
 V
 V
 V
 V
 V
 V
 V
 V
 V
 V
 V
 V
 V
 V
 V
 V
 V
 V
 V
 V
 V
 V
 V
 V
 V
 V
 V
 V
 V
 V
 V
 V
 V
 V
 V
 V
 V
 V
 V
 V
 V
 V
 V
 V
 V
 V
 V
 V
 V
 V
 V
 V
 V
 V
 V
 V
 V
 V
 V
 V
 V
 V
 V
 V
 V
 V
 V
 V
 V
 V
 V
 V
 V
 V
 V
 V
 V
 V
 V
 V
 V
 V
 V
 V
 V
 V
 V
 V
 V
 V
 V
 V
 V
 V
 V
 V
 V
 V
 V
 V
 V
 V
 V
 V
 V
 V
 V
 V
 V
 V
 V
 V
 V
 V
 V
 V
 V
 V
 V
 V
 V
 V
 V
 V
 V
 V
 V
 V
 V
 V
 V
 V
 V
 V
 V
 V
 V
 V
 V
 V
 V
 V
 V
 V
 V
 V
 V
 V
 V
 V
 V
 V
 V
 V
 V
 V
 V
 V
 V
 V
 V
 V
 V
 V
 V
 V
 V
 V
 V
 V
 V
 V
 V
 V
 V
 V
 V
 V
 V
 V
 V
 V
 V
 V
 V
 V
 V
 V
 V
 V
 V
 V
 V
 V
 V
 V
 V
 V
 V
 V
 V
 V
 V
 V
 V
 V
 V
 V
 V
 V
 V
 V
 V
 V
 V
 V
 V
 V
 V
 V
 V
 V
 V
 V
 V
 V
 V
 V
 V
 V
 V
 V
 V
 V
 V
 V
 V
 V
 V
 V
 V
 V
 V
 V
 V
 V
 V
 V
 V
 V
 V
 V
 V
 V
 V
 V
 V
 V
 V
 V
 V
 V
 V
 V
 V
 V
 V
 V
 V
 V
 V
 V
 V
 V
 V
 V
 V
 V
 V
 V
 V
 V
 V
 V
 V
 V
 V
 V
 V
 V
 V
 V
 V
 V
 V
 V
 V
 V
 V
 V
 V
 V
 V
 V
 V
 V
 V
 V
 V
 V
 V
 V
 V
 V
 V
 V
 V
 V
 V
 V
 V
 V
 V
 V
 V
 V
 V
 V
 V
 V
 V
 V
 V se-**Tendon-AXIS** lecting the C CS pnt C Elem append button 0.0 Radius (m to ensure that Cancel the new data is appended to **(**F) 65 ۵, -/ X the previous R.Eler GI-Lo CS pnt 0.000 0.000 Elem Nod definitions. Fi-B 0.000 104 10000 •

The position of the tendon group centroid  $(e_y \text{ and } e_z)$  will be constructed graphically for this element.

The centroid is defined by the intersection of the two dashed black lines (the 'tendon axis').

Eight tools are provided for moving the tendon axis. These tools are located above and to the left of the graphic screen.

The following tools are provided to move the vertical axis:

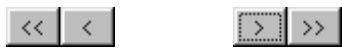

These buttons perform the following actions:

- << The vertical axis is moved to the extreme left edge of the cross section.</p>
- The vertical axis is moved to the left by one. 'dz-cursor' step.
- >> The vertical axis is moved to the extreme right edge of the cross section.
- > The vertical axis is moved to the right by one. 'dz-cursor' step.

The following tools are provided to move the horizontal axis:

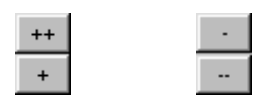

These buttons perform the following actions:

- The horizontal axis is moved to the top of the cross section. ++
- +The horizontal axis is moved towards the cross section top by one 'dycursor' step.
- The horizontal axis is moved to the bottom of the cross section. \_\_\_
- The horizontal axis is moved towards the cross section bottom by one 'dycursor' step.

The dy (and dz) cursor step can be user defined – see below.

The eccentricity values e y and e z are refreshed automatically after each move of the axis.

The tendon group, in this example, at element 104 is located on the centre line of the cross section and at 0.20m above the bottom edge. (The vertical axis for the cable group stays on the centre line.)

Select the last line in the list.

Click the append button to start a new geometry definition.

- Select 'local' to define the tendon geometry locally relative to the selected element.
- > Open the CS-Point list and select 'bottom fibre'.
- > Input '104' as the reference element.
- $\square$  Select relativ to QS pnt.
- > Input '0.10' in the window for 'Step-dy-cursor'.
- > Select < + > twice to move the horizontal axis up by 0.20m.
- Select 'Value' for 'Alph1' and 'Alph2'.
- > Keep the value '0' for Alfa1 and Alfa2
- > Select <**Apply**> to save the changes.
- > Check the cable geometry defined so far by changing the view to 'Perspective view'.

Define the next point using a different cable geometry tool

- × > Select <x> to close the info view.
  - > Select <Geometry> (bottom left) to open the geometry definition list.
  - Select the last defined point.

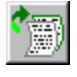

- Click the append button to activate the tendon point input window.
- > Input '111' as the reference element.

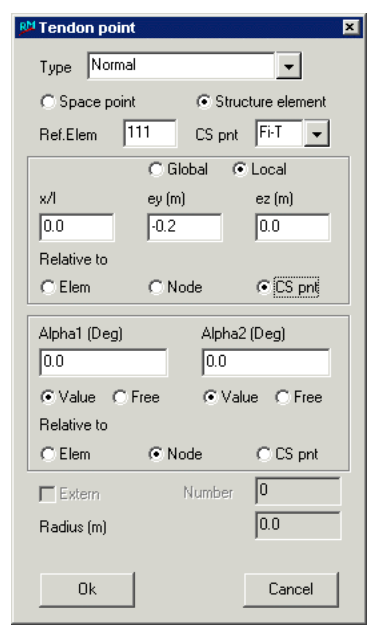

Getting Started

9-5

- > Open the CS-Point list and select 'top fibre'.
- Select 'Local' to define a local reference for the cable group centroid.
- > Input '0' for the element begin in X/L.
- > Input '-0.2' for e\_y eccentricity.
- ☑ Select Relative to CS pnt.
- ⊙ Select 'Value' for 'Alph1' and 'Alph2'.
- > Keep the value '0' for Alfa1 and Alfa2
- > Select <ox> to save the changes.

> Input the next point similarly:

> Use the following table to complete the geometry for the tendon 1:

| have at the state but s | STRUCTURE    | TdNum              |        | 1(           | 01        |        |
|-------------------------|--------------|--------------------|--------|--------------|-----------|--------|
| Input the cable         |              | Ref. Elem.         | 101    | 104          | 111       | 113    |
| geometry                | TENDON       | CS pnt             | -      | bottom fibre | top fibre | -      |
|                         |              | X/L                | 0      | 0            | 0         | 1      |
|                         | GEOMETRY     | e <sub>Y</sub> [m] | 0      | 0.2          | -0.2      | 0      |
|                         |              | e <sub>z</sub> [m] | 0      | 0            | 0         | 0      |
|                         | Bottom table | Rel. to            | ☑ Elem | ☑ CS pnt     | ☑ CS pnt  | ☑ Elem |
|                         | •            | Alfa1              | ☑ Free | ☑ Value      | ☑ Value   | ☑ Free |
|                         | !            | Value              | -      | 0            | 0         | -      |
|                         |              | Alfa2              | ☑ Free | ☑ Value      | ☑ Value   | ☑ Free |
|                         |              | Value              | -      | 0            | 0         | -      |
|                         |              | Rel. to            | ☑ Elem | ☑ Node       | ☑ Node    | ☑ Elem |
|                         |              | Straight part      |        |              |           |        |
|                         |              | Extern             |        |              |           |        |

The definition of the cable geometry for construction stage 1 is now complete.

Copy functions can be used to define the cable geometry.

- > Select the first cable group definition in the upper table.
- Click on the copy button to open the copy input window.
- > Input '102' in the 'New tendon' field.
- > Modify the Element begin to (108).
- Confirm with <ok>

Now, the Program had made a copy of the tendon 101 but translated to the start element 108. All other parameters are the same. The geometry definitions and the assignment must therefore be changed.

The element assignment must also be changed from #108-#120 to #108-#128.

- > Apply the changes.
- > Use the following table to complete the geometry for the tendon 2.

| M Tendon Copy   |           | ×      |
|-----------------|-----------|--------|
| Original tendon | 101       | -      |
| New tendon      | 102       |        |
| Elem. begin     | 108       |        |
|                 |           |        |
| Ok              | Ok+Series | Cancel |

| TdNum              |         |           | 102          |           |         |
|--------------------|---------|-----------|--------------|-----------|---------|
| Ref. Elem.         | 108     | 111       | 118          | 126       | 128     |
| CS pnt             | -       | top fibre | bottom fibre | top fibre | -       |
| Global/Local       | • Local | • Local   | OLocal       | OLocal    | • Local |
| X/L                | 0       | 0         | 0.5          | 0         | 1       |
| e <sub>Y</sub> [m] | 0       | -0.2      | 0.2          | -0.2      | 0       |
| e <sub>z</sub> [m] | 0       | 0         | 0            | 0         | 0       |
| Rel. to            | ☑ Elem  | CS pnt    | CS pnt       | CS pnt    | ☑ Elem  |
| Alfa1              | ☑ Free  | ☑ Value   | ☑ Value      | ☑ Value   | ☑ Free  |
| Value              | -       | 0         | 0            | 0         | -       |
| Alfa2              | ☑ Free  | ☑ Value   | ☑ Value      | ☑ Value   | ☑ Free  |
| Value              | -       | 0         | 0            | 0         | -       |
| Rel. to            | ✓ Elem  | ☑ Node    | ☑ Node       | ☑ Node    | ☑ Elem  |
| Straight part      |         |           |              |           |         |
| Extern             |         |           |              |           |         |

- > Change the numbers of cable from 6 to 14.
- $\blacktriangleright$  Close the geometry window by selecting  $\langle x \rangle$ .

Use the copy functions to define the third cable geometry.

- > Select the cable group definition 101 in the upper table.
- > Click on the copy button to open the copy input window.
- > Input '103' in the 'New tendon' field.
  - > Modify the Element begin to (123).
  - Confirm with <ok>

All other parameters are the same and can be copied directly.

The geometry definitions must be changed or created from scratch.

The element assignment must not be changed from #123-#135.

> Use the following table to complete the geometry for the tendon 3

Getting Started

| TdNum              |        | 1(        | 03           |        |
|--------------------|--------|-----------|--------------|--------|
| Ref. Elem.         | 123    | 126       | 132          | 135    |
| CS pnt             | -      | top fibre | bottom fibre | -      |
| Global/Local       | •Local | •Local    | •Local       | ●Local |
| X/L                | 0      | 0         | 0            | 1      |
| e <sub>Y</sub> [m] | 0      | -0.2      | 0.2          | 0      |
| e <sub>z</sub> [m] | 0      | 0         | 0            | 0      |
| Rel. to            | ☑ Elem | CS pnt    | CS pnt       | ☑ Elem |
| Alfa1              | ☑ Free | ☑ Value   | ☑ Value      | ☑ Free |
| Value              | -      | 0         | 0            | -      |
| Alfa2              | ✓ Free | ☑ Value   | ✓ Value      | ✓ Free |
| Value              | -      | 0         | 0            | -      |
| ☑ Elem             | ☑ Elem | ☑ Node    | ☑ Node       | ☑ Node |
| Straight part      |        |           |              |        |
| Extern             |        |           |              |        |

 $\blacktriangleright$  Close the geometry window by selecting  $\langle x \rangle$ .

The tendon definitions are now complete and will be displayed in the main graphic screen after using the redraw function. (The freehand 'V')

The screen, showing the cable profile, should look like this:

| PRM200  | 0 8.49.01@d [C:\worl | k\FirstProject] |                              |           |         |                                          |      |
|---------|----------------------|-----------------|------------------------------|-----------|---------|------------------------------------------|------|
|         | 🔪 🔝 📰 🖌              | Crt 🔍           | 😒 🍏 🍡 🔟 Licenced for TDV int | emal Main |         |                                          |      |
| File    | Properties           | Structure       | Loads and Constr.Schedule    | Recalc    | Results | Scripts                                  | Main |
| Commanc | <u>د د د د</u>       |                 | <u></u>                      |           |         | en en en en en en en en en en en en en e |      |
|         |                      |                 |                              |           |         |                                          |      |

The tendon profile is drawn in a turquoise colour.

<sup>©</sup> TDV – Technische Datenverarbeitung Ges.m.b.H.

#### 9.3 Definition of the tendon stressing schedule

All the tendon stressing actions are defined in the construction schedule.

- Select û LOADS AND CONSTR.SCHEDULE ⇒STAGE to start the stage definitions.
- > Select <Tendon> (lower left side) to input the tendon actions.

All the actions that are applied to the tendons are defined in the two tables in this window.

The upper table lists all the actions applied to the tendons.

The lower table displays details of the action that is selected in the upper table. Define the following actions:

- 1. Stress the left end of tendon group 1 to a stress of 1.08 times the 'allowable stress'.
- 2. Losses due wedge slip on the left side (10mm)
- 3. Stress the right end of tendon group 1 to a stress of 1.08 times the 'allowable stress'.
- 4. Losses due wedge slip on the right side (10mm)

#### **1** Stress the tendon on the left

| (<br>) | ۶ | Select the (upper)                                          | R <sup>M</sup> Tendon-List                                                             | <b>₽<sup>M</sup>Tendon</b> actions                                         | ×                         |
|--------|---|-------------------------------------------------------------|----------------------------------------------------------------------------------------|----------------------------------------------------------------------------|---------------------------|
|        | ~ | append button to<br>open the tendon<br>action input window. | TdNum Description           101 Tendon 1           102 Tendon 2           103 Tendon 3 | Stress/Relax Type<br>© PREL C Force<br>C PRER © Factor<br>C RELL<br>C PELP | Wedge<br>C WEDL<br>C WEDR |
| •      | ~ | window arrow.<br>Choose 'Tendon 1'<br>in the list           |                                                                                        | Tendon<br>Number of cables                                                 | 101 <b>v</b>              |
|        | ۶ | Confirm with <ok></ok>                                      | Ok Cancel                                                                              | Fact from SIGmax<br>Stress-label                                           | 1.08<br>CS1               |
|        | 0 | Select 'PREL' as action                                     | on type. The 'L' means on the                                                          | Description                                                                |                           |

- left side (begin).
  Select 'Factor' to define a stress factor instead of a stress force.
- Input 1.08 as the factor.
- > Input 'CS1' as assignment to a construction stage in the edit box of the 'stress-label'.
- > Confirm with <ok>.

Cancel

Ok

## *RM2000*

Getting Started

2

9-9

#### Wedge slip on the left side.

- Select the (upper) append button to open the tendon action input window.
- Select a tendon by clicking on the tendon window arrow.
  - > Choose '101' in the list.
  - > Confirm with <ox>.
  - Select 'WEDL' as action type for wedge slip on the left.
  - ⊙ Select 'Factor'.
  - > Input 0.01 as wedge slip (N.B. Units in metres)
  - Input 'CS1' as assignment to a construction stage in the edit box of the 'stress-label'.
  - ➤ Confirm with <ok>.

PM Tendon actions X Stress/Relax Туре Wedge O PREL C Force • WEDL C PRER Factor O WEDR **O RELL O BELB** 101 Tendon • 6 0.01 Wedge (m) CS1 Stress-label Description Ok Cancel

The next two actions are similar except that they are for the right hand side.

Create these next actions using the following parameters: PRER for stressing, factor of 1.08 and WEDR for a wedge slip on the right end.

The tendon schedule should now be the same as in the screen shot below:

|        | Tendon | Number     | Туре   | Data      | Stress | label       |        | De     | scription |                     |              |             |   |
|--------|--------|------------|--------|-----------|--------|-------------|--------|--------|-----------|---------------------|--------------|-------------|---|
| PREL   | 101    | 6          | Fact   | 1.0800    | CS1    |             |        | _      |           |                     |              |             |   |
| VEDL   | 101    | 6          | Fact   | 0.0100    | CS1    |             |        |        |           |                     |              |             |   |
| RER    | 101    | 6          | Fact   | 1.0800    | CS1    |             |        |        |           |                     |              |             |   |
| VEDR   | 101    | 6          | Fact   | 0.0100    | CS1    |             |        |        |           |                     |              |             |   |
|        |        |            |        |           |        |             |        |        |           |                     |              |             |   |
|        |        |            |        |           |        |             |        |        |           |                     |              |             |   |
|        |        |            |        |           |        |             |        |        |           |                     |              |             | • |
|        |        | A          | (Cha   |           |        |             |        |        |           |                     |              |             |   |
| 24     | $\sim$ | <b>`</b> ) |        |           |        |             |        |        | X         | Action list for ten | don 101      |             |   |
|        |        |            |        |           |        |             |        |        |           |                     |              |             |   |
| Action | Number | Туре       | Data   | Stress-la | oel    | Description | Action | Number | Туре      | Data                | Stress-label | Description |   |
| REL    | 6      | Fact       | 1.0800 | CS1       |        |             | 1      |        |           |                     |              |             |   |
| VEDL   | 6      | Fact       | 0.0100 | CS1       |        |             |        |        |           |                     |              |             |   |
| nee    | 6      | Fact       | 1.0800 | CS1       |        |             |        |        |           |                     |              |             |   |
| "NEN   | 6      | Fact       | 0.0100 | CS1       |        |             |        |        |           |                     |              |             |   |
| VEDR   |        |            |        |           |        |             |        |        |           |                     |              |             |   |
| VEDR   |        |            |        |           |        |             |        |        |           |                     |              |             |   |
| VEDR   |        |            |        |           |        |             |        |        |           |                     |              |             |   |
| WEDR   |        |            |        |           |        |             |        |        |           |                     |              |             |   |

The tendon force variation diagram as a result of friction, wobble and these actions can be seen graphically.

- i
- > Mark the last line in the top table.
- Press the 'info' button.

Getting Started

A screen plot of **all** the tendon schedule actions will be made when the 'last action' is selected in the upper table before pressing the 'Info' button.

To view the screen plot of the first 'n' actions, select the 'n'action before pressing the 'Info' button.

e.g.: To view a screen shot of the first two tendon actions, select the second action in the

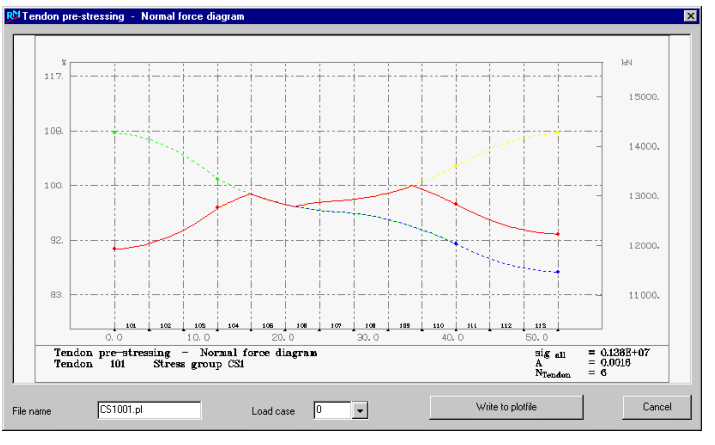

upper table and then press 'Info' - only actions one and two will be displayed.

- Create the actions schedule for tendon 2
- > N.B. Change the stress-label field to 'CS2'
- Create the actions schedule for tendon 3
- > N.B. Change the stress-label field to 'CS3'

The tendon geometry definition and the tendon schedule is now complete.

## **10 Definition of loads**

- Every load is defined separately.
- Several loads can be combined into one LOAD SET
- Several LOAD SETS can be combined to form one LOAD CASE
- The results from LOAD CASES can be combined in many ways to form envelopes.
- Result envelopes can be combined with other result envelopes to form an envelope of the envelope.
- All the loading cases can be individually factored before being combined into an envelope.
- All the envelopes can be individually factored before being combined into another envelope.
- The results from an individual loading case can be added to another loading case or added/combined into an envelope.

#### **10.1 Defining loads**

Several loads can be combined into one LOAD SET

- Select ☆ LOADS AND CONSTR.SCHEDULE ⇒LOADS to start the load definition.
- > Select <LSET> to open the load definition input window.

The upper table contains a list of the load sets. The lower table contains the actual loading making up the Load Set.

#### 10.1.1 Definition of a load set

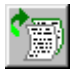

Click the append button in the upper table to open the load set input window.

- > Input '101' as the load set number.
- Input 'self weight CS1' as the description for this load set. (Self weight with loading case for construction stage 1).
- > Confirm with <ok>.

Define the loading that makes up the load set.

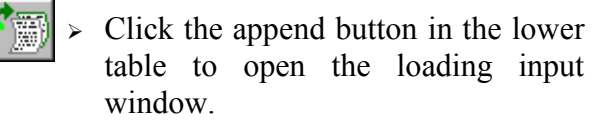

| M Loading 🛛 🔀                   |                                  |  |  |  |  |  |
|---------------------------------|----------------------------------|--|--|--|--|--|
| C Concentrated Load             | C Stressing                      |  |  |  |  |  |
| Uniform Load                    | C Initial Stress/Strain          |  |  |  |  |  |
| C Partial Uniform Load          | C Actions on Element End         |  |  |  |  |  |
| C Trapezoid and Triangular Load | C Wind Load (velocity)           |  |  |  |  |  |
| C Masses                        | Normal forces (Stiffness change) |  |  |  |  |  |
| Load type                       | C Special                        |  |  |  |  |  |
| Uniform concentric element load |                                  |  |  |  |  |  |
| Uniform eccentric element load  |                                  |  |  |  |  |  |
| Self weight - load and mass     |                                  |  |  |  |  |  |
| Gelf weight - just as load      |                                  |  |  |  |  |  |
| Self weight - just as mass      |                                  |  |  |  |  |  |
|                                 |                                  |  |  |  |  |  |
|                                 |                                  |  |  |  |  |  |
| 1                               | <b>•</b>                         |  |  |  |  |  |
|                                 |                                  |  |  |  |  |  |
| Ok                              | Cancel                           |  |  |  |  |  |

© TDV – Technische Datenverarbeitung Ges.m.b.H.

Heinz Pircher und Partner
- Select 'Uniform Load' as the loading type.
- Select 'Self weight mass with load' from the list of uniform loading types.
- > Confirm with <ox>.

An input window for the self-weight parameters will be displayed.

The self weight load for construction stage 1 consists of elements #101 to #135.

- > Input the element parameters (101/135/1).
- > Input a specific weight of 24.3  $[kN/m^3]$ .
- Input a load direction of '-1' in Ry. (i.e the load acts vertically downwards)
- > Confirm with <ox>.

|                  | - 404            |
|------------------|------------------|
| GO               | From 101         |
|                  | To 136           |
|                  | Step 1           |
| Direction vector |                  |
| Rx 0.0           | Gam (kN/m3) 24.3 |
| Ry -1            | Real length      |
| Rz 0.0           | C Nodal load     |
| 01/              | Ok+Series Cancel |

The loading for the load set will now be displayed in the lower table.

#### **10.1.2** Define a loading case

This loading case is to be made up from the above load set for later calculations. > Select <Lcase> to open the Construction schedule loading case input window :

۳,

Select the append button in the upper table.Input '101' as the loading case number.

- Choose the 'Type' window arrow to display the load type selection window.
- Select 'Load' for Load Type to indicate a static load (Load types definition is required for the creep calculation)

The different Load Types available are:

*Load*': Load remains on the structural system. *Load+Unload*' Load will be applied and removed after some time.

| RM Load case | ×               |
|--------------|-----------------|
| Number       | 101             |
| Туре         | Li              |
| Load Info    | <b></b>         |
| Location     | lc0101.rm       |
| Output File  | lc0101.lst      |
| Description  | Self weight CS1 |
| Ok           | Cancel          |

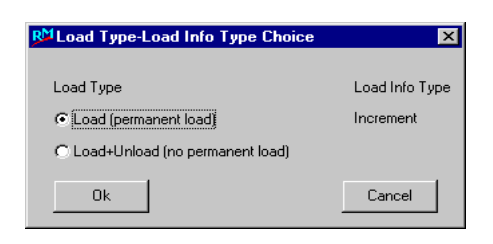

*Note:* Selection of *<OK+Series>* confirms the input as well as opens the input window again. – speeds up data input preparation.

- > Mark the Loadset 101 in the upper Table.
- > Select the append button in the lower list.
- Choose the 'Load Set' window arrow to open the load set selection list
- > Select Load Set 101 from the list .
- > Input '1' for the 'Const-Fac' (static factor.)
- > Leave the dynamic factor blank.

| <sup>®M</sup> Load set  | ×      |
|-------------------------|--------|
| Load set                | 101 💌  |
| Const-Fac               | 1      |
| Var-Fac                 |        |
| 🔽 Load Set can be incre | ased   |
| Ok                      | Cancel |

Define the other loading cases in a similar way using the following values:

| _ |                       |                         |               |                                                                                                    |
|---|-----------------------|-------------------------|---------------|----------------------------------------------------------------------------------------------------|
|   |                       | LOADS and CONSTR.SCHED. | Number        | 201                                                                                                    |
|   | Define Load Set's for |                         | Loading       | <ul> <li>Uniform load</li> </ul>                                                                                                    |
|   |                       | LOADS                   | Туре          | 201<br>© Uniform load<br>Uniform<br>concentric<br>element load<br>101<br>135<br>1<br>0<br>-30<br>0<br>© Global<br>- © Real<br>length<br>© Load/Unit<br>© Load/Unit |
|   |                       | •                       | From          | 101                                                                                                    |
|   |                       | LSET                    | to            | 135                                                                                                    |
|   |                       |                         | Step          | 1                                                                                                    |
|   |                       | Bottom table            | Qx [kN/m]     | 0                                                                                                    |
|   |                       |                         | Qy [kN/m]     | -30                                                                                                    |
|   |                       |                         | Qz [kN/m]     | 0                                                                                                    |
|   |                       |                         | Direction     | Global                                                                                                    |
|   |                       |                         | Load applica- | Real                                                                                                    |
|   |                       |                         | tion          | length                                                                                                    |
|   |                       |                         | Definition    | <ul> <li>Load/Unit<br/>length</li> </ul>                                                                                                    |
|   |                       |                         |               |                                                                                                    |

Top table

|                 | LOADS and<br>CONSTR.SCHED. | Loading | ✓ Add to<br>load case | ✓ Add to<br>load case | ✓ Add to<br>load case | ✓ Add to<br>load case |
|-----------------|----------------------------|---------|-----------------------|-----------------------|-----------------------|-----------------------|
| Insert Load Set |                            | Number  | 21                    | 22                    | 23                    | 24                    |
|                 | LOADS                      | LCnr.   | 21                    | 22                    | 23                    | 24                    |
|                 |                            |         |                       |                       |                       |                       |
|                 | LSET                       |         |                       |                       |                       |                       |
|                 |                            |         |                       |                       |                       |                       |

10-4

### Getting Started

|                                       |                            |                      |                 |                                                                       | -                                                      |                              |                                                  |         |                                                        |
|---------------------------------------|----------------------------|----------------------|-----------------|-----------------------------------------------------------------------|--------------------------------------------------------|------------------------------|--------------------------------------------------|---------|--------------------------------------------------------|
|                                       | LOADS and<br>CONSTR.SCHED. | Number               |                 | 21                                                                    | 22                                                     | 2                            | 23                                               |         | 24                                                     |
| Define Load Set's for the settlements |                            | Loading              | ⊛ E<br>End      | Element-<br>deforma-<br>tions                                         | <ul> <li>Eler</li> <li>Enddef</li> <li>tior</li> </ul> | nent-<br>orma-<br>is         | <ul> <li>Element-<br/>Enddeformations</li> </ul> | -<br>a- | <ul> <li>Element-<br/>Enddeforma-<br/>tions</li> </ul> |
|                                       | LOADS                      | Туре                 | Eler            | nent-end<br>ormation                                                  | Elemer<br>deform                                       | it-end<br>ation              | Element-en<br>deformation                        | d<br>1  | Element-end<br>deformation                             |
| ı                                     | ·                          | From                 | 1               | 1100                                                                  | 120                                                    | 00                           | 1300                                             |         | 1400                                                   |
|                                       | LSET                       | to                   | 1               | 1100                                                                  | 120                                                    | 00                           | 1300                                             |         | 1400                                                   |
|                                       | •                          | Step                 |                 | 1                                                                     | 1                                                      |                              | 1                                                |         | 1                                                      |
|                                       | Bottom table               | Vx [m]               |                 | 0                                                                     | 0                                                      |                              | 0                                                |         | 0                                                      |
|                                       |                            | Vy [m]               | (               | 0.01                                                                  | 0.0                                                    | )1                           | 0.01                                             |         | 0.01                                                   |
|                                       |                            | Vz [m]               |                 | 0                                                                     | 0                                                      |                              | 0                                                |         | 0                                                      |
|                                       |                            | Direction            | ۲               | Global                                                                | ● Gl                                                   | obal                         | Ioba                                             | I       | <ul> <li>Global</li> </ul>                             |
|                                       |                            | Rx [Rad]             |                 | 0                                                                     | 0                                                      |                              | 0                                                |         | 0                                                      |
|                                       |                            | Ry [m]               |                 | 0                                                                     | 0                                                      |                              | 0                                                |         | 0                                                      |
|                                       |                            | Rz [m]               |                 | 0                                                                     | 0                                                      |                              | 0                                                |         | 0                                                      |
|                                       |                            | Where                | ۲               | Begin                                                                 | ● Be                                                   | egin                         | Begin                                            | 1       | Begin                                                  |
| Insert Load Set                       | LOADS and<br>CONSTR.SCHED. | Loadi<br>Numb<br>LCn | ng<br>per<br>r. | <ul> <li>☑ Add t</li> <li>load cas</li> <li>31</li> <li>31</li> </ul> | se loa                                                 | Add to<br>d case<br>32<br>32 | ]                                                |         |                                                        |
| Define Load Set's for                 | LOADS and<br>CONSTR.SCHED. | Num                  | ber             | 3                                                                     | 1                                                      |                              | 32                                               |         |                                                        |
| ture load                             |                            | Load                 | ing             | <ul> <li>Initial st</li> </ul>                                        | ress/strain                                            | Initial                      | stress/strain                                    |         |                                                        |
|                                       | LOADS                      | Тур                  | е               | lo                                                                    | ad                                                     | Unitorni                     | load                                             |         |                                                        |
|                                       | <del>_</del>               | Fror                 | n               | 10                                                                    | 01                                                     |                              | 101                                              |         |                                                        |
|                                       | LSET                       | to                   |                 | 13                                                                    | 35                                                     |                              | 135                                              |         |                                                        |
|                                       | <u>,</u>                   | Ste                  | р               | -                                                                     | 1                                                      |                              | 1                                                |         |                                                        |
|                                       | Bottom table               | Alfa                 | 3               | 1.08                                                                  | Be-5                                                   | 1.                           | 08e-5                                            |         |                                                        |
|                                       |                            | DT-G                 | [°C]            | 1                                                                     | 5                                                      |                              | 0                                                |         |                                                        |
|                                       |                            | DT- Y                | [°C]            | (                                                                     | )                                                      |                              | 10                                               |         |                                                        |
|                                       |                            | H-Y [                | <u>m]</u>       | (                                                                     | )                                                      |                              | 3.5                                              |         |                                                        |
|                                       |                            | DT- Z                | [°C]            | (                                                                     | )                                                      |                              | 0                                                |         |                                                        |

0

H-Z [m]

0

## 10.1.4 Prestressing loading case

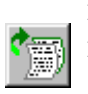

Create a new loading set.

> Input the values shown in the adjacent screen shot

| R <sup>M</sup> Load set | ×         |
|-------------------------|-----------|
| Number                  | 501       |
| Location                | ls0501.rm |
| Description             | Tendons   |
| Ok                      | Cancel    |

Getting Started

## Definition of loads

10-5

- Select the (lower) append button to add a loading case.
- Select 'Tensioning' as the load type.
- Select 'Tendon jacking' from the list.
- > Confirm with <ok>.

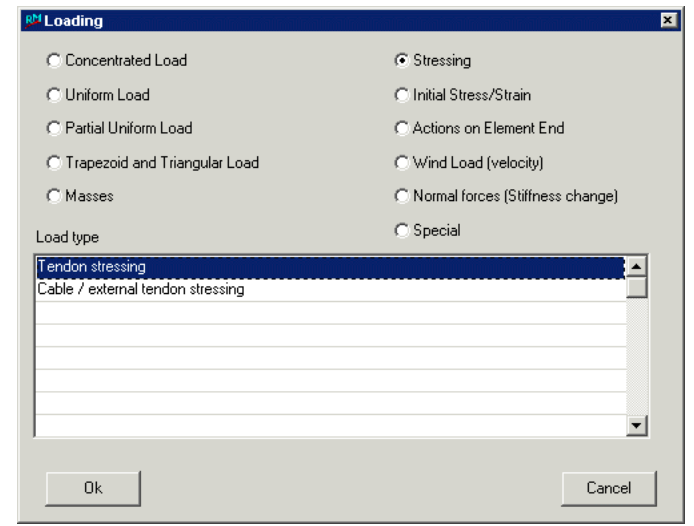

The input window for the tendon values will be displayed.

- > Input the tendon selection (101 to 103 in steps of 1).
- Select <LCASE> to define and assign the prestressing load set to a loading case.

| Load case   | ×          |
|-------------|------------|
| Number      | 501        |
| Туре        | L-1 💌      |
| Load Info   | <b>_</b>   |
| Location    | lc0501.rm  |
| Output File | lc0501.lst |
| Description |            |
| Ok          | Cancel     |

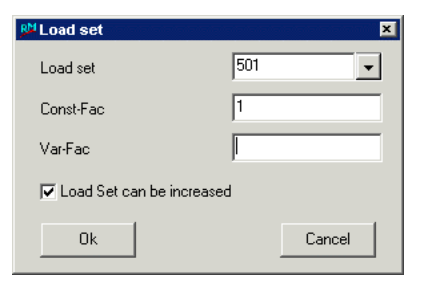

### 10.1.5 Creep and shrinkage loading case

Select <LCASE> to define and loading case for creep and shrinkage. It is not necessary do create load sets (<LSET>).

Getting Started

|         |            |                  |                              |       |                        |                 |           |                 |        |       |          | _ |
|---------|------------|------------------|------------------------------|-------|------------------------|-----------------|-----------|-----------------|--------|-------|----------|---|
| Loads-L | oad set    |                  |                              |       |                        |                 |           |                 |        |       |          |   |
| 3,      | <u> </u>   | ) E <sub>b</sub> | 13                           | i     | (m),(m),(kN),(kNm),(kN | 1/m2),(C),(Deg) | - 🚬       | Loads           | AddCon | Stage | End      |   |
| Number  | Location   |                  | Description                  |       |                        | Number          | Location  | Description     |        |       |          |   |
| 21      | ls0021.rm  |                  | Settlement av                | kis 1 |                        | 201             | ls0201.rm | Additional Load |        |       | <b>_</b> |   |
| 22      | ls0022.rm  |                  | Settlement av                | kis 2 |                        | 501             | ls0501.rm | Tendon          |        |       |          |   |
| 23      | ls0023.rm  |                  | Settlement a                 | kis 3 |                        |                 |           |                 |        |       |          |   |
| 24      | ls0024.rm  |                  | Settlement av                | kis 4 |                        |                 |           |                 |        |       |          |   |
| 31      | Is0031.rm  |                  | Temperature                  | 1     |                        |                 |           |                 |        |       |          |   |
| 32      | IsUU32.rm  |                  | Femperature<br>Solf woight G | 2     |                        |                 |           |                 |        |       |          |   |
| lin     | 150101.111 |                  | Jell Weight u                | 1     |                        |                 |           |                 |        |       |          |   |
| و2      | <u> </u>   |                  |                              |       |                        |                 | >         | Load set 0501   |        |       |          |   |
| Kw      | From To    | Step             | Proj                         | Data1 | Data2                  | Data3           |           | Data4 Data5     | Data   | 6     |          |   |
| TENDO   | 101 10     | 3 1              | d                            | 0.000 | 0.000                  | 0.0             | 00        | 0.000 0.000     | )      | .000  |          |   |
|         |            |                  |                              |       |                        |                 |           |                 |        |       |          |   |
|         |            |                  |                              |       |                        |                 |           |                 |        |       |          |   |
|         |            |                  |                              |       |                        |                 |           |                 |        |       |          |   |
|         |            |                  |                              |       |                        |                 |           |                 |        |       |          |   |
|         |            |                  |                              |       |                        |                 |           |                 |        |       |          |   |
|         |            |                  |                              |       |                        |                 |           |                 |        |       | _        |   |
| 1       |            |                  |                              |       |                        |                 |           |                 |        |       | -        |   |
|         |            |                  |                              |       |                        |                 |           | 1               |        |       |          |   |
| Comb    | D LManage  | LSet             | LCas                         | e La  | ane LTrain             | Seismic         | Wind      |                 |        |       | Recalc   | 1 |

The load set window table in **<LSET>** should be as shown in the adjacent screen shot.

The loading case window tables in **<LCASE>** should be as shown in the adjacent screen shot.

| Loads-Lo   | ad case      |          |         |        |          |             |                |                 |             |           |          |           |       | ×          |
|------------|--------------|----------|---------|--------|----------|-------------|----------------|-----------------|-------------|-----------|----------|-----------|-------|------------|
| <b>D</b> , |              | <b>1</b> |         | 173    | i        | (m).(m)     | .(kN).(kNm).(k | N/m2),(C),(Deg) | - >         | <         | Loads A  | AddCon    | Stage | End        |
| Number     | Туре         |          | Load In | ifo    | Location | n           | Output-        | File            | Description |           |          |           |       |            |
| 24         | Ŀ            |          |         |        | lc002    | 4.rm        | lc002          | 4.lst           |             |           |          |           |       | <b></b>    |
| 31         | L-I          |          |         |        | lc003    | 1.rm        | lc003          | 1.lst           |             |           |          |           |       |            |
| 32         | LI           |          |         |        | lc003    | 2.rm        | lc003          | 2.lst           |             |           |          |           |       |            |
| 101        | 닌            |          |         |        | lc010    | 1.rm        | lc010          | 1.lst           |             |           |          |           |       |            |
| 201        | LI           |          |         |        | lc020    | 1.m         | lc020          | 1.lst           |             |           |          |           |       |            |
| 501        | ĿI           |          |         |        | lc050    | 1.rm        | lc050          | 1.lst           |             |           |          |           |       |            |
| 601        | Ŀł           |          |         |        | lc060    | 1.rm        | lc060          | 1.lst           |             |           |          |           |       |            |
| <b>B</b> , | $\checkmark$ | ٣        |         | i      |          |             |                |                 | ×           | Load case | e 0601   |           |       | ရ<br>ပို့ယ |
| Load set   | Const-F      | ac V     | ar-Fac  | Increa | se I     | Description | n              | Load set        | Const-Fac   | Var-Fac   | Increase | Descripti | on    |            |
|            |              |          |         |        |          |             |                |                 |             |           |          |           |       | <b>_</b>   |
|            |              |          |         |        |          |             |                |                 |             |           |          |           |       |            |
|            |              |          |         |        |          |             |                |                 |             |           |          |           |       |            |
|            |              |          |         |        |          |             |                |                 |             |           |          |           |       |            |
|            |              |          |         |        |          |             |                |                 |             |           |          |           |       |            |
|            |              |          |         |        |          |             |                |                 |             |           |          |           |       |            |
|            |              |          |         |        |          |             |                |                 |             |           |          |           |       | <b>_</b>   |
|            |              |          |         |        |          |             |                |                 |             |           |          |           |       |            |
| Comb       | LMar         | nage     | LSet    | LCase  |          | Lane        | LTrain         | Seismic         | Wind        |           |          |           |       | Recalc     |

### 10.2 Definition of a traffic load

The definition of a traffic load for this simple example does not correspond to any known 'norm'. It is purely provided to demonstrate how a traffic load is defined.

Select <Lane> (lower left function list) to open the lane input window.

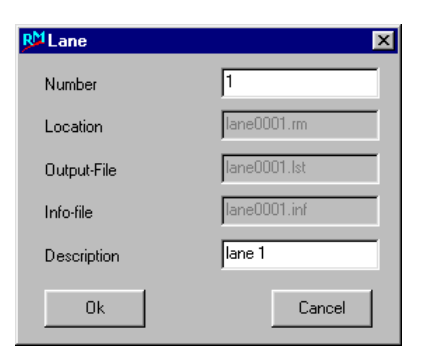

Getting Started

The upper table in this window lists all the defined traffic lanes, the lower table lists the properties of the selected lane (point on the lane for evaluation).

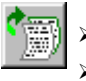

> Select the (upper) append button to open the input window for lane definition.

- > Input "1" for the Lane number.
- Confirm with <ok>

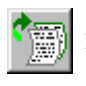

> Select the (lower) append button to open the input window for the lane properties definition.

On each point of the structure it's possible to calculate a influence line. For a serie of elements you can choose between several macros, who will generate this definitions.

| .ction  | Description                                                                   |          |
|---------|-------------------------------------------------------------------------------|----------|
| /ACRO1X | Macro 1 - Main Girder (no eccentricity)-Longitudinal load                     | <b>_</b> |
| ACR01   | Macro 1 - Main Girder (no eccentricity)-Vertical load                         |          |
| ACR01Z  | Macro 1 - Main Girder (no eccentricity)-Centrifugal load                      |          |
| MACR02X | Macro 2 - Main Girder (with eccentricity)-Longitudinal load                   |          |
| MACR02  | Macro 2 - Main Girder (with eccentricity)-Vertical load                       |          |
| ACR02Z  | Macro 2 - Main Girder (with eccentricity)-Centrifugal load                    |          |
| MACR03X | Macro 3 - Secondary Girder - Longitudinal load (distrib. to secondary girder) |          |
| ACR03   | Macro 3 - Secondary Girder - Vertical load (distrib. to secondary girder)     |          |
| ACR03Z  | Macro 3 - Secondary Girder - Centrifugal load (distrib. to secondary girder)  |          |
| ACR04×  | Macro 4 - Secondary Girder - Longitudinal load (distrib. to primary girder)   |          |
| ACR04   | Macro 4 - Secondary Girder - Vertical load (distrib. to primary girder)       |          |
| ACR04Z  | Macro 4 - Secondary Girder - Centrifugal load (distrib. to primary girder)    |          |
| POS3D   | Position of Lane (3D)                                                         |          |
| POSEL   | Position of Lane (element) - LOCAL                                            |          |
| POSEG   | Position of Lane (element) - GLOBAL                                           |          |
| POSERL  | Position of Lane Relative to Element                                          |          |
| POSFG   | Single element load with force                                                |          |
| POSFRG  | Single load relative to element                                               | -        |

- > Select 'Macro2' for lanes with eccentricity and vertical load.
- > Confirm with <ok>

The parameter list for Macro2 will appear. The list is empty as no lane parameters have been defined yet

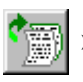

Select the append button to open the macro parameter definition input window.

- > Input the data displayed in the adjacent screen shot.
- > Confirm with <ok>.

The data is the same for all elements.

The element series will be displayed in the list of parameters for macro2.

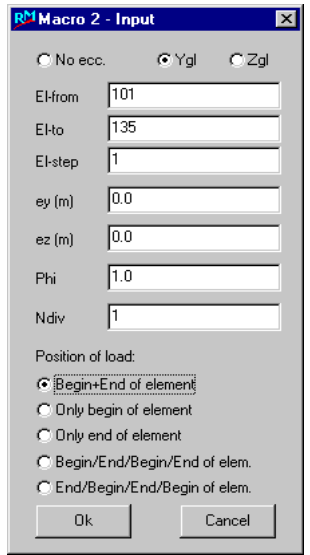

> Confirm with <ok>.

Further lanes could be defined at this stage, however, no further lane definition data is required for this example.

> Close the input window with <CANCEL>

| Loads-La | ane  |           |                  |                        |                 |              |           |           |        |
|----------|------|-----------|------------------|------------------------|-----------------|--------------|-----------|-----------|--------|
|          |      | to Pa     | i <sup>3</sup> i | (m),(m),(kN),(kNm),(kN | 1/m2),(C),(Deg) | - 🔀          | Loads Add | Con Stage | End    |
| Number   | Npos | Ninfl     | Length (m) L     | ocation                | Output-File     | Info-file    | Des       | cription  |        |
| 1        | 70   | 0         | 139.998 la       | ane0001.rm             | lane0001.lst    | lane0001.inf | Lan       | e 1       |        |
|          |      |           |                  |                        |                 |              |           |           |        |
|          |      |           |                  |                        |                 |              |           |           |        |
|          |      |           |                  |                        |                 |              |           |           |        |
|          |      |           |                  |                        |                 |              |           |           |        |
|          |      |           |                  |                        |                 |              |           |           | -      |
|          |      |           |                  |                        |                 |              |           |           |        |
| ∰,       | 1    |           |                  |                        |                 | X Laws 0001  |           |           |        |
| ~        |      |           |                  |                        |                 |              |           |           |        |
| Kw       | Elem | Data1     | Data2            | Data3                  | Data4           | Data5        | Data6     | Data7     |        |
| POSELY   | 101  | 0.0000    | 0.000            | 0.000                  |                 |              |           | 1.000     |        |
| POSFGY   | 101  | 0.0000    | 0.0000           | 0.0000                 | 0.000           | 1.000        | 0.000     |           |        |
| POSELY   | 101  | 1.0000    | 0.000            | 0.000                  |                 |              |           | 1.000     |        |
| POSFGY   | 101  | 1.0000    | 0.0000           | 0.0000                 | 0.000           | 1.000        | 0.000     |           |        |
| POSELY   | 102  | 0.0000    | 0.000            | 0.000                  |                 |              |           | 1.000     |        |
| POSFGY   | 102  | 0.0000    | 0.0000           | 0.0000                 | 0.000           | 1.000        | 0.000     |           |        |
| POSELY   | 102  | 1.0000    | 0.000            | 0.000                  |                 |              |           | 1.000     |        |
| POSFGY   | 102  | 1.0000    | 0.0000           | 0.0000                 | 0.000           | 1.000        | 0.000     |           | •      |
|          |      |           |                  |                        |                 |              |           |           |        |
| Comb     | LMan | iage LSet | LCase            | Lane LTrain            | Seismic         | Wind         |           |           | Recalc |

The defined lanes will be displayed in the lane window tables. The lanes with lane numbers are displayed in the upper table and the points of the lane are displayed in the lower table.

The lane definition is complete.

Define the traffic loads on the lane.

> Select <LTRAIN> to open the input window for traffic loads.

All traffic load definitions are listed in the upper table. The load properties of the selected traffic load are shown in the lower table.

Getting Started

- > Leave the traffic load number as '1'
- > Leave the factors for maximum and minimum force as '1'.
- ► Confirm with <ok>.

*Note:* Some 'Design Code Norms' require different factors for maximum and minimum forces

The traffic loading in this example consists of a continuous uniform load of 60 kN/m that ends 3.0 metres before a 'Point Load' and starts again 3.0 metres after the same 'Point Load'. The single Point Load is 1000 kN.

Define the uniform load first:

- Select the (lower) append button to open the input window for traffic load parameter definitions.
- > Select 'Load Train Uniform Load'
- Confirm with <ok>

An input window for uniform load parameters will be displayed.

- Input -60 [kN/m] for 'Q'. The negative sign is necessary to indicate a downward force (in global coordinates.)
- Select 'Before+After'. this uniform load acts before and after a single Point Load.
- Select 'Function No' as the load is not defined by a function.
- > Confirm with <ok>.

The input window will remain open for further input. No further definitions are necessary.

- > Close the window with <Cancel>.
- Define the Point Load
- > Choose 'LIF' for live command.

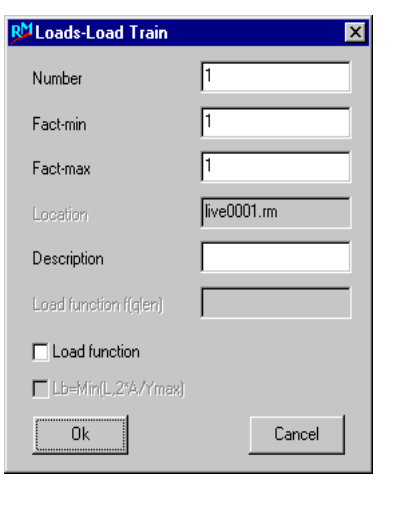

| Action | Description                              |
|--------|------------------------------------------|
| LITEM  | Load Train Uniform and Concentrated Load |
| LIQ    | Load Train Uniform Load                  |
| LIF    | Load Train Concentrated Load             |
| LIA    | Load Train Concentrated Load (AASHTO)    |
|        |                                          |
| Ok     | Cancel                                   |

₿ Load Train command

| LIQV             | Q (KN/m       | ı) -60             |
|------------------|---------------|--------------------|
|                  | Qfunct        |                    |
| Position of load | Load function | Lb=Min(L,2*A/Ymax) |
|                  |               |                    |
| C Continuos      | Function No   | 🖸 No               |

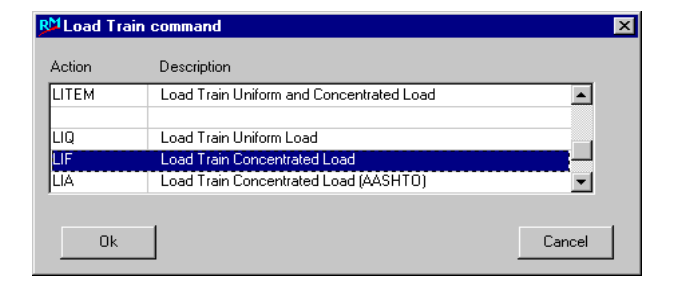

10-9

X

The single point load has to be defined as a part of the live loading train.

- > Input -1000 for the load force.
- > Input 3 in 'Dmin' and 'Dmax' as the distance between the uniform load and the point load does not change.
- > 'Dstep' is 0 for the same reason.
- > Confirm with <ok>.
- > Close the window with <Cancel>.

There is a gap of 3 m after the point load before the uniform load starts again.

- > Input 0 as the next load force.
- > Input 3 in 'Dmin' and 'Dmax' as the distance between the new start of the uniform load and the point load does not change.
- > 'Dstep' is 0 for a fixed distance.
- > Confirm with <ok>.
- > Close the window with <Cancel>.
- > Also close the next window with <Cancel>.

The live window should contain the data displayed in the screen shot below:

| Loads-Lo  | oad Train  |                 |                  |               |                        |             |              |               |          |
|-----------|------------|-----------------|------------------|---------------|------------------------|-------------|--------------|---------------|----------|
| i,        | <u> </u>   |                 | i <sup>3</sup> i | (m),(m),(kN), | (kNm),(kN/m2),(C),(Deg |             | Loads        | AddCon S      | tage End |
| Number    | Fact-min   | Fact-max        | Location         | Fund          | tion qlen              | Triangle f. | Description  |               |          |
|           | 1.000      | 1.000           | live0001.rm      |               |                        |             |              |               | <b>^</b> |
|           |            |                 |                  |               |                        |             |              |               |          |
|           |            |                 |                  |               |                        |             |              |               |          |
|           |            |                 |                  |               |                        |             |              |               |          |
|           |            |                 |                  |               |                        |             |              |               | •        |
| <b>.</b>  |            | R <sub>iv</sub> |                  |               |                        | ×           | Live 0001    |               |          |
|           | q          | F               | I-from           | l-to          | I-step                 | q-Flag F    | -Flag AASHTU | Function glen |          |
| JUV<br>JF | -60.000    | -1000.000       | 3.000            | 3.000         | 0.000                  |             |              |               | ·····    |
| IF        |            | 0.000           | 3.000            | 3.000         | 0.000                  |             |              |               |          |
|           |            |                 |                  |               |                        |             |              |               |          |
|           |            |                 |                  |               |                        |             |              |               |          |
|           |            |                 |                  |               |                        |             |              |               | _        |
|           |            |                 |                  |               |                        |             |              |               | •        |
| Comb      | Manage     | I Set           | L Case           | Lane          | Train Seismic          | Wind        |              |               | Becalc   |
| Comb      | Livialiage | 2360            | 20030            | Lano I.       | Jeisinic               |             |              |               | Tiecaic  |

The live load definition is now complete.

| 🍽 Load Train Cor | centrated L | .oad 🛛 🗙 |
|------------------|-------------|----------|
| LIF              | F (KN)      | -1000    |
|                  | Dmin (m)    | 3        |
|                  | Dmax (m)    | 3        |
|                  | Dstep (m)   | 0        |
| Ok               |             | Cancel   |

Ħ

# **11** Definition of a construction schedule

- > Open the construction schedule input window with <sup>①</sup>LOAD and CONSTR. SCHED-ULE ⇒ STAGE
- Select <Activation>

The entire 'activation plan' for the bridge construction is summarised in this window. The upper table displays a list of all the construction/activation stages

The lower table lists all the elements that are activated in the selected construction stage. Already activated or not activated elements are not shown in the lower list. Just new active elements are written into this table. Further the age of the new elements are defined in this table.

| ۶ | Select | the   | (upper)  | append    | button   | to  | open   | the | input |
|---|--------|-------|----------|-----------|----------|-----|--------|-----|-------|
|   | window | w for | the cons | struction | stage de | fin | ition. |     |       |

- > Input 'Load calculation' for the description
- > Confirm with <ok>.

| 90001.rm       |
|----------------|
| j0001.lst      |
|                |
| ad calculation |
|                |
| 0              |

R<sup>M</sup>Element Activation/Deactivation

ODeact

101

135

T

28

0

Cancel

Active

From

Τo

Step

Age (Day)

ts (Day)

Ωk

- Select the (lower) append button to open the input window for element activation/deactivation.
- > Activate elements #101 to #135 and the spring elements #1100 to #1400 for CS1 (all existing elements are aktiv now!).
- Input 28 [days] for the age. (This means that loadsincluding self weight- defined in this construction stage are applied to these elements 28 days after they were cast).
- > Input 0 days for shrinkage ('ts'). (This means that shrinkage starts immediately).
- > Confirm with <ok>.

The changes to the construction stage 'Load calculation' are shown in the activation window (Shown in the screen shot below).

It is useful, for calculation purposes, to define additional construction stages that have no element activation but are a separate part of the calculation. Define view more construction stages in this example - one for traffic load calculation, and the other one for the final results.

> Define a construction stage named 'traffic'.

### *RM2000*

Getting Started

- > Define a construction stage named 'Superposition'.
- > Define a construction stage named 'Fibre stress check.
- > Define a construction stage named 'Ultimate load check.

| ۵,     |         | 2  | 1       |        | 13                                    | i     | (m),(m),(kN),(kl | Nm),(kN/m2),(C) | ,(Deg)   | -       | ×         | [             | Loads                 | AddCon | Stage   | End      |  |
|--------|---------|----|---------|--------|---------------------------------------|-------|------------------|-----------------|----------|---------|-----------|---------------|-----------------------|--------|---------|----------|--|
| Status | Date    |    |         | Number | Location                              | L     | ist              | Time (Day)      | Duration | n (Day) | ) Descrip | tion          |                       |        |         |          |  |
|        | 13      | 12 | 2001    | 1      | stg0001.rm                            | s     | tg0001.lst       | 0.0             | 10000    | 11011   | Load ca   | alculation    |                       |        |         | <b>•</b> |  |
|        | 30      | 4  | 2029    | 2      | stg0002.rm                            | s     | tg0002.lst       | 10000           | 0.0      |         | Traffic   |               |                       |        |         |          |  |
|        | 30      | 4  | 2029    | 3      | stg0003.rm                            | s     | tg0003.lst       | 10000           | 0.0      |         | Superp    | osition       |                       |        |         |          |  |
|        | 30      | 4  | 2029    | 4      | stg0004.rm                            | s     | tg0004.lst       | 10000           | 0.0      |         | Fibre str | ress check    |                       |        |         |          |  |
|        | 30      | 4  | 2029    | 5      | stg0005.rm                            | s     | tg0005.lst       | 10000           | 0.0      |         | Ultimate  | e load check  |                       |        |         |          |  |
|        | 30      | 4  | 2029    | 6      | stg0006.rm                            | s     | tg0006.lst       | 10000           | 0.0      |         | Shear c   | apacity check | <                     |        |         |          |  |
|        |         |    |         |        |                                       |       |                  |                 |          |         |           |               |                       |        |         |          |  |
| Elfrom | FL      |    | Elisten | á ce ( | Daul te                               | (Dau) | Action           | Elérom          | Ekto     | F       |           | Construction  | i stage 0001<br>to (D | aul    | Áction  |          |  |
| 501    | 1110    |    | 1       | 1.90 ( | · · · · · · · · · · · · · · · · · · · | 0     | Act              |                 | 2110     |         |           | 1.90 (0.07)   | () ()                 |        | 1103011 |          |  |
| 1100   | 14      | 00 | 100     | 20     | 0                                     | 0     |                  |                 |          |         |           |               |                       |        |         |          |  |
|        | 1.1     |    |         | 0.0    |                                       | •     |                  |                 |          |         |           |               |                       |        |         |          |  |
|        | -       |    |         |        |                                       |       |                  |                 |          |         |           |               |                       |        |         |          |  |
|        |         |    |         |        |                                       |       |                  |                 |          |         |           |               |                       |        | _       |          |  |
|        |         |    |         |        |                                       |       |                  |                 |          |         |           |               |                       |        |         |          |  |
|        |         |    |         |        |                                       |       |                  |                 |          |         |           |               |                       |        |         |          |  |
|        |         |    |         |        |                                       |       |                  |                 |          |         |           |               |                       |        |         | -        |  |
|        |         |    |         |        |                                       |       |                  |                 |          |         |           |               |                       |        |         |          |  |
| Ac     | tivatio | m  |         | Action | Te                                    | ndon  |                  |                 |          |         |           |               |                       |        |         | Recalc   |  |

## **11.1 Definition of calculation actions**

> Open the construction schedule 'Actions' input window by selecting <action>

The upper table contains a list of the defined construction stages.

The lower table contains a list of the actions assigned to the selected construction stage.

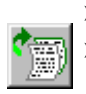

- > Select construction stage 1.
- Select the (lower) append button to add an action.
- Select the 'Calculation actions' radio button.
- Select 'Calc' from the displayed list to initialise a loading case.
- > Confirm with <ok>.

| • Laiculation | (static)           | C Lheck actions                           | C List/piot actions |   |
|---------------|--------------------|-------------------------------------------|---------------------|---|
| C Calculation | (Dynamic)          | C LC/Envelope actions                     | C System commands   |   |
| Action        | Description        |                                           |                     |   |
| Calc          | Load case calcu    | lation                                    |                     |   |
| Stress        | Tendon calculati   | on                                        |                     |   |
| Grout         | End Prestressing   | of a tendon series                        |                     |   |
| TStop         | Time stop for eler | ment series                               |                     |   |
| Сгеер         | Creep and shrink   | age calculation                           |                     |   |
| UpdEmod       | Update E-Modul     | us and correct the results                |                     |   |
| CabSag        | Cable sagging (c   | orrection of E-Modulus for element series | by factor)          |   |
| Infl          | Influence line cal | culation                                  |                     |   |
| LiveL         | LTrain load calcu  | lation                                    |                     |   |
| TempVar       | Variable tempera   | ture (CS) calculation                     |                     |   |
| Buckle        | Buckling analysis  |                                           |                     |   |
| Failure       | Buckling analysis  | : till failure                            |                     |   |
| Reload        | Considering of "N  | o tension elements'                       |                     |   |
| OpenTcl       | Open TCL file      |                                           |                     |   |
| RunTcl        | Run TCL file       |                                           |                     |   |
|               |                    |                                           |                     |   |
|               |                    |                                           |                     |   |
|               |                    |                                           |                     |   |
|               |                    |                                           |                     |   |
|               |                    |                                           |                     | • |
|               |                    |                                           |                     |   |

© TDV - Technische Datenverarbeitung Ges.m.b.H.

Getting Started

11-3

- Input '101' for the 'Load case number'. '101' can be entered directly or can be chosen from the list displayed following selection of the Load case number 'window arrow'. No further input is necessary.
  - > Confirm with <ok>.

Loading case 101 will be added to the action list.

- Select the (lower) append button to add an action.
- Select the 'Calculation actions' radio button.
- > Select 'Calc' from the displayed list to initialise a loading case.
- > Confirm with <ok>.
- > Input '201' for the 'Load case number'
  - > Confirm with <ok>.

Loading case 201 will be added to the action list.

- Select the (lower) append button to add a third action.
- Select the 'Calculation actions' radio button.
- Select 'STRESS' from the displayed list to add the pre-stressing loading cases.
- > Confirm with <ok>.
- > Input 'CS1' for the stress
- > Confirm with  $< o\kappa >$ .

| Action                  | ×        |
|-------------------------|----------|
|                         |          |
| CACtion will be skipped |          |
| Command                 | Stress   |
| Inp1: -                 | <b>_</b> |
| Inp2: Stress-label      | CS1 💌    |
| Out1: -                 |          |
| Out2: List-file         | ×        |
| Delta-T (Day)           | 0        |
| Description             |          |
| Ok                      | Cancel   |

Repeat these stress actions for 'CS2' and 'CS3'

- > Confirm with <ok> in both cases.
- > Select the (lower) append button to add the next action.
- Select the 'Calculation actions' radio button.
- > Select 'CALC' from the displayed list to calculate a loading case..
- > Confirm with <ok>.
- > Input '501' for the 'Load case number'.
- > Confirm with <ok>.

Select the (lower) append button to add the next action.

- Select the 'Calculation actions' radio button.
- Select 'GROUT from the displayed list to add duct grouting for tendon 101-103.
- > Confirm with <ok>.

| <mark>®</mark> MAction    | ×         |
|---------------------------|-----------|
| Command                   | GROUT     |
| Inp1: Tendon:From,To,Step | 101,103,1 |
| Inp2: -                   |           |
| Out1: -                   |           |
| Out2: -                   |           |
| Delta-T (Day)             | 0         |
| Description               |           |
| Ok                        | Cancel    |

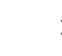

 $\mathbf{T}$ 

11-4

|         | Select the append button to add the next action.                      | R <sup>M</sup> Action      | ×      |
|---------|-----------------------------------------------------------------------|----------------------------|--------|
|         | Select the 'Calculation actions' radio button.                        |                            |        |
| Þ       | Select 'CREEP' from the displayed list                                | Action will be skipped     |        |
|         | Confirm with <ox>.</ox>                                               | Command                    |        |
| ۶       | Input '601' for the 'Loading case number'.                            | Inp1: -                    | · ·    |
|         | Input '3' for the 'Number of time steps' –                            | Inp2: Number of time-steps | 3      |
|         | enough steps for one construction stage.                              | Out1: Load case number     | 601    |
|         | Input '10000' for 'Delta-T' to specify the creep                      | Out2: List-file            | ×      |
|         | duration.                                                             | Delta-T (Day)              | 10000  |
| ۶       | Confirm with <ok>.</ok>                                               | Description                |        |
|         |                                                                       |                            |        |
| Λ       | <i>lote: Creep loading cases need no definition in <lset>.</lset></i> | Uk                         | Cancel |
| _       |                                                                       |                            |        |
| · 📰     | Select the (lower) append button to add the next ad                   | ction.                     |        |
| <u></u> | Select the 'Calculation actions' radio button.                        |                            |        |
| 6       | Select 'CALC' from the displayed list to calculate                    | a loading case             |        |

- > Confirm with <ok>.
- > Input '31' for the 'Load case number'.

Confirm with <ok>.

**Repeat** these 'CALC' actions for loading case numbers 32; 21; 22; 23; & 24 > Confirm with <ox>. in all cases

All the above Stage 1 actions are displayed in the lower table refer to screen shot below.

| R <sup>M</sup> Action |              |            |             |                          |                |                               |                          |            |       | Þ        |
|-----------------------|--------------|------------|-------------|--------------------------|----------------|-------------------------------|--------------------------|------------|-------|----------|
| ۵,                    | $\checkmark$ |            | <u>i</u> m  | l,(m),(KN),(KNm),(KN/m2) | .(øC),(Deg) _▼ |                               | Loads /                  | AddCon     | Stage | End      |
| Status                | Number       | Location   | List        | Time (Day)               | Duration (Day) | Description                   |                          |            |       |          |
|                       | 1            | stg0001.rm | stg0001.lst | 0                        | 0              | Load calculation              |                          |            |       |          |
|                       | 2            | stg0002.rm | stg0002.lst | 0                        | 0              | Traffic                       |                          |            |       |          |
|                       | 3            | stg0003.rm | stg0003.lst | 0                        | 0              | Superposition                 |                          |            |       |          |
|                       | 4            | stg0004.rm | stg0004.lst | 0                        | 0              | Fibre stress check            |                          |            |       |          |
|                       | 5            | stg0005.rm | stg0005.lst | 0                        | 0              | Ultimate load check           |                          |            |       |          |
|                       |              |            |             |                          |                |                               |                          |            |       |          |
|                       |              |            |             |                          |                |                               |                          |            |       | <b>T</b> |
| Status                | Command      | Inp1       | Inp2        | Out1                     | Out2           | Construction<br>Delta-T (Day) | stage 0001<br>Time (Day) | Descriptio | on    |          |
|                       | GROUT        | 101,103,1  |             |                          |                | 0                             | 0                        |            |       | <b>A</b> |
|                       | Creep        |            | 3           | lc0601                   | ×              | 0                             | 0                        |            |       |          |
|                       | Calc         | lc0031     |             |                          | ×              | 0                             | 0                        |            |       |          |
|                       | Calc         | lc0032     |             |                          | ×              | 0                             | 0                        |            |       |          |
|                       | Calc         | lc0021     |             |                          | ×              | 0                             | 0                        |            |       |          |
|                       | Calc         | lc0022     |             |                          | ×              | 0                             | 0                        |            |       |          |
|                       | Calc         | lc0023     |             |                          | ×              | 0                             | 0                        |            |       |          |
|                       | Calc         | lc0024     |             |                          | ×              | 0                             | 0                        |            |       | <b>_</b> |
| Ac                    | tivation     | Action     | Tendon      |                          |                |                               |                          |            |       | Recalc   |

C Check actions

n file (only if unfan file (only if unfan file (only if unfavalues of the exi

for all val

, with +/-

Ok

Create the load case Add the load case to the LC or \*.sup

C LC/Envelope act

C List/plot actions

C System command

**Definition of a construction schedule** 

If the sequence of actions becomes scrambled, the 'copy' button can be used to copy the actions into the correct order onto the end of the list. The scrambled, actions can then be deleted.

C Calculation (Static)

LcInit LcAdd LcDel

> upOr upOr upOrX upSqr upSqrt upCom

C Calculation (Dynamic)

The traffic loading effects are calculated in construction stage 2. The results of the live load traffic calculation will be stored in a superposition file.

The superposition file must be initialised (set to zero) before starting the calculation!

- Select the (lower) append button to add the next action.
  - Select the 'LC/Envelope action' radio button.
  - Select 'Supinit' from the displayed list to initialise the envelope.
  - > Confirm with <ok>.
  - Input the superposition file name as 'live.sup' in the displayed input window.
  - > Confirm with <ok>.

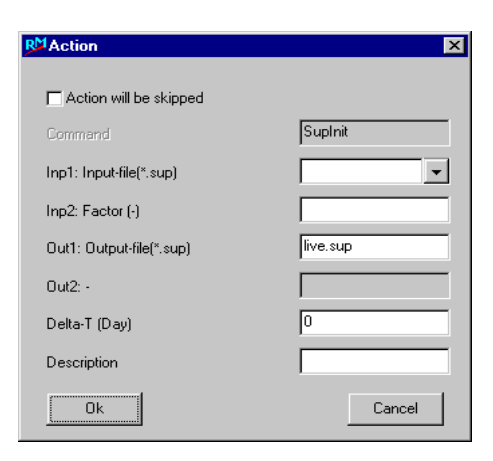

Calculate the Influence lines – The traffic load evaluation is made via influence lines:

- > Append a new action for stage 2.
- Select 'Calculation actions' radio button.
- Select 'INFL' from the displayed list to calculate the influence lines.
- > Confirm with <ok>.
- > Input '1' for the 'Lane-number'.

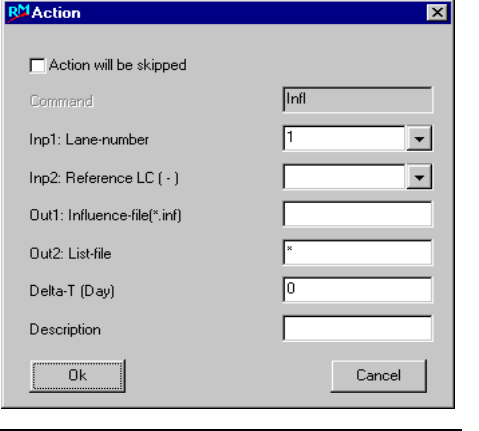

Heinz Pircher und Partner

•

RM2000

Getting Started

Note:

Getting Started

11-6

- > Confirm with <ok>.
- Calculate the traffic loading results:
- > Append a new action for stage 2.
- Select the 'Calculation actions' radio button.
- Select 'LIVEL' from the displayed list to calculate the live load.
- > Input '1' for the 'Lane-number'
- > Input '1' for the 'Live load number'.
- > Set the output file name to 'live.sup'.

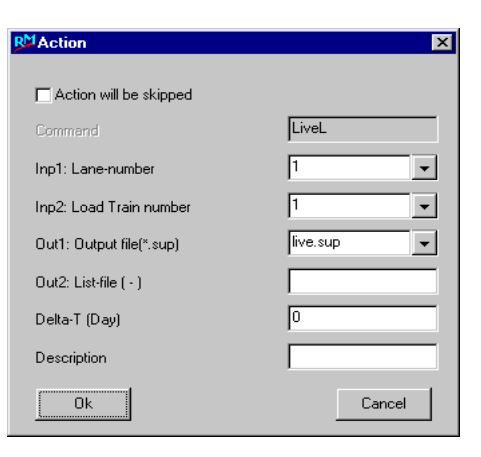

The actions for stage 2 will be shown in the lower table – refer to the screen shot below

| tatus | Number                              | Location         | List        | Time (Day)                                   | Duration (Day | ) Description                           |                                    |         |      |   |
|-------|-------------------------------------|------------------|-------------|----------------------------------------------|---------------|-----------------------------------------|------------------------------------|---------|------|---|
|       | 1                                   | stg0001.rm       | stg0001.lst | 0                                            | 0             | Load calculation                        |                                    |         |      | 4 |
|       | 2                                   | stg0002.rm       | stg0002.lst | 0                                            | 0             | Traffic                                 |                                    |         |      |   |
|       | 3                                   | stg0003.rm       | stg0003.lst | 0                                            | 0             | Superposition                           |                                    |         |      |   |
|       | 4                                   | stg0004.rm       | stg0004.lst | 0                                            | 0             | Fibre stress check                      |                                    |         |      |   |
|       | 5                                   | stg0005.rm       | stg0005.lst | 0                                            | 0             | Ultimate load check                     |                                    |         |      |   |
|       |                                     |                  |             |                                              |               |                                         |                                    |         |      |   |
| 3,    | ×                                   |                  |             |                                              |               | Construction                            | stage 0002                         |         |      |   |
| tatus | Command                             | Inp1             | Inp2        | Out1                                         | Out2          | Construction<br>Delta-T (Day)           | stage 0002<br>Time (Day)           | Descrip | tion | 2 |
| tatus | Command                             | Inp1             | Inp2        | Out1                                         | Out2          | Construction Delta-T (Day) 0            | stage 0002<br>Time (Day)           | Descrip | tion |   |
| tatus | Command<br>Infl<br>SupInit          | Inp1             | Inp2        | Out1<br>Iane0001.inf<br>live.sup             | Out2          | Construction<br>Delta-T (Day)<br>0<br>0 | stage 0002<br>Time (Day)<br>0<br>0 | Descrip | tion |   |
| tatus | Command<br>Infl<br>SupInit<br>LiveL | Inp1<br>Iane0001 | Inp2        | Out1<br>lane0001.inf<br>live.sup<br>live.sup | Out2          | Construction<br>Delta-T (Day)<br>0<br>0 | stage 0002<br>Time (Day)<br>0<br>0 | Descrip | tion |   |
| tatus | Command<br>Infl<br>SupInit<br>LiveL | Inp1<br>Iane0001 | Inp2        | Out1<br>lane0001.inf<br>live.sup             | Out2<br>*     | Construction Detta-T (Day) 0 0 0 0 0    | stage 0002<br>Time (Day)<br>0<br>0 | Descrip | tion |   |
| tatus | Command<br>Infl<br>SupInit<br>LiveL | Inp1<br>lane0001 | Inp2        | Out1<br>kane0001.inf<br>live.sup             | Out2          | Construction Delta-T (Day) 0 0 0 0 0    | stage 0002<br>Time (Day)<br>0<br>0 | Descrip | tion |   |

 $\mathbf{X}$  > Close the action window by clicking the  $\langle \mathbf{x} \rangle$ .

All loading results are stored in superposition files. This will be done in stage 3. Select stage 3 to add several actions in this stage.

Start with the Temperature envelope calculation.

The superposition file must be initialised (set to zero) before starting the calculation!

Getting Started

11-7

| 1 ( 100 ( ) ( ) |
|-----------------|
| 1               |
|                 |

Select the (lower) append button to add the next action.

- Select the 'LC/Envelope action' radio button.
- Select 'Supinit' from the displayed list to initialise the envelope.
- ► Confirm with <ok>.
- Input the superposition file name as 'temp.sup' in the displayed input window.
- > Confirm with <ok>.

| Action                   | ×        |
|--------------------------|----------|
| Action will be skipped   |          |
| Command                  | SupInit  |
| Inp1: Input-file(*.sup)  | -        |
| Inp2: Factor (-)         |          |
| Out1: Output-file(*.sup) | temp.sup |
| Out2: -                  |          |
| Delta-T (Day)            | 0        |
| Description              |          |
| Ok                       | Cancel   |

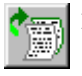

- Select the (lower) append button to add the next action.
- > Select the 'LC/Envelope action' radio button.
- Select 'SupAndX' from the displayed list to initialise the envelope.
- > Input 'temp.sup' for the Input-file
- > Input '31' for the 'Loadcase'.
- > Confirm with <ox>.

| R <sup>M</sup> Action      | ×          |
|----------------------------|------------|
|                            |            |
| Action will be skipped     |            |
| Command                    | SupAndX    |
| Inp1: Input-file(*.sup)    | temp.sup 🗨 |
| Inp2: Add file(-,LC,*.sup) | 31         |
| Out1: Output-file(*.sup)   |            |
| Out2: -                    |            |
| Delta-T (Day)              | 0          |
| Description                |            |
| Ok                         | Cancel     |

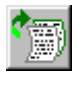

Select the (lower) append button to add the next action.

- > Select the 'LC/Envelope action' radio button.
- Select 'SupAnd' from the displayed list to initialise the envelope.
- > Input 'temp.sup' for the Input-file
- > Input '32' for the 'Loadcase'.
- > Confirm with <ox>.

| Action will be skipped     |            |
|----------------------------|------------|
| Command                    | SupAnd     |
| Inp1: Input-file(*.sup)    | temp.sup 💌 |
| Inp2: Add file(-,LC,*.sup) | 32 💌       |
| Out1: Output-file(*.sup)   |            |
| Out2: -                    |            |
| Delta-T (Day)              | 0          |
| Description                |            |
| Ok                         | Cancel     |

All these Inputs create an envelope temp.sup that combines the loading cases 31 and 32

Getting Started

11-8

Create the settlements envelope.

|   | Select  | the | (lower) | append | button | to | add | the n | ext |
|---|---------|-----|---------|--------|--------|----|-----|-------|-----|
| 9 | action. |     |         |        |        |    |     |       |     |

- Select the 'LC/Envelope action' radio button.
- > Select 'Supinit' from the displayed list to initialise the envelope.
- > Confirm with  $< 0\kappa >$ .
- > Input the superposition file name as 'settle.sup' in the displayed input window.
- > Confirm with  $< 0\kappa >$ .

| R <sup>M</sup> Action    | ×          |
|--------------------------|------------|
| C Action will be skipped |            |
| Command                  | SupInit    |
| Inp1: Input-file(*.sup)  | <b></b>    |
| Inp2: Factor (-)         |            |
| Out1: Output-file(*.sup) | settle.sup |
| Out2: -                  |            |
| Delta-T (Day)            | 0          |
| Description              |            |
| Ok                       | Cancel     |

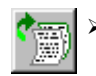

- > Select the (lower) append button to add the next action.
  - > Select the 'LC/Envelope action' radio button.
  - > Select 'SupAnd' from the displayed list to initialise the envelope.
  - > Input 'settle.sup' for the Input-file
  - > Input '21' for the 'Loadcase'.
  - > Confirm with <**ox**>.

| R <sup>M</sup> Action      | ×          |
|----------------------------|------------|
|                            |            |
| 🗖 Action will be skipped   |            |
| Command                    | SupAnd     |
| Inp1: Input-file(*.sup)    | settle.sup |
| Inp2: Add file(-,LC,*.sup) | 21         |
| Out1: Output-file(*.sup)   |            |
| Out2: -                    |            |
| Delta-T (Day)              | 0          |
| Description                |            |
| Ok                         | Cancel     |

Repeat this input for the loading cases 22,23 and 24.

All these loading cases (21; 22; 23 and 24) create the settle.sup envelope.

Finally create a superposition file total sup that combines everything into one envelope. Add the loadcases 101,201,501 and 601 (with SupAdd) and the superposition files temp.sup, live.sup and settle.sup (with SupAnd) into total.sup.

**RM2000** Getting Started

12-1

## 12 Calculation of the structural system

- > Select **î** RECALC to open the input window for calculation.
- ☑ Check (select) all the calculation element selections ('Cross-section calculation' 'Create image').
- > Start the calculation with <ox>.

The main graphic screen must be redrawn after a recalc,.

> Use the short-cut 'zoom all' function (Drawing a 'V' with both the <Ctrl>-Key and the left mouse button pressed).

The following structural plot will be displayed:

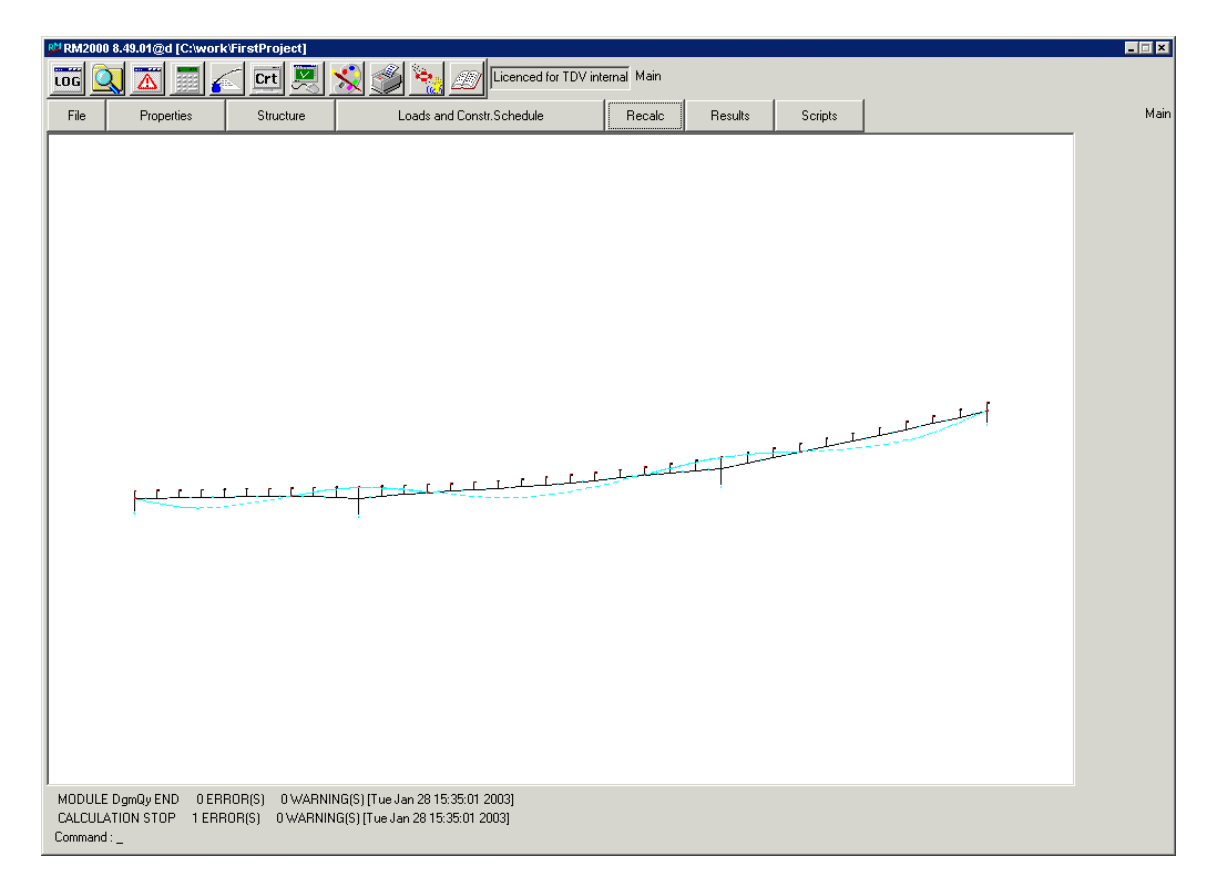

Elements #101 to #135 and Elements #1100 to #1400 are now drawn with continuous lines indicating that they have been activated.

*Note: A recalc can be started from most windows by choosing the RECALC> button in the lower right hand corner of the window.* 

<sup>©</sup> TDV – Technische Datenverarbeitung Ges.m.b.H.

# **13** Results

All actions that are made to both the structural system and to any calculation result manipulations must be specified under 'Construction Schedule'. Result plots must therefore be inserted into the actions of a construction stage. N.B some results can be shown without a plot-file definition in the action list!.

> Select  $\hat{U}$  RESULTS  $\Rightarrow$  LCASE to open the loading cases result viewer.

| The adjacent  | 월 Resul | ts - Load Cas | e [Factor= | 1000.0000]   |             |                 |              |             |          | ×        |
|---------------|---------|---------------|------------|--------------|-------------|-----------------|--------------|-------------|----------|----------|
| screen shot   | LC      | 101 -         | Element    | ▼ Tendon     | 0 💌         | LCase Envelope  | PISys PICrSH | Plinfi Repo | rt Lists | End      |
| shows the     | Elem    | 101           | Local      | ▼ □ Ndiv Pnt | (m),(rad) 🔹 | Results: Normal | •            |             |          |          |
| local         | Elem    | Nod           | х/1        | Vx (m)*Fact  | Vy (m)*Fact | Vz (m)*Fact     | Rx (Rad)     | Ry (Rad)    | Rz (Rad) |          |
| local         | 101     | 101           | 0.000      | -1.83930     | 0.00198     | 0.00133         | -0.00058     | 0.00011     | 0.31823  |          |
| deformations  |         | 102           | 1.000      | -1.83982     | -1.21733    | 0.00172         | -0.00090     | 0.00008     | 0.27907  |          |
| deformations  | 102     | 102           | 0.000      | -1.83982     | -1.21733    | 0.00172         | -0.00090     | 0.00008     | 0.27907  |          |
| for loading   |         | 103           | 1.000      | -1.84014     | -2.15162    | 0.00185         | -0.00122     | -0.00002    | 0.18046  |          |
| ioi ioauing   | 103     | 103           | 0.000      | -1.84014     | -2.15162    | 0.00185         | -0.00122     | -0.00002    | 0.18046  |          |
| case 101      |         | 104           | 1.000      | -1.84027     | -2.61966    | 0.00149         | -0.00154     | -0.00018    | 0.05069  |          |
| case 101.     | 104     | 104           | 0.000      | -1.84027     | -2.61966    | 0.00149         | -0.00154     | -0.00018    | 0.05069  |          |
| Other regults |         | 105           | 1.000      | -1.84018     | -2.55341    | 0.00037         | -0.00187     | -0.00039    | -0.08193 |          |
| Other results | 105     | 105           | 0.000      | -1.84018     | -2.55341    | 0.00037         | -0.00187     | -0.00039    | -0.08193 |          |
| aan ha        |         | 106           | 1.000      | -1.83990     | -1.99802    | -0.00176        | -0.00219     | -0.00068    | -0.18912 |          |
| can be        | 106     | 106           | 0.000      | -1.83990     | -1.99802    | -0.00127        | -0.00224     | -0.00068    | -0.18912 |          |
| · 1 1         |         | 107           | 1.000      | -1.83942     | -1.11187    | -0.00465        | -0.00259     | -0.00102    | -0.24258 |          |
| viewed by     | 107     | 107           | 0.000      | -1.82023     | -1.14303    | -0.00174        | -0.00296     | -0.00107    | -0.24257 |          |
| 1             |         | 108           | 1.000      | -1.82024     | -0.19676    | -0.00679        | -0.00329     | -0.00147    | 0.21524  |          |
| selecting     | 108     | 108           | 0.000      | -1.81613     | -0.23175    | -0.00097        | -0.00395     | -0.00155    | 0.21523  |          |
|               | 100     | 109           | 1.000      | -1.81710     | 0.43513     | -0.00803        | -0.00391     | -0.00200    | -0.10095 |          |
| other pa-     | 109     | 109           | 0.000      | -1.82610     | 0.39577     | 0.00065         | -0.00435     | -0.00210    | -0.10093 |          |
| P P P         | 110     | 110           | 1.000      | -1.82846     | 0.47630     | -0.00869        | -0.00338     | -0.00258    | 0.07741  |          |
| rameters      | 110     | 110           | 0.000      | -1.83866     | 0.43531     | 0.00287         | -0.00283     | -0.00262    | 0.07743  | <u> </u> |
|               |         |               |            |              |             |                 |              |             |          |          |
|               | Disp    | lacement      | Primary    | Secondary    | Total       |                 | Diagram      | Print Min   | Max      | Recalc   |

Search functions are included in the result display and can be used to show minimum and maximum forces.

Loading cases having a prefix 'LC' are created internally – defined by the system. They were not defined by the user as a loading case!

Loading cases having numbers greater than or equal to 9000 are temporary loading cases that are created, by the program, when a creep loading case is divided into more than one time step.

The Results from pre-stressing and creep loading cases can be split into two forces:

- I State: V\*e (for the pre-stressing loading case and the re-arranged forces for the • creep loading case).
- II State: The constraint forces for the pre-stressing and the creep loading case.
- I+II State: Sum of I State and II State.

The sum of these forces will be displayed on selection of <Total Forces>.

The type of unit for the results can be easily changed.

- > Select î RESULTS ⇒ENVELOPE to open the result viewer of envelops.
- > Choose 'live.sup' from the displayed list following the selection of the File 'window arrow'.

The presentation of the results for superposition а file is similar to those for loading case results. The must, user however, choose 'Max/Min' the line from the superposition file that defines the desired results to be viewed.

| ile  | live.sup | - Elemen | it 💌 MaxMz  | ▼ Tnd 0 ▼      | LCase Envelope | PISys PICrS   | h Plinfi F    | Report Lists  | End    |
|------|----------|----------|-------------|----------------|----------------|---------------|---------------|---------------|--------|
| lem  | 101      | Local    | 💌 🗖 Ndiv F  | Pnt (kN).(kNm) | ▼ Results:     | Normal 👻      |               |               |        |
| lem  | Nod      | ×/I      | N (kN)"Fact | Qy (kN)"Fact   | Qz (kN)"Fact   | Mx (kNm)"Fact | My (kNm)"Fact | Mz (kNm)*Fact |        |
| 01   | 101      | 0.000    |             |                |                |               |               |               | 2      |
|      | 102      | 1.000    | -26.613     | ·1596.787      | -6.273         | 5.287         | -25.006       | 6418.043      |        |
| 02   | 102      | 0.000    | -26.613     | ·1596.787      | -6.273         | 5.287         | -25.006       | 6418.043      |        |
|      | 103      | 1.000    | -21.272     | -1276.321      | -6.327         | 5.478         | -50.529       | 10962.015     |        |
| 03   | 103      | 0.000    | -21.272     | -1276.321      | -6.327         | 5.478         | -50.529       | 10962.015     |        |
|      | 104      | 1.000    | -15.969     | -958.146       | -6.375         | 5.863         | -76.416       | 13929.400     |        |
| 34   | 104      | 0.000    | -15.969     | -958.146       | -6.375         | 5.863         | -76.416       | 13929.400     |        |
|      | 105      | 1.000    | -10.724     | -643.408       | -6.416         | 6.540         | -102.555      | 15366.033     |        |
| 05   | 105      | 0.000    | -10.724     | -643.408       | -6.416         | 6.540         | -102.555      | 15366.033     |        |
|      | 106      | 1.000    | 11.110      | 666.593        | -6.445         | 7.636         | -128.793      | 15336.091     |        |
| 06   | 106      | 0.000    | 11.108      | 666.593        | -6.445         | 3.546         | -128.861      | 15336.092     |        |
|      | 107      | 1.000    | 16.181      | 971.001        | -6.461         | 5.336         | -154.994      | 13922.509     |        |
| 07   | 107      | 0.000    | -0.362      | 971.136        | -6.461         | -19.576       | -155.054      | 13922.496     |        |
|      | 108      | 1.000    | -0.470      | 1268.818       | -6.458         | -16.041       | -180.806      | 11222.799     |        |
| 80   | 108      | 0.000    | -24.911     | 1268.573       | -6.457         | -55.427       | -179.760      | 11222.690     |        |
|      | 109      | 1.000    | -27.893     | 1420.650       | -6.332         | -44.850       | -201.793      | 7375.547      |        |
| 09   | 109      | 0.000    | -58.612     | 1419.698       | -6.332         | -84.571       | -199.318      | 7375.265      |        |
|      | 110      | 1.000    | -2.122      | 50.052         | -5.897         | -47.539       | -210.505      | 4282.812      |        |
| 10   | 110      | 0.000    | -3.276      | 49.953         | -5.896         | -79.585       | -207.648      | 4282.476      |        |
|      |          |          |             |                |                |               |               |               |        |
| Disn | acement  | Primaru  | Secondaru   | Total          |                | Diagram       | Print Min     | May           | Recalc |

Choose the MaxN 'window arrow' and select 'MaxMz' from the displayed list of available choices. The results from the loading that caused the maximum Mz in this envelope will be displayed.

| MinVv | MavVv |  |
|-------|-------|--|
| MinVu | MaxVu |  |
| MinVz | MaxVz |  |
| MinBx | MaxBx |  |
| MinBy | MaxBy |  |
| MinBz | MaxBz |  |
| MinN  | MaxN  |  |
| MinQy | MaxQy |  |
| MinQz | MaxQz |  |
| MinMx | MaxMx |  |
| MinMy | MaxMy |  |
| MinMz | MaxMz |  |

Getting Started

13-3

## 13.1 Diagram plot

This function is used for the graphic representation of section forces, displacements, stresses and reinforcement requirements.

> Select ûLOADS AND CONSTR. SCHEDULE, ⇒STAGE ⇒ACTION and open the List/Plot actions.

| C Calculatio | in (Static)        | C Check actions                            | <ul> <li>List/plot actions</li> </ul> |   |
|--------------|--------------------|--------------------------------------------|---------------------------------------|---|
| C Calculatio | n (Dynamic)        | C LC/Envelope actions                      | C System commands                     |   |
| Action       | Description        |                                            |                                       |   |
| DoList       | Create the resul   | t list for LC,superpos.file,               |                                       |   |
| DoRep        | Report creation    |                                            |                                       |   |
| PISys        | Run ASCII plot     | ïle                                        |                                       |   |
| PICross      | Plot Cross-secti   | on                                         |                                       |   |
| PICrSh       | Plot Creep+Shri    | nkage and E(t) curve                       |                                       |   |
| Plinfi       | Plot Influence li  | ne la la la la la la la la la la la la la  |                                       |   |
| PITens       | Plot Tendon Ac     | tions and Tendon force (several LC)        |                                       |   |
| PIEITnd      | Plot element sta   | rt and end CS with all tendons             |                                       |   |
| PWind        | Plot wind prope    | ties                                       |                                       |   |
| PIUIt        | Plot Ultimate loa  | d check diagram                            |                                       |   |
| PIShear      | Plot Cross-section | on Shear stresses                          |                                       |   |
| DgmVx        | Diagram plot of    | Vx deformation for LC/SUP                  |                                       |   |
| DgmVy        | Diagram plot of    | Vy deformation for LC/SUP                  |                                       |   |
| DgmVz        | Diagram plot of    | Vz deformation for LC/SUP                  |                                       |   |
| DgmRx        | Diagram plot of    | Rx deformation for LC/SUP                  |                                       |   |
| DgmRy        | Diagram plot of    | Ry deformation for LC/SUP                  |                                       |   |
| DgmRz        | Diagram plot of    | Rz deformation for LC/SUP                  |                                       |   |
| DgmNx        | Diagram plot of    | N force for LC/SUP                         |                                       |   |
| DgmQy        | Diagram plot of    | Qy force for LC/SUP                        |                                       |   |
| DgmQz        | Diagram plot of    | Qz force for LC/SUP                        |                                       |   |
| DgmMx        | Diagram plot of    | Mx moment for LC/SUP                       |                                       |   |
| DgmMy        | Diagram plot of    | My moment for LC/SUP                       |                                       |   |
| DgmMz        | Diagram plot of    | Mz moment for LC/SUP                       |                                       |   |
| DgmStr       | Diagram plot of    | stresses for LC/SUP and certain stress po  | int                                   |   |
| DgmRei       | Diagram plot of    | reinforcement for certain reinforcement po | int                                   | - |

## **13.2 PISys**

The required composition of any plot is defined using the plot file editor. The List and Plot actions required for preparing the plot can be selected from a list

> Select îrRESULTS ⇒PLSYS to open the plot file definition window.

'plstruct.r programgenerated This file to draw th screen plo A new f be easily ated by this file a ing it ir other file

| ct.rm' is a | P <sup>M</sup> File editor |               |                        |             |                |              |          |               | ×       |
|-------------|----------------------------|---------------|------------------------|-------------|----------------|--------------|----------|---------------|---------|
| m-          | 🗾                          | 🗇 i           | >                      | <           | LCase Envelope | PiSys PICrSh | Plinfi   | Report Script | End     |
| ted file.   | plstruct.rm                | ▼ (m).(m)     | .(KN),(KNm),(KN/m2),(a | sC),(Deg) 💌 |                |              |          |               |         |
| 1           | Key                        | Value-1       | Value-2                | Value-3     | Value-4        | Value-5      | Value-6  | Value-7       |         |
| lie is used | PETRAN                     | 0.000000      | 90.000                 | 45.000      | 1.000000       | 1.000000     | 1.000000 |               |         |
| .1 .        | PLSIZE                     | 25.000        | 0.000000               | 0.000000    | 0.000000       | 0.000000     | 0.000000 |               |         |
| v the main  | PLINAC                     |               |                        |             |                |              |          |               |         |
| 1 /         | PLPEN                      | 1             | 1                      | 0.050000    |                |              |          |               |         |
| plot.       | PLELEM                     | 0             | 0                      | 0           | 575            |              |          |               |         |
| r           | PLPEN<br>DLTVCZ            | b<br>0.400000 | U                      | 0.050000    |                |              |          |               |         |
| v file can  | PLELEM                     | 0.400000      | 0                      | 0           | NUM            |              |          |               |         |
| ••          | PLPEN                      | 2             | 1                      | 0.050000    | no.            |              |          |               |         |
| alv gener-  | PLTXSZ                     | 0.500000      |                        |             |                |              |          |               |         |
|             | PLNODE                     | 0             | 0                      | 0           | SYS            |              |          |               |         |
| w editing   | PLPEN                      | 1             | 0                      | 0.050000    |                |              |          |               |         |
| y cannig    | PLNODE                     | 0             | 0                      | 0           | NUM            |              |          |               |         |
| e and sav-  | PLSTAG                     |               |                        |             |                |              |          |               |         |
| e and sav   | PLPEN                      | 1             | 0                      | 0.050000    |                |              |          |               |         |
| into an-    | PLELEM                     | 0             | U                      | 0           | 575            |              |          |               |         |
| into an-    | PLPEN<br>DLTVCZ            | 6<br>0.400000 | U                      | 0.050000    |                |              |          |               |         |
| ila nama    | PLELEM                     | 0.400000      | 0                      | 0           | NUM            |              |          |               |         |
| ne name.    | I cecent                   |               | Ū                      | 0           | HOM            |              |          |               |         |
|             |                            |               |                        |             |                |              |          |               |         |
|             | Macro                      |               | Save                   | She         | w Plot to file | Save as      | 1        |               | Becalc  |
| plat file   |                            |               | 5446                   | 5110        | - Thorto hie   | Jave as      |          |               | Troodic |
| piot me     |                            |               |                        |             |                |              |          |               |         |

definition input window will be displayed on selection of 'Edit'

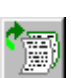

The

> Select the last entry.

> Click on the append button.

The List and Plot action input window will be displayed.

- Select the 'Scale' radio button to define the plot scales.
- > Select 'PLSCAL' from the displayed list to open the input window for scaling parameters
- > Confirm with  $< o\kappa >$ .
- > Input 100 for 'Scalf' for the axial force and shear force scale.
- > Input 2000 for 'Scalm' for the moments scale.
- > Input 500 for 'Scald' for the deformations scale.
- Input 500 for 'Scals for the normal stress scale. ⊳
- > Confirm with <ox>.

Set the global direction:

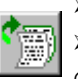

- > Select the last entry.
- > Click on the append button. • Select the 'Value defaults' radio button

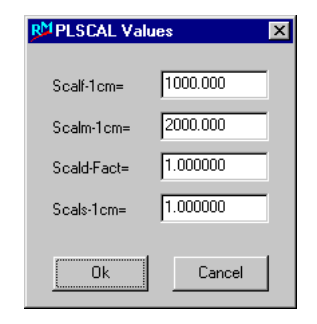

Getting Started

- Select 'PLGLOB' from the displayed list
- > Confirm with <ok>.

Insert a loading case plot:

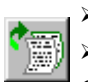

Select the last entry.
 Click on the annead but

> Click on the append button.

- Select the 'Load case and Envelope' radio button to open the input screen for result plots.
- Select 'PLLC' from the displayed list to open the input window for a loading case number.
- > Confirm with <ok>.
- > Select loading case 101.
- > Confirm with <ok>.

Insert an internal force plot:

| PLLC Values | ×      |
|-------------|--------|
| LC No. 101  | •      |
| Ok          | Cancel |

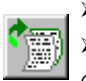

Select the last entry.
 Click on the annual butt

- > Click on the append button.
- Select the 'Structure plot' radio button for plotting items of the structure.
- Select 'PLELEM' from the displayed list to open the input window for plotting elements.
- ► Confirm with <ok>.
- > An input window for the element to be plotted will be opened.
- > Leave the element selection as '0' (This is a shortcut for requesting all the elements in the structure).
- Select the Inp1 'window arrow' and choose Mz from the displayed list. Or enter Mz directly in the'Inp1' window.

The bending moments about the zaxis will be plotted. > Confirm with

<0K>.

The new plot input data is shown at the end of the list.

Save the changed file with a new name:

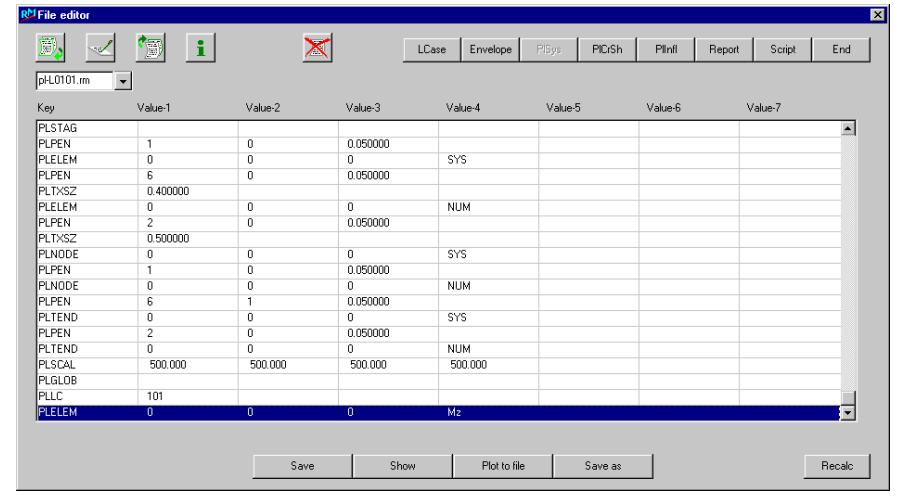

13-5

Getting Started

13-6

> Press the **<save as>** button.

Name the new file 'pl-L0101.rm'.

- ► Confirm with <ok>.
- > Select <Plot to file> to send the plot to a plot file
- > Accept the message that the plot file has been written with <ox>.
- > Select <**show**> to plot it on the screen.
- > Zoom all using the short-cut zoom facility- the free hand symbol 'V' to view the whole plot.

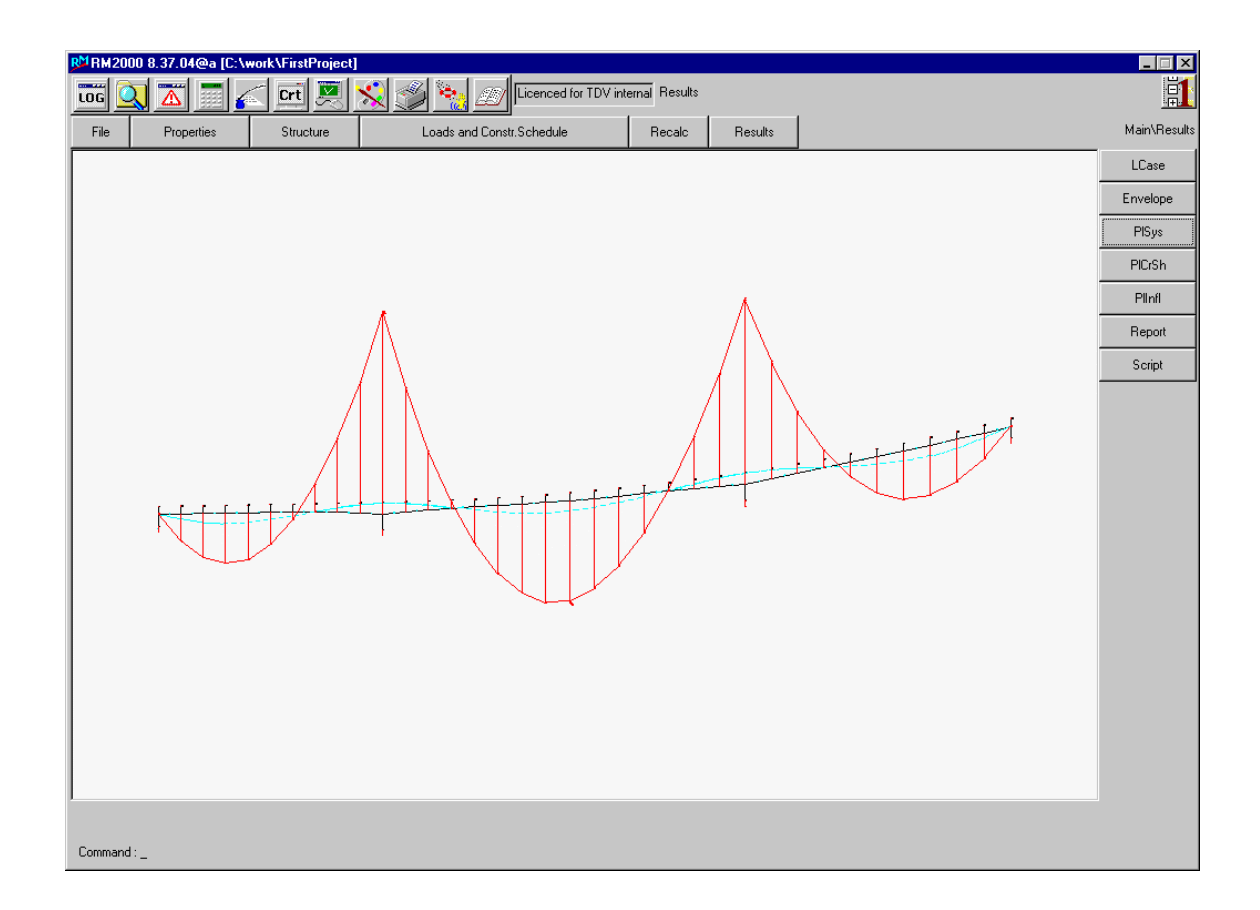

> Create a plot input file for loading cases 201, 501 and 601! Name the files as follows:

| PLLC 201 | Plot-Input-Filename | pl-L0201.rm |
|----------|---------------------|-------------|
| PLLC 501 | Plot-Input-Filename | pl-L0501.rm |
| PLLC 601 | Plot-Input-Filename | pl-L0601.rm |

<sup>©</sup> TDV – Technische Datenverarbeitung Ges.m.b.H.

| R <sup>M</sup> File |             |   |        | x |
|---------------------|-------------|---|--------|---|
| File                | pl-L0101.rm | • |        |   |
| 0                   | . 1         |   | Cancel | 1 |

Add the plots to the construction schedule actions:

- > Select ûLOADS and CONSTR.SCHED.⇒ACTION
- Select construction stage 1 in the upper table.
- > Append a new action entry.
- Select the 'List and Plot actions' radio button
- Select 'PLSYS' from the displayed list to plot from an (ASCII-based) plot input file.
- > Confirm with <ok>.
- Choose 'pl-L0101.rm' from the displayed list on selection of the Input file (rm) 'window arrow' or enter it directly in the window.
- > Confirm with <ok>.

| R <sup>M</sup> Action | ×           |
|-----------------------|-------------|
| Command               | PISys       |
| Input file(*.rm)      | pl-L0101.rm |
| Plot number ( - )     |             |
| Plot file(*.pl)       | ж           |
|                       |             |
| Delta-T               | 0           |
| Description           |             |
| Ok                    | Cancel      |

- > Add plots for the files 'pl-L0201.rm' 'pl-L0501.rm' and 'pl-L0601.rm' in the same way.
- > Add the following actions into the different construction stages:

Construction stage 1:

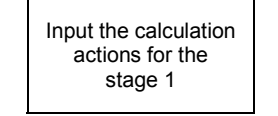

| CONSTR.SCHED. |
|---------------|
| <b>↓</b>      |
| STAGE         |
| •             |
| ACTION        |
| •             |
| Bottom table  |

LOAD AND

| Action  | List and Plot | List and Plot | List and Plot | List and Plot |
|---------|---------------|---------------|---------------|---------------|
| ACION   | actions       | actions       | actions       | actions       |
| Тур     | Plsys         | Plsys         | Plsys         | Plsys         |
| Inp1    | PI-L0101.rm   | PI-L0201.rm   | PI-L0501.rm   | PI-L0601.rm   |
| Inp2    | -             | -             | -             | -             |
| Out1    | *             | *             | *             | *             |
| Out2    | -             | -             | -             | -             |
| Delta-T | -             | -             | -             | -             |

Construction stage 2:

| Input the calculation | LOAD AND<br>CONSTR.SCHED. | Action  | <ul> <li>List and Plot<br/>actions</li> </ul> | List and Plot<br>actions |
|-----------------------|---------------------------|---------|-----------------------------------------------|--------------------------|
| actions for the       |                           | Тур     | Plinfl                                        | Plsys                    |
| Slage 2               | STAGE                     | Inp1    | lane0001.inf,1                                | PI-live.rm               |
|                       |                           | Inp2    | 117                                           | -                        |
|                       | ACTION                    | Out1    | *                                             | *                        |
|                       | •                         | Out2    | -                                             | -                        |
|                       | Bottom table              | Delta-T | -                                             | -                        |

### Construction stage 3:

Input the calculation actions for the stage 1

| LOAD AND      |
|---------------|
| CONSTR.SCHED. |
|               |
| STAGE         |
| •             |
| ACTION        |
| •             |

| AGE | Inp1 | PI-te |
|-----|------|-------|
| ,   | Inp2 |       |
| ION | Out1 |       |
| ,   | Out2 |       |
|     | L L  |       |

Bottom table

| Action  | List and Plot | List and Plot | List and Plot |
|---------|---------------|---------------|---------------|
| Action  | actions       | actions       | actions       |
| Тур     | Plsys         | Plsys         | Plsys         |
| Inp1    | PI-temp1.rm   | PI-settle1.rm | PI-total1.rm  |
| Inp2    | -             | -             | -             |
| Out1    | *             | *             | *             |
| Out2    | -             | -             | -             |
| Delta-T | -             | -             | -             |

#### Getting Started

## 14 Stress check

> Select <sup>↑</sup>PROPERTIES ⇒CS <AddPnt> to edit the cross section and to define stresscheck points.

The upper table in this window lists all the cross sections defined for the project. The lower table lists all the reinforcement, stress and temperature points.

> Select the (lower) info button to open the interactive input screen.

nMccooo101

The 'stress check points' and 'reinforcement points' are created by using the intersection of two straight lines. All these points were defined in GP2000. It is, however, possible to define all these additional points in RM2000.

| Point name<br>Point type                                                   | bottom fibre<br>Stress-check point<br>[m].(m).(KN).(KNm).(K) | Group FIB-BI                                              |                               | TxtFact 1.000                                | Elem [                                    | ▼Nod IZ EHN                    | umb 🔽 Nod-Ni                               | umb 🔽 Reinf                                                                                  | 🔽 StrP 🕅 Tend                         |
|----------------------------------------------------------------------------|--------------------------------------------------------------|-----------------------------------------------------------|-------------------------------|----------------------------------------------|-------------------------------------------|--------------------------------|--------------------------------------------|----------------------------------------------------------------------------------------------|---------------------------------------|
| Definition by<br>Node 1<br>Node 2<br>Dist/z (m)<br>Angle (Deg)<br>TMP (#C) | 2 edges<br>45 •<br>0 •<br>0.000<br>0.0000<br>0.0000          | Node 1 0<br>Node 2 0<br>Dist/y (m) 0.0<br>Angle (Deg) 0.0 | •<br>•<br>00<br>00<br>Carneel | - #                                          |                                           |                                | op fibre                                   | risht-toprisht<br>Toppen<br>File<br>Kes-Bot<br>Kes-Bot<br>File<br>Kes-Bot<br>File<br>Kes-Bot | ₩#                                    |
|                                                                            | _                                                            |                                                           |                               |                                              |                                           |                                |                                            |                                                                                              |                                       |
| No mode act                                                                | ive                                                          | Reint name                                                |                               | Distance (m)                                 | Augle (Dec)                               | Ned Ned                        | Distance (m)                               | Avala (Daa)                                                                                  |                                       |
| No mode act                                                                | ive                                                          | Point name<br>bottom fibre                                | Nod1 Nod                      | 2 Distance (m)<br>0.0000                     | Angle (Deg)                               | Nod1 Nod2                      | Distance (m)                               | Angle (Deg)                                                                                  | TMP (#C)                              |
| No mode act                                                                | ive<br>Group<br>FIB-60TTOM<br>FIB-TOP                        | Point name<br>bottom fibre<br>top fibre                   | Nod1 Nod                      | 2 Distance (m)<br>0.0000<br>0.0000           | Angle (Deg)                               | Nod1 Nod2<br>0 0<br>0 0        | Distance (m)<br>0.0000                     | Angle (Deg)<br>0.0000<br>0.0000                                                              | TMP (#C)<br>0.0000                    |
| No mode act<br>Type<br>FIBPOI<br>REIPOB                                    | ive<br>Group<br>FIB-BOTTOM<br>FIB-TOP<br>REINF-BOTTOM        | Point name<br>bottom fibre<br>top fibre<br>left-bottom    | Nod1 Nod<br>45 0<br>70 0      | 2 Distance (m)<br>0.0000<br>0.0000<br>0.0500 | Angle (Deg)<br>0.0000<br>0.0000<br>0.0000 | Nod1 Nod2<br>0 0<br>0 0<br>0 0 | Distance (m)<br>0.0000<br>0.0000<br>0.0500 | Angle (Deg)<br>0.0000<br>0.0000<br>0.0000                                                    | TMP (#C)<br>0.0000 / 0.0000<br>0.0000 |

### 14.1 Definition of the stress-limits:

- > Select î PROPERTIES ⇒ MATERIAL to modify the concrete.
   > Select the material C 45
- **i**

> Select the information button

- Select the arrow on the right side of <Fibre stress check>
- Insert the tension stress limit
- Insert the compressive stress limit (N.B. compression is -ve)
- > Confirm with  $< o\kappa >$ .
- Confirm the questions "Save the changes" with <yes>.
- Note: If the limits are exceeded, the program will give a message. (N.B. These stress limits can also be shown in the plot file.)

| R <sup>M</sup> Material | char Fibre stress | chec | k           | 2               | × |
|-------------------------|-------------------|------|-------------|-----------------|---|
| Mat-Nam                 | C_45              |      |             |                 |   |
| Group                   | Concrete          |      |             |                 |   |
| Descr.                  |                   |      |             |                 |   |
| Unit                    | (KN/m2)           |      |             |                 |   |
| Tension st              | ress limits       |      | Compressive | e stress limits |   |
| General                 | 3584              |      | General     | -20720          |   |
| Grp2                    | 0                 |      | Grp2        | 0               |   |
| Grp3                    | 0                 |      | Grp3        | 0               |   |
| Grp4                    | 0                 |      | Grp4        | 0               |   |
| Grp5                    | 0                 |      | Grp5        | 0               |   |
| Grp6                    | 0                 |      | Grp6        | 0               |   |
|                         |                   |      |             |                 | 1 |
| CalculSt                | atic              |      |             | -               |   |
| Check-ste               | el dim.           |      |             | -               |   |
| Check-din               | nensioning        |      |             | •               |   |
| Principal s             | stress check      |      |             | •               |   |
| Ultimate lo             | oad check         |      |             | -               |   |
| <<                      | <                 |      | k           | > >>            | 3 |

Getting Started

Definition of the Material of the stress points:

≻ Select <sup>1</sup>CPROPERTIES ⇒ADDGRP

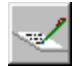

Mark the first line in the table (FIB-BOTTOM) and click the append button

An input pad will open for the definition of the Material of the stress point.

- > Input 'C\_45 as the material.
- Choose stress group 1
- Confirm with <ok>
- > Mark the second line in the table (FIB-TOP) and click the append button
- > Input 'C\_45 as the material.
- Choose stress group 1
- Confirm with <ok>

| Reinforcement | groups X   |
|---------------|------------|
|               |            |
| Group         | FIB-BOTTOM |
| Material      | C_45       |
| StrGrp        | 1          |
| Description   |            |
|               |            |
| Ok            | Cancel     |
|               |            |

#### Insert the actions into the construction schedule:

- > Open the construction schedule input window with <sup>1</sup>LOAD and CONSTR. SCHED-ULE ⇒STAGE
- > Select <Activation>

| ۶       | Append a new       | R <sup>M</sup> Action                                                                                                    |
|---------|--------------------|----------------------------------------------------------------------------------------------------|
|         | action.            | Loads Stopp End                                                                                                    |
| $\odot$ | Select the         | Number Location List Time (Day) Duration (Day) Description                                                                                                    |
|         | 'Calculation       | 1         support init         support init         support init         support init           2         stg0002:m         stg0002.bit         10000.000         0.000         Trafic           3         stg0003:m         stg0003.bit         10000.000         0.000         Superposition |
|         | action' group.     | 4         stg0004.tx         10000.000         D.000         Fibre stress check           5         stg0005.m         stg0005.lst         10000.000         0.000         Ulimate load check                                                                                                   |
| ≻       | Select the         |                                                                                                    |
|         | 'FibChk' action.   | Des Construction stage 0004                                                                                                    |
| ≻       | Set the input file | Command Inp1 Inp2 Out1 Out2 Deita-T (Day) Time (Day) Description                                                                                                    |
|         | name to            | PibChk         Total sup         1         *         0.000         10000.000         *           PiSys         pibfort m         *         0.000         10000.000         *           Pisco         pibfort m         *         0.000         10000.000         *                             |
|         | 'Total.sup'.       |                                                                                                    |
| ۶       | Confirm with       |                                                                                                    |
|         | <0K>.              |                                                                                                    |
|         |                    | Activation Action Tendon Recalc                                                                                                    |

> Add a List and Plot action - use diagram input 'pl-MG1-total-FibT.pl' and 'pl-MG1-total-FibB.pl' to created a new plot in the next step!

Create two plot input file for plotting stress checks. Use the Diagram to define the necessary plot files for the fibre stress check.

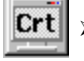

Select the 'CRT' button to view, print or export the plot files generated.

14-11

Getting Started

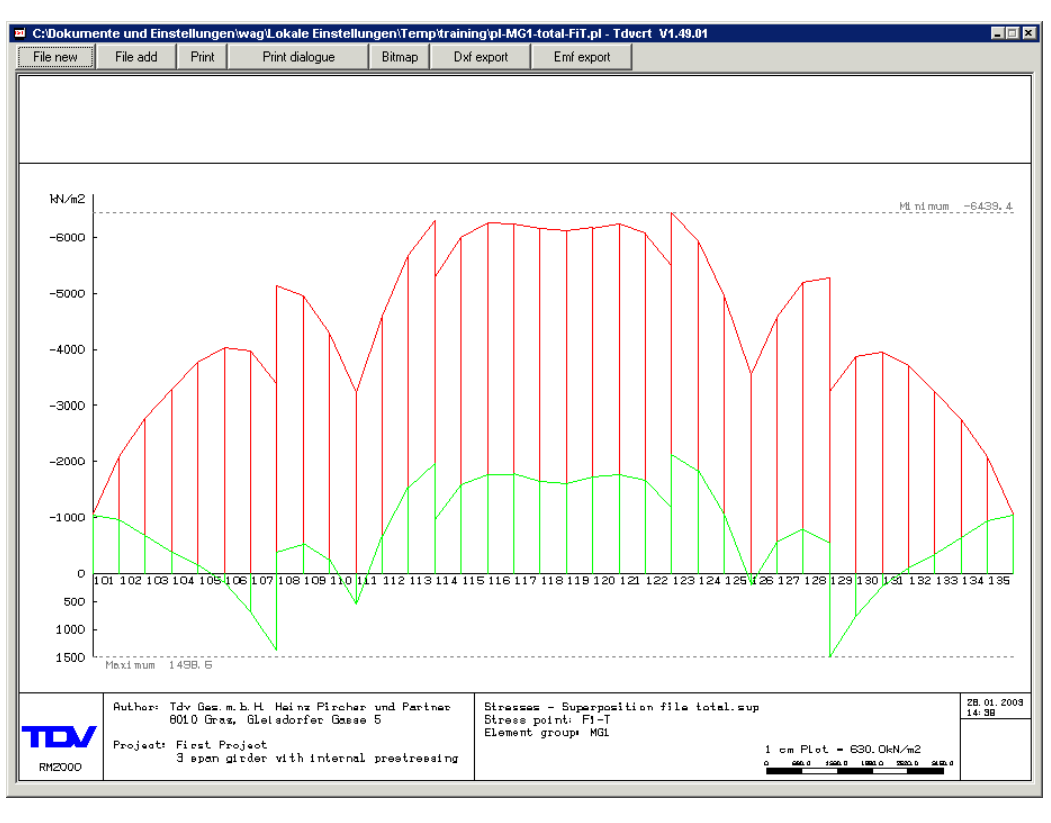

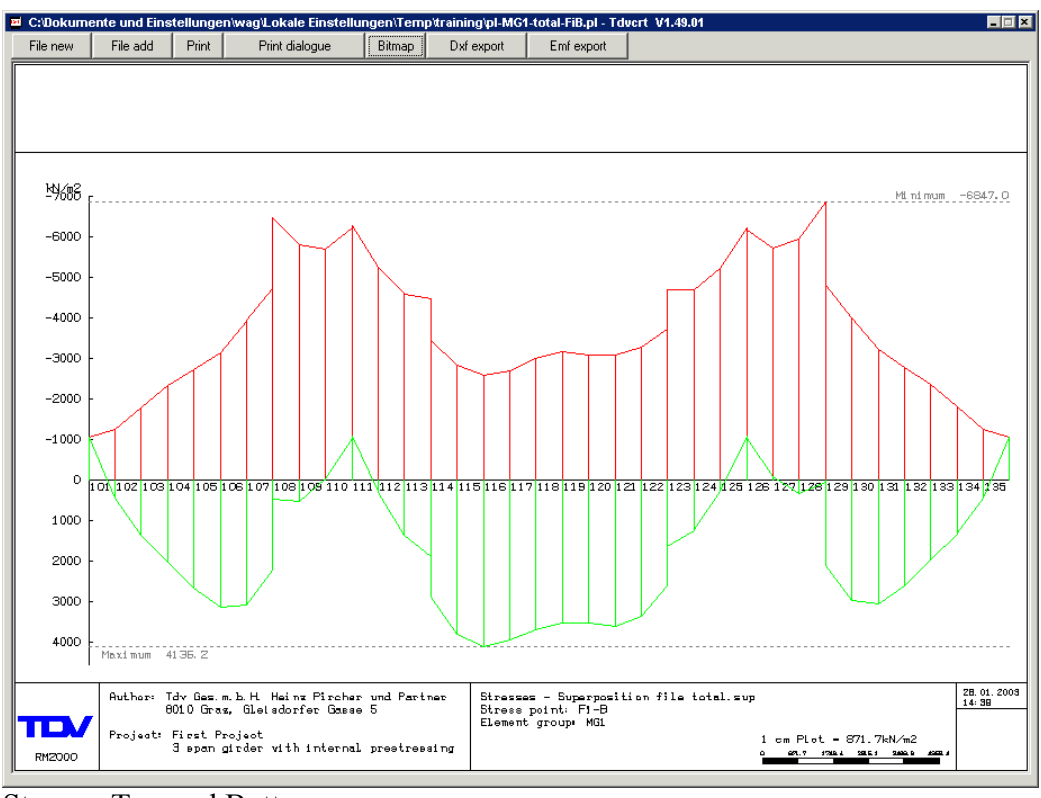

Stress – Top and Bottom

## 15 Ultimate load check

Reinforcement material must be defined first.

Select ☆PROPERTIES ⇒ADDGRP to modify the Material of the reinforcement groups.

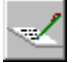

### > Click the append button

An input pad will open for the definition of the Material of the reinforcement group. In our case the material assignment of both reinforcement groups is already made by using *GP2000*.

Confirm with <ok>

Define the additional material properties for the reinforcement. Select the materials used in the elements in this Ultimate load check and specify their stress/strain diagrams.

- Select ☆PROPERTIES ⇒MATERIAL to modify the reinforcement material.
- Select the material GRADE\_460
- Select the information button
- Select the arrow on the right side of <Ultimate load check>

Define the stress-strain curve for the material.

| RM Reinforcement | groups 🗙  |
|------------------|-----------|
| Group            | REINF-TOP |
| Material         | GRADE_460 |
| StrGrp           | 1         |
| Description      |           |
| Ok               | Cancel    |

| <sup>1</sup> Materialch | ar Ultimate load ch  | eck             |          | × |
|-------------------------|----------------------|-----------------|----------|---|
| Mat-Nam                 | RADE_460             |                 |          |   |
| Group F                 | Reinforc.            |                 |          | - |
| Descr.                  |                      |                 |          |   |
| Unit 🚺                  | kN/m2)               |                 |          |   |
| EPS-PL                  | 4                    | SIGMA*          | 4.6e+005 |   |
| EPS-*                   | 20                   | SIG-0.2/E       | 2        |   |
| SIG-0.2                 | 4e+005               | SIG-ZUS         | 0        |   |
| Security facto          | r                    | Cracking cheo   | :k       |   |
| GAMA                    | 1                    | XI              | 0        |   |
| EPS1-8                  | -20,-2,0,2,20,0,0,0  |                 | •        |   |
| SIG1-8                  | -400001,-400000,0,40 | 0000,400001,0,0 | .0       |   |
|                         |                      |                 |          |   |
| Static                  |                      |                 | -        |   |
| Check-steel             | dim.                 |                 | -        |   |
| Check-dimer             | nsioning             |                 | -        |   |
| Fibre stress of         | check                |                 | •        |   |
| Principal stre          | ess check            |                 | -        |   |
| <<                      | <                    | )k              | > >>     | 1 |

- Select the EPS1-8 arrow
  - > Insert values (shown in the adjacent table).
  - > Confirm the material property inputs with <ox>.
  - > Insert the E-modulus ( $2e8 \text{ kN/m}^2$ )

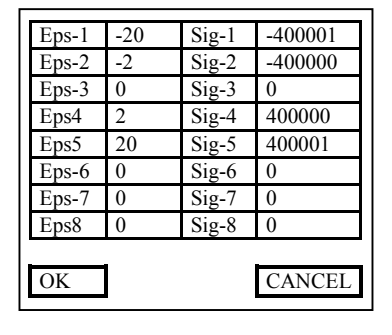

| RM2000          | Ultimate load check |
|-----------------|---------------------|
| Getting Started | 15-13               |
|                 |                     |

- > Confirm the material property inputs with <ok>.
- > Confirm the questions "Save the changes" with <yes>.

Define the additional material properties for the tendon material.

- ≻ Select  $\hat{v}$  PROPERTIES  $\Rightarrow$  MATERIAL to modify the prestressing steel.
- > Select the material PT1
- Select the information button
- Select the arrow on the right side of <ultimate load check>

Define the stress-strain curve for the material next.

- > Select the EPS1-8 arrow
  - > Insert the values (shown in the adjunct table).
  - > Confirm the material property inputs with <ox>.
  - > Insert the additional properties (see window below)
  - > Confirm the material property inputs with <ox>.
  - > Confirm the questions "Save the changes" with <YES>.

Define additional material properties for the concrete.

- Select <sup>①</sup>PROPERTIES ⇒MATERIAL to modify the  $\triangleright$ concrete.
- Select the material C 45
- Select the information button
- Select the arrow on the right side of <ultimate load check>

Define the stress-strain curve for the material.

- $\mathbf{T}$ > Select the EPS1-8 arrow
  - > Insert the values (shown in the adjacent screen shot).
  - > Confirm the material property inputs with <ox>.
  - > Insert the additional properties (see window below)
  - > Confirm the material property inputs with <ox>.
  - > Confirm the questions "Save the changes" with <YES>. Define the location of the reinforcement in the section.
  - > Select <sup>①</sup>PROPERTIES ⇒CS <AddPnt>

| Eps-1 | -20   | Sig-1 | -1860000 |
|-------|-------|-------|----------|
| Eps-2 | -7.85 | Sig-2 | -1674000 |
| Eps-3 | 0     | Sig-3 | 0        |
| Eps4  | 7.85  | Sig-4 | 1674000  |
| Eps5  | 20    | Sig-5 | 1860000  |
| Eps-6 | 0     | Sig-6 | 0        |
| Eps-7 | 0     | Sig-7 | 0        |
| Eps8  | 0     | Sig-8 | 0        |
|       | _     |       | _        |
| OK    | ]     |       | CANCEL   |

| Eps-1 | -2     | Sig-1 | -51800 |
|-------|--------|-------|--------|
| Eps-2 | -1.429 | Sig-2 | -47570 |
| Eps-3 | -1.143 | Sig-3 | -42290 |
| Eps4  | -0.857 | Sig-4 | -34890 |
| Eps5  | -0.571 | Sig-5 | -25370 |
| Eps-6 | -0.286 | Sig-6 | -13740 |
| Eps-7 | 0      | Sig-7 | 0      |
| Eps8  | 20     | Sig-8 | 1e-5   |
|       |        |       |        |
| OK    |        |       | CANCEL |

| RM2000          | Ultimate load check |
|-----------------|---------------------|
| Getting Started | 15-14               |

All these points were defined in the GP2000 getting started example. It is also possible to define all these additional points in RM2000.

Select îrSTRUCTURE ⇒ELEMENTS <Checks> to modify the reinforcement in the element.

 R<sup>M</sup>Structure : Element Properties - Reinforcement

The assignment of the reinforcement to the structural elements for the cross sections is displayed in the bottom table.

| lem                                | Туре         | Fib.C                     | hk. I                          | Jlt.Chk.                        | Shear cap.                               | RC Design                                | Elem          | Туре             | Fib.Chk.                     | Ult.Chk.    | Shear cap. | RC Design |          |
|------------------------------------|--------------|---------------------------|--------------------------------|---------------------------------|------------------------------------------|------------------------------------------|---------------|------------------|------------------------------|-------------|------------|-----------|----------|
| 01                                 | Beam         | Yes                       |                                | Yes                             | Yes                                      | Yes                                      | 108           | Beam             | Yes                          | Yes         | Yes        | Yes       |          |
| 02                                 | Beam         | Yes                       |                                | Yes                             | Yes                                      | Yes                                      | 109           | Beam             | Yes                          | Yes         | Yes        | Yes       |          |
| 03                                 | Beam         | Yes                       |                                | Yes                             | Yes                                      | Yes                                      | 110           | Beam             | Yes                          | Yes         | Yes        | Yes       |          |
| D4                                 | Beam         | Yes                       |                                | Yes                             | Yes                                      | Yes                                      | 111           | Beam             | Yes                          | Yes         | Yes        | Yes       |          |
| 05                                 | Beam         | Yes                       |                                | Yes                             | Yes                                      | Yes                                      | 112           | Beam             | Yes                          | Yes         | Yes        | Yes       |          |
| D6                                 | Beam         | Yes                       |                                | Yes                             | Yes                                      | Yes                                      | 113           | Beam             | Yes                          | Yes         | Yes        | Yes       |          |
| J7                                 | Beam         | Yes                       |                                | Yes                             | Yes                                      | Yes                                      | 114           | Beam             | Yes                          | Yes         | Yes        | Yes       | -        |
| D <b>o</b>                         | $\checkmark$ | Type                      | ×14                            | ×2/1                            | A1 (m2)                                  | A2 (m2)                                  | Addi<br>Group | ional group list | forelement 10                | I x2/I      | A1 (m2)    | A2 (m2)   |          |
| iroup                              | $\checkmark$ | Type                      | ×14                            | ×2/1                            | A1 (m2)                                  | A2 (m2)                                  | Addi<br>Group | ional group list | forelement 10                | I x2/I      | A1 (m2)    | A2 (m2)   |          |
| iroup                              |              | Type<br>Var               | ×1/1                           | ×2/I                            | A1 (m2)                                  | A2 (m2)                                  | Group         | ional group list | forelement10                 | і<br>x2/I   | A1 (m2)    | A2 (m2)   | -        |
| roup<br>EINF-BI                    |              | Type<br>Var<br>Var        | ×17                            | ×2/I<br>1.000                   | A1 (m2)                                  | A2 (m2)                                  | Group         | ional group list | : for element 10<br>Type x1/ | 1<br>×2/1   | A1 (m2)    | A2 (m2)   | -        |
| roup<br>EINF-BI<br>EINF-TI<br>HEAB |              | Type<br>Var<br>Var<br>Fix | ×1/1<br>0.000<br>0.000         | ×2/I<br>1.000<br>1.000          | A1 (m2)                                  | A2 (m2) 0.00000 0.00000 0.00000          | Group         | ional group list | for element 10               | I<br>  x2/I | A1 (m2)    | A2 (m2)   | <b>A</b> |
| roup<br>EINF-BI<br>EINF-TI<br>HEAR | OTTOM<br>OP  | Type<br>Var<br>Var<br>Fix | ×17<br>0.000<br>0.000<br>0.000 | ×2/I<br>1.000<br>1.000<br>1.000 | A1 (m2)<br>0.00200<br>0.00200<br>0.00000 | A2 (m2)<br>0.00000<br>0.00000<br>0.00000 | Group         | ional group list | forelement10                 | I<br>  ×2/I | A1 (m2)    | A2 (m2)   |          |
| oup<br>EINF-BI<br>EINF-TI<br>HEAR  | OTTOM<br>OP  | Type<br>Var<br>Var<br>Fix | ×17<br>0.000<br>0.000<br>0.000 | ×2/I<br>1.000<br>1.000<br>1.000 | A1 (m2)<br>0.00200<br>0.00200<br>0.00000 | A2 (m2)                                  | Group         | ional group list | : for element 10<br>Type x1/ | і ×2Л       | A1 (m2)    | A2 (m2)   |          |
| oup<br>EINF-BI<br>EINF-TI<br>HEAR  | OTTOM<br>OP  | Type<br>Var<br>Var<br>Fix | ×1/1<br>0.000<br>0.000         | ×2/I<br>1.000<br>1.000<br>1.000 | A1 (m2)<br>0.00200<br>0.00000            | A2 (m2)                                  | Group         | ional group list | for element 10               | 1 x2/1      | A1 (m2)    | A2 (m2)   |          |
| roup<br>EINF-BI<br>EINF-TI<br>HEAR | OTTOM<br>OP  | Type<br>Var<br>Var<br>Fix | ×1/1<br>0.000<br>0.000         | ×2/I<br>1.000<br>1.000<br>1.000 | A1 (m2)<br>0.00200<br>0.00000            | A2 (m2)                                  | Group         | ional group list | : for element 10<br>Type x1/ | x2/         | A1 (m2)    | A2 (m2)   |          |

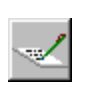

> Highlight the first line in the top table.> Select the 'edit' button.

For a certain element series it possible to choose which check should be done later.

In this example we can keep the default definition (all checks for all elements).

| Element cl     | necks     |       |      |              |
|----------------|-----------|-------|------|--------------|
| El-from        | 101       |       |      |              |
| El-to          | 101       |       |      |              |
| El-step        | 1         |       |      |              |
| Fibre stress o | heck      | € Yes | C No | C No changes |
| Ultimate load  | check     | € Yes | C No | C No changes |
| Shear capac    | ity check | € Yes | C No | C No changes |
| Reinf.Concre   | te Design | • Yes | C No | C No changes |
|                | "         |       |      | Canad        |

Modify the reinforcement at the bottom of the cross section.

- Highlight the first line in the bottom table. (REINF-BOTTOM).
- Select the 'edit' button to activate the material assignment input window.
- Input the element series and the reinforcement area (A1) for the whole reinforcement group.
- Change the type into VAR to calculate the necessary rein-

| Reinforce | ment 🗙       | ] | Reinforce | ment      |
|-----------|--------------|---|-----------|-----------|
| El-from   | 101          | H | El-from   | 101       |
| El-to     | 135          | Ш | El-to     | 135       |
| El-step   | 1            | H | El-step   | 1         |
| C Fix     | © Var        | Ш | C Fix     | € Var     |
| Group     | REINF-BOTTOM |   | Group     | REINF-TOP |
| x1/I      | 0.0000       |   | x1/I      | 0.0000    |
| x2/I      | 1.0000       |   | x2/I      | 1.0000    |
| A1 (m2)   | 0.002000     |   | A1 (m2)   | 0.002000  |
| A2 (m2)   | 0.000000     |   | A2 (m2)   | 0.000000  |
| Ok        | Cancel       |   | Ok        | Cancel    |

forcement for the group A2.

- > Modify the values to those shown in the adjacent screen shot.
- > Confirm with <ok>.

Modify the reinforcement in the top of the cross section.

- > Highlight the second line in the bottom table. (REINF-TOP)
- > Select the 'edit' button to activate the material assignment input window.
- > Change the type into VAR to calculate the necessary reinforcement for the group A2.
- > Modify the values to those shown in the adjacent screen.
- ► Confirm with <ok>.

Insert the ultimate load actions into the construction schedule:

- > Select <sup>1</sup>COADS and CONSTR. SCHEDULE ⇒STAGE <action>
- > Open the construction stage No.5.
- > Add the calculation action:
- Select the 'LC/Envelope action' radio button.
- > Select 'LcInit' from the displayed list to initialise a new load case.
- > Set the output name to '1000' [Out1].
- ► Confirm with <ok>.
- Select the 'LC/Envelope action' radio button.
- > Select 'LcAdd' from the displayed list to add a load case into 1000.
- > Set the input file name to '101' [Inp1].
- > Set the output name to '1000' [Out1].
- > Confirm with <ok>.
- Select the 'LC/Envelope action' radio button.
- > Select 'LcAdd' from the displayed list to add a load case into 1000.
- > Set the input file name to '201' [Inp1].
- > Set the output name to '1000' [Out1].
- > Confirm with <ok>.
- Select the 'LC/Envelope action' radio button.
- > Select 'LcAdd' from the displayed list to add a load case into 1000.
- > Set the input file name to '501' [Inp1].
- > Set the output name to '1000' [Out1].
- > Confirm with <ox>.

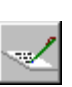

- Select the 'LC/Envelope action' radio button.
- > Select 'LcAdd' from the displayed list to add a load case into 1000.
- > Set the input file name to '601' [Inp1].
- > Set the output name to '1000' [Out1].
- > Confirm with <ok>.
- Select the 'LC/Envelope actions' group.
- > Append another action to initialise the ultimate load check:
- > Select the 'SupInit' function.
- > Set the output file name to 'UltMz.sup'[Out1].
- ► Confirm with <ok>.
- Select the 'Ceck action' group.
- > Select the 'ReinInit' action.
- > Confirm with <ok>.

The program set the reinforcement group A2 into zero.

- Select the 'Ceck action' group.
- > Select the 'UltRein' action.
- > Set the input file name to 'Total.sup' [Inp1].
- > Confirm with <ok>.

The program add necessary reinforcement into group A2. For further checks the program will use the total reinforcement A=A1+A2.

- > Append a new action.
- Select the 'Ceck action' group.
- > Select the 'UltChk' action.
- > Set the input file name to 'Total.sup' [Inp1].
- > Set the Character combination to 'UltMz' [Inp2].
- > Set the output file name to 'UltMz.sup' [Out1].
- > Confirm with <ok>.

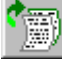

Add a new Diagram with the name of "pl-MG1-total-Mz-Sec.pl" and "pl-MG1-UltMz-Mz-Sec.pl" into the action list. Show in this plot the results from UltMz.sup and Total.sup (Max/Min Mz) – but only the secondary forces.

15-17

Getting Started

| Action     |      |    |      |                |                |                |                   |              |                     |               |            |             |     |
|------------|------|----|------|----------------|----------------|----------------|-------------------|--------------|---------------------|---------------|------------|-------------|-----|
| ۵,         |      | 2  | 1    |                | r <sup>3</sup> | (m).(m).(kN).( | kNm),(kN/m2),(C), | (Deg) 💌      |                     | Loads         | AddCon     | Stage       | End |
| Status     | Date | ,  |      | Number         | Location       | List           | Time (Day)        | Duration (Da | y) Description      |               |            |             |     |
| Ok         | 13   | 12 | 2001 | 1              | stg0001.rm     | stg0001.lst    | 0                 | 10000        | Load calculation    |               |            |             |     |
| Ok         | 30   | 4  | 2029 | 2              | stg0002.rm     | stg0002.lst    | 10000             | 0            | Traffic             |               |            |             |     |
| Ok         | 30   | 4  | 2029 | 3              | stg0003.rm     | stg0003.lst    | 10000             | 0            | Superposition       |               |            |             |     |
| Ok         | 30   | 4  | 2029 | 4              | stg0004.rm     | stg0004.lst    | 10000             | 0            | Fibre stress check  |               |            |             |     |
| Ok         | 30   | 4  | 2029 | 5              | stg0005.rm     | stg0005.lst    | 10000             | 0            | Ultimate load check |               |            |             |     |
|            |      |    |      |                |                |                |                   |              |                     |               |            |             |     |
|            |      |    |      |                |                |                |                   |              |                     |               |            |             | -   |
| <b>D</b> , | 1    |    | 1    | ₽ <sub>₽</sub> |                |                |                   |              | Constructio         | in stage 0005 |            |             |     |
| Status     | Date |    |      | Command        | Inp1           | Inp2           | Out1              |              | Out2                | Delta-T (Day) | Time (Day) | Description |     |
| Ok         | 30   | 4  | 2029 | LoInit         |                |                | lc1000            |              |                     | 0             | 10000      |             |     |
| Ok         | 30   | 4  | 2029 | LcAdd          | lc0101         |                | lc1000            |              |                     | 0             | 10000      |             |     |
| Ok         | 30   | 4  | 2029 | LcAdd          | lc0201         |                | lc1000            |              |                     | 0             | 10000      |             |     |
| Ok         | 30   | 4  | 2029 | LcAdd          | lc0501         |                | lc1000            |              |                     | 0             | 10000      |             |     |
| Ok         | 30   | 4  | 2029 | LcAdd          | lc0601         |                | lc1000            |              |                     | 0             | 10000      |             |     |
| Ok         | 30   | 4  | 2029 | SupInit        |                |                | UltMz.su          | 1p           |                     | 0             | 10000      |             |     |
|            | 30   | 4  | 2029 | ReinIni        |                |                |                   |              |                     | 0             | 10000      |             |     |
| Ok         | 00   |    |      |                |                |                |                   |              | 8                   | 10            | 10000      |             |     |
| Ok<br>Ök   | 30   | 4  | 2029 | UltRein        | total.sup      |                |                   |              |                     | °             | 10000      |             |     |
| Ok<br>Ok   | 30   | 4  | 2029 | UltRein        | total.sup      |                |                   |              |                     |               | 10000      |             |     |

- > Select **î**RECALC to open the input window for global project calculation property definitions.
- ☑ Check 'Save tendon results (LC)'.
- $\square$  Check 'Save tendon results (Env)'.
- > Insert the load case '1000' into SumLC.
- Recalculate the structure
- **Crt** > Select the 'CRT' button to view, print or export the plot files generated.

15-18

Getting Started

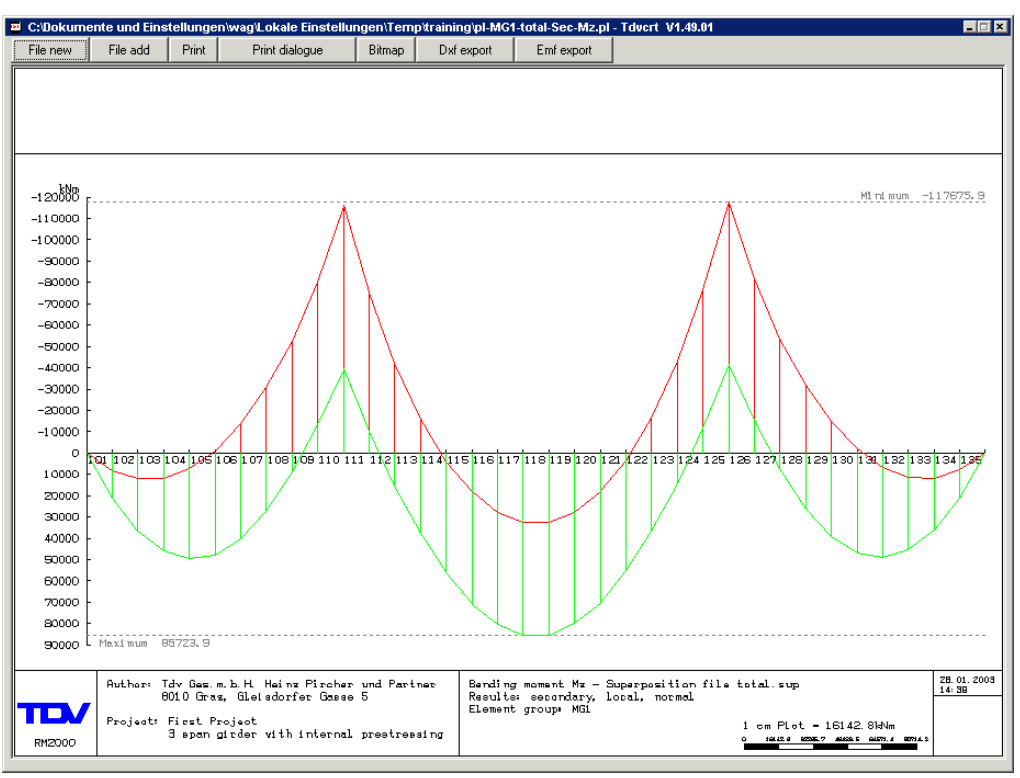

total.sup (Mz secondary)

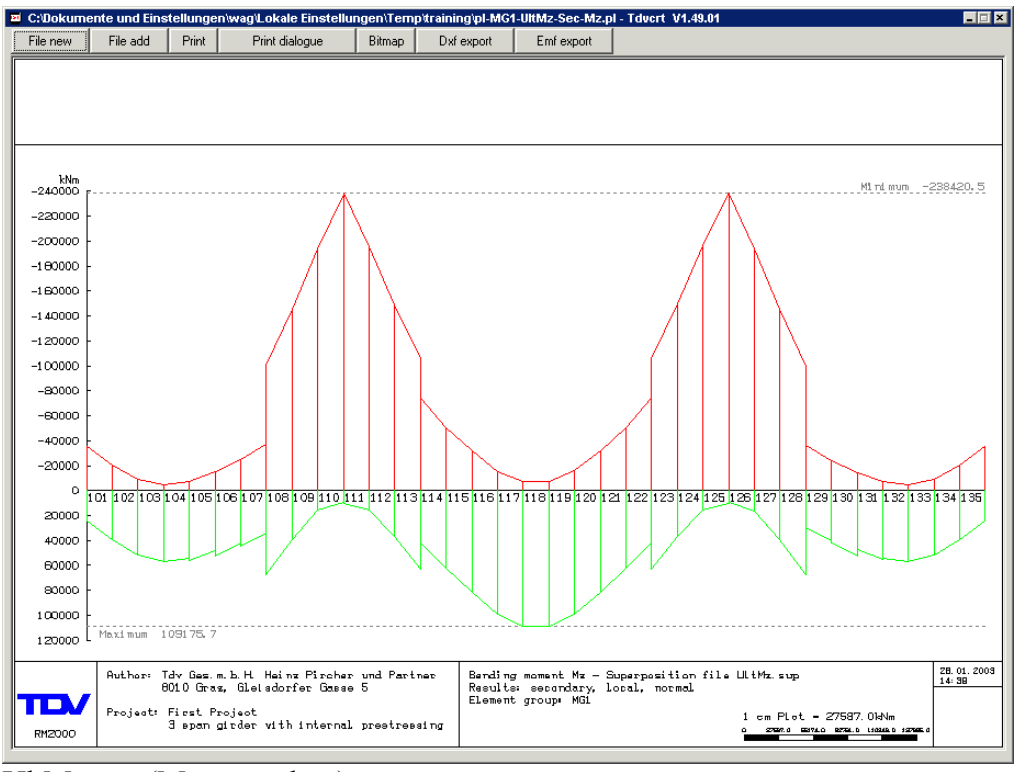

UltMz.sup (Mz secondary)
## Ultimate load check

15-19

Getting Started

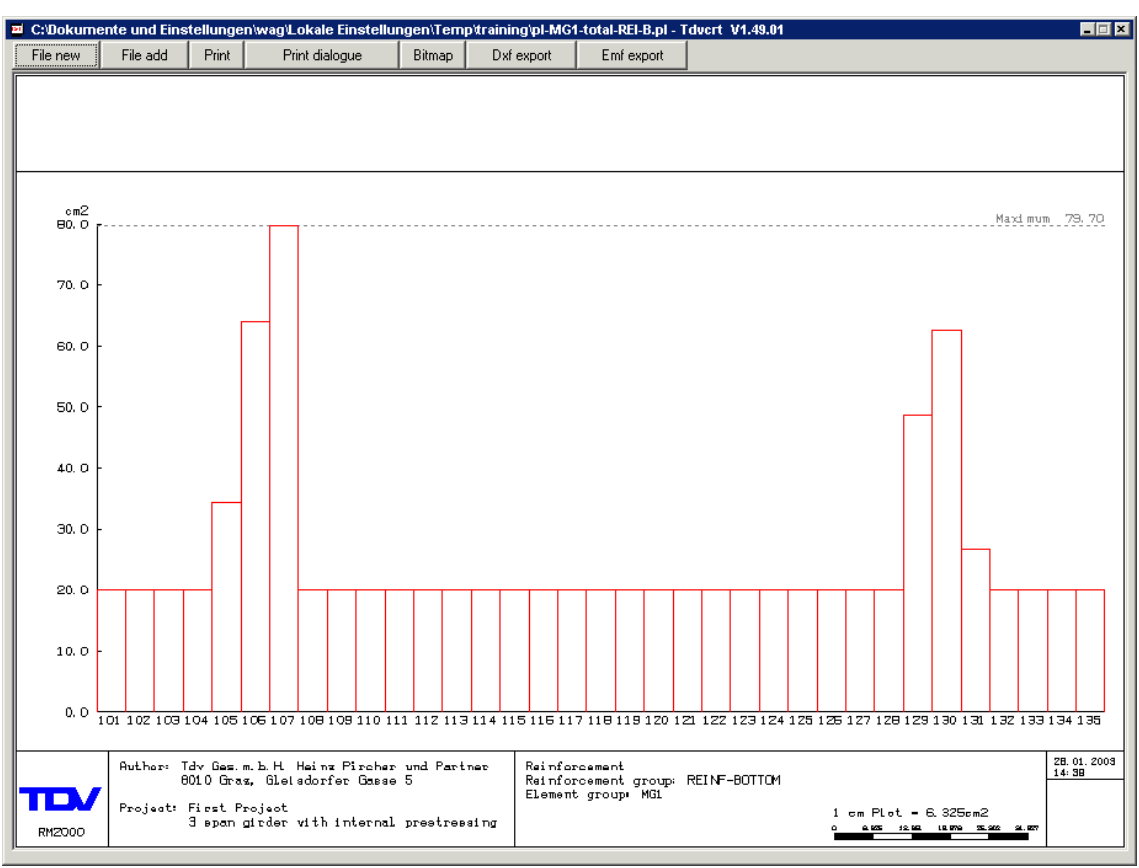

**Reinforcement Bottom** 

# 16 Shear capacity check

#### What is already defined?

Shear-area definition by using GP2000 Material assignment for the shear-reinforcement (☆PROPERTIES ⇒ADDGRP)

> Select <sup>①</sup>PROPERTIES ⇒ADDGRP to modify the Material of the group SHEAR.

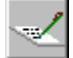

Click the append button

An input pad will open for the definition of the Material of the reinforcement group. In our case the material assignment of both reinforcement groups is already made by using *GP2000*.

| Reinforcement o | groups 🗙  |
|-----------------|-----------|
| Group           | SHEAR     |
| Material        | GRADE_460 |
| StrGrp          | 1 🗸       |
| Description     |           |
| Ok              | Cancel    |

Confirm with <ok>

Inserting the actions into the construction schedule:

- > Open the construction schedule input window with ℃CONSTR.SCHED.⇒STAGE
- > Select <Activation>

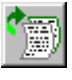

Select the (upper) append button to open the input window for the construction stage definition.

- > Input '6' for the number.
- > Input 'Shear capacity check' for the description.
- > All elements are already activated!
- > Confirm with <ok>.

Insert the shear capacity check actions into the construction schedule:

> Select <sup>①</sup>LOADS and CONSTR.SCHED.⇒STAGE <action>

- > Open the construction stage No.6.
- Select the 'Check actions' group.
- > Select the 'ShChk' function.
- > Set the input file name to 'Total.sup,501' [Inp1].
- > Set the group name to 'SHEAR' [Inp2].
- > Confirm with <ox>.

The superposition file Total.sup consists all necessary results. This file was created in the stage 3. Additional it's necessary to insert the prestressing loading case (501) and the group name of the shear definition. The results are stored in a list-file named "sheat total.lst".

| Action |              |               |             |                           |                |                     |                          |              | ×      |
|--------|--------------|---------------|-------------|---------------------------|----------------|---------------------|--------------------------|--------------|--------|
|        | $\checkmark$ |               | <u>i</u> (  | ı),(m),(KN),(KNm),(KN/m2) | .(øC),(Deg)    |                     | Loads A                  | AddCon Stage | End    |
| Status | Number       | Location      | List        | Time (Day)                | Duration (Day) | Description         |                          |              |        |
| +      | 1            | stg0001.rm    | stg0001.lst | 0                         | 10000          | Load calculation    |                          |              |        |
| +      | 2            | stg0002.rm    | stg0002.lst | 10000                     | 0              | Traffic             |                          |              |        |
| +      | 3            | stg0003.rm    | stg0003.lst | 10000                     | 0              | Superposition       |                          |              |        |
| +      | 4            | stg0004.rm    | stg0004.lst | 10000                     | 0              | Fibre stress check  |                          |              |        |
| +      | 5            | stg0005.rm    | stg0005.lst | 10000                     | 0              | Ultimate load check |                          |              |        |
| +      | 6            | stg0006.rm    | stg0006.lst | 10000                     | 0              | Shear capacity chec | k                        |              |        |
|        |              |               |             |                           |                |                     |                          |              | •      |
| Status | Command      | Inp1          | Inp2        | Out1                      | Out2           | Construction s      | stage 0006<br>Time (Day) | Description  |        |
| +      | ShChk        | total.sup.501 | SHEAR       | ×                         | ×              | 0                   | 10000                    |              |        |
| P      |              |               |             |                           |                |                     |                          |              | ······ |
|        |              |               |             |                           |                |                     |                          |              |        |
|        |              |               |             |                           |                |                     |                          |              |        |
|        |              |               |             |                           |                |                     |                          |              |        |
|        |              |               |             |                           |                |                     |                          |              |        |
|        |              |               |             |                           |                |                     |                          |              |        |
|        |              |               |             |                           |                |                     |                          |              | -      |
|        |              |               |             |                           |                |                     |                          |              |        |
| Ac     | tivation     | Action        | Tendon      |                           |                |                     |                          |              | Recalc |

# 17 Data backup

Select  $\hat{U}$  FILE  $\Rightarrow$  EXPORT to activate the import dialogue box shown below. All data files are stored in the file rmexport.txi (Index-File) and rmexport.txd (Data-File). It is necessary to use both these files if these back-up files are copied to another directory.

#### $\triangleright$ Confirm with <ok>.

| Data base                      | rmexport                                                         |                          | Files global.rm | C Tcl-Script             |           |
|--------------------------------|------------------------------------------------------------------|--------------------------|-----------------|--------------------------|-----------|
| Complete Pro<br>Partial projec | ject ( new project by import )<br>t (add to the actual project ) | Proper                   | ties 🗖 Stru     | cture 🔲 Loads and Constr | .Schedule |
| └ Material<br>└ AddGrp         | material.rm                                                      | Cross s. C<br>Variable n | ross.rm         | Aero class aero.rm       | •         |
| Structure                      | struct.rm                                                        | •                        |                 |                          |           |
| Tendon                         | tendon.rm                                                        | •                        | TDnr 1          | ten0001.rm               | ·         |
| Load set                       | loadset.rm                                                       | -                        | LSnr 1          | Is0001.rm                |           |
| Load case                      | loadcase.rm                                                      |                          | LCnr 1          | lc0001.rm                |           |
| Lane                           | lane.rm                                                          | •                        | 🗖 LNnr 🛛 🚺      | lane0001.rm              |           |
| LTrain                         | live.rm                                                          | -                        | 🗖 LVnr 📘        | live0001.rm              |           |
| Seismic                        | seismic.rm                                                       | -                        | 🗖 SMnr 🛛 1      | seis0001.rm              |           |
| AddCon                         | addcon.rm                                                        | <b>•</b>                 | 🗖 AChr 🛛 1      | acon0001.rm              | ·         |
| ☐ Wind                         | wind.rm                                                          | <b>•</b>                 | WNnr 1          | wind0001.rm              | •         |
| Stage                          | stage.rm                                                         | <b>•</b>                 | 🗖 STnr 🛛 1      | stg0001.rm               | ŀ         |
| Eut files                      | ascii.rm                                                         | •                        |                 |                          |           |

Getting Started

#### 18-4

# **18 Plot Macros**

#### **18.1 Plot-Macros**

It's possible to use plot macros to generate plot files by using the program.

- Select ☆RESULTS ⇒PLSYS to open the plot file definition window.
- > Select <Macro> to start the macros.
- > In the appeared window there are 7 different Plot-Macros.
- Mark the third line (Load case plot, forces)
- > Confirm with <ok>.

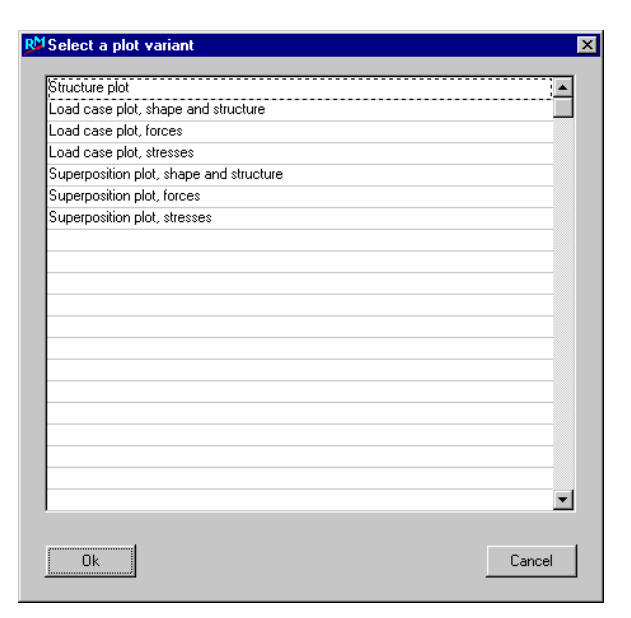

#### **18.1.1 Forces**

- Keep all default settings in the input window excepted Qy in the Results and change the Plot input file name into pl-L0101M.rm
- All these settings will create a Plot input file with the name of pl-L0101M.rm and will show Mz (Bending moment) and Qy (Shear force) from the load case 101.
- > Confirm with <ok>.

| N Load case plot, | shape and structure | e                 |      |       |       | × |
|-------------------|---------------------|-------------------|------|-------|-------|---|
| Presentation      |                     |                   |      |       |       |   |
| View              | General isometric   | set 0.0 90.0 45.0 | )    |       |       | • |
| Scale             | Given Scale 1 : 1   | 00.0              |      |       |       | • |
| Structure         |                     |                   |      |       |       |   |
| Elements          | All elements        |                   |      |       |       | • |
| Tendons           | No tendons          |                   |      |       |       | • |
| Lanes             | No lanes            |                   |      |       |       | • |
| Results           |                     |                   |      |       |       |   |
| Load cases        | Set of loadcases    | (101,101,1;)      |      |       |       | • |
|                   | EN PQ               | y 🗖 Qz            | ∏ Mx | 🗖 Му  | 🔽 Mz  |   |
|                   | C Primary           | C Secon           | dary | Total |       |   |
|                   | Local               | 🔿 Global          |      |       |       |   |
| Plot input file   | pl_lcf.rm           |                   |      |       |       | • |
| Ok                |                     |                   |      |       | Cance |   |

- In the appeared window are all generated input lines.
- Select <show> to plot it on the screen.
- Zoom all using the short-cut zoom facility- the free hand symbol 'V' to view the whole plot. At last we change the Plot-scale.

| pl-L0101M.rm - | [m].(m).(m). | (KN),(KNm),(KN/m2),(ø( |          |          |          |          |         |   |
|----------------|--------------|------------------------|----------|----------|----------|----------|---------|---|
| <br>Key        | Value-1      | Value-2                | Value-3  | Value-4  | Value-5  | Value-6  | Value-7 |   |
| PLTRAN         | 0.000000     | 90.000                 | 45.000   | 1.000000 | 1.000000 | 0.500000 |         | - |
| PLSIZE         | 100.000      | 0.000000               | 0.000000 | 0.000000 | 0.000000 | 0.000000 |         |   |
| PLSTAG         |              |                        |          |          |          |          |         |   |
| PLPEN          | 1            | 0                      | 0.025000 |          |          |          |         |   |
| PLELEM         | 0            | 0                      | 0        | SYS      |          |          |         |   |
| PLPEN          | 6            | 0                      | 0.025000 |          |          |          |         |   |
| PLTXSZ         | 0.300000     |                        |          |          |          |          |         |   |
| PLELEM         | 0            | 0                      | 0        | NUM      |          |          |         |   |
| PLTXSZ         | 0.200000     |                        |          |          |          |          |         |   |
| PLNODE         | 0            | 0                      | 0        | SYS      |          |          |         |   |
| PLPEN          | 1            | 0                      | 0.025000 |          |          |          |         |   |
| PLNODE         | 0            | 0                      | 0        | NUM      |          |          |         |   |
| PLSCAL         | 2000.000     | 15000.000              | 500.000  |          |          |          |         |   |
| PLLC           | 101          |                        |          |          |          |          |         |   |
| PLVALUE        | MAXMIN       |                        |          |          |          |          |         |   |
| PLSTAT         | ALLVAL       |                        |          |          |          |          |         |   |
| PLSTAG         |              |                        |          |          |          |          |         |   |
| PLPEN          | 3            | 0                      | 0.025000 |          |          |          |         |   |
| PLELEM         | 0            | 0                      | 0        | Qy       |          |          |         | - |

- > Select  $\hat{T}$ RESULTS  $\Rightarrow$ PLSYS to open the plot file definition window.
- Mark the line 'PLSCAL' from the displayed list in the table and click the append button
- > Change 2000 into 500 for 'Scalf' for the axial force and shear force scale.
- > Change 15000 into 4000 for 'Scalm' for the moments scale.
- > Confirm with <ox>.
- > Select <**show**> to plot it on the screen.

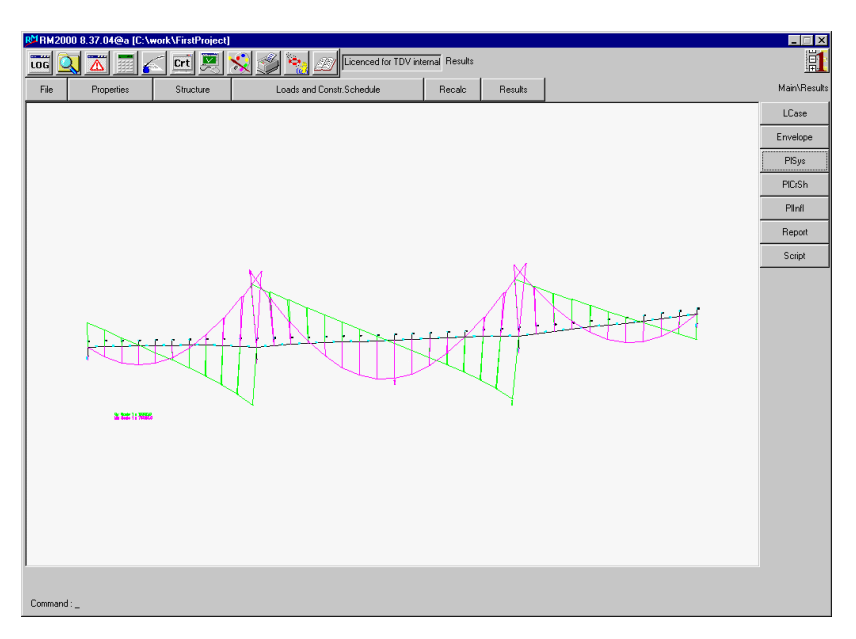

#### **18.1.2 Fiber stress Plots**

> Add a List and Plot action - use plot input file 'pl-fibr1.rm' and 'pl-fibr2.rm' to created a new plot in the next step!

Create two plot input file for plotting stress checks. Use the Plot-Macro's to define the necessary plot files for the fibre stress check.

Additionally complete the plot-file with text information:

| PLTXSZ | 2.000        |         |          |          |         |          |
|--------|--------------|---------|----------|----------|---------|----------|
| PLPEN  | 1 0 0.020000 |         |          |          |         |          |
| PLFONT | RB GROTES    |         |          |          |         |          |
| PLFTXT | RB 16.000    | -10.000 | 0.000000 | "Getting | started | Example" |
| PLTXSZ | 1.500        |         |          |          |         |          |
| PLPEN  | 6 0 0.020000 |         |          |          |         |          |
| PLFONT | LB GROTES    |         |          |          |         |          |
| PLFTXT | LB 10.000    | -10.000 | 0.000000 | "FIB-CHK | - END"  |          |
| PLTXSZ | 1.500        |         |          |          |         |          |
| PLPEN  | 2 0 0.020000 |         |          |          |         |          |
| PLFONT | LB GROTES    |         |          |          |         |          |
| PLFTXT | LB 10.000    | -13.000 | 0.000000 | "FIB-CHK | TOTAL - | TOP"     |

These instructions have the following meaning:

| PLTXSZ | height of the text in cm.                                             |
|--------|-----------------------------------------------------------------------|
| PLPEN  | Colour, style and line thickness                                      |
| PLFONT | Font-Type                                                             |
| PLFTXT | the coordinated start point of the text, orientation and text himself |

Aditional text-info can be added in all the other plot-files!

*Note:* Use the editor and copy these lines into all other plot-files – speeds up data input preparation or use the plot macros!

Start a 'recalc' of the system

≻

**Crt** > Select the 'CRT' button to view, print or export the plot files generated.

**Plot Macros** 

18-7

Getting Started

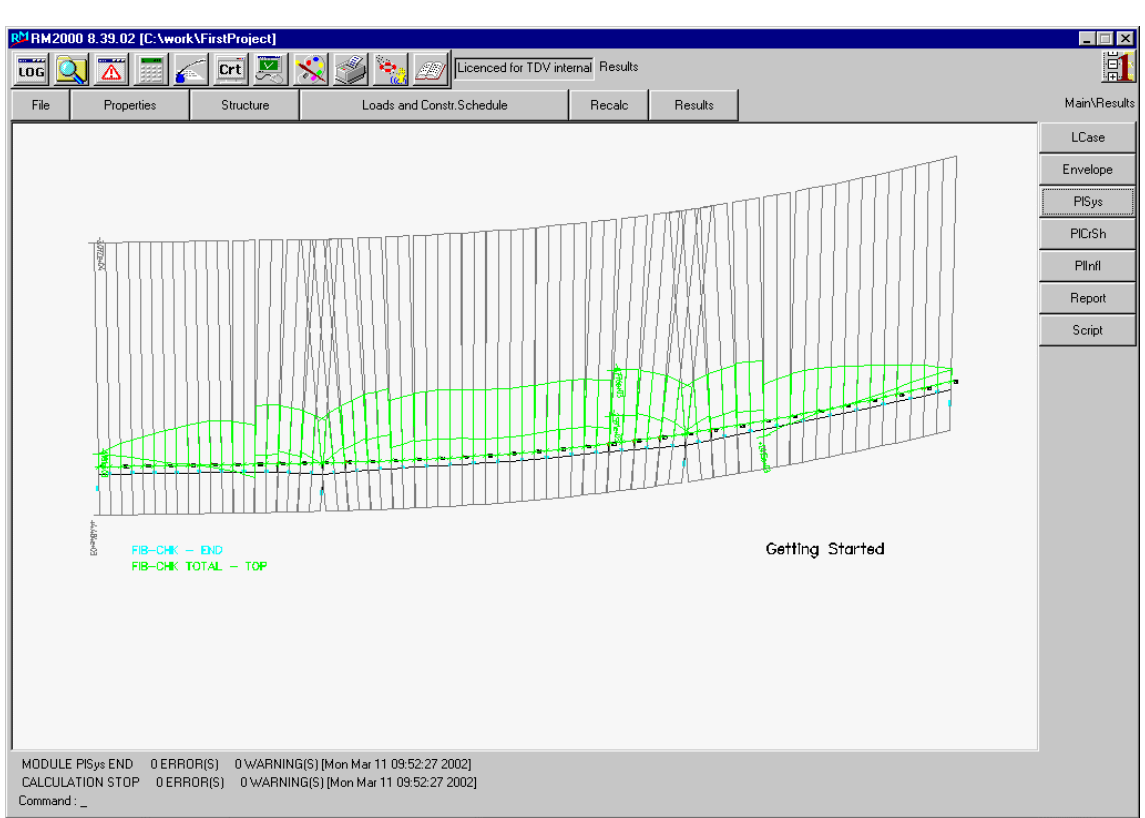

Plot generated by PlSys

#### 18.1.3 Ultimate load plot

Add a new plot with the name of "pl-Ult1.rm" into the action list. Show in this plot the results from UltMz.sup and Total.sup (Max/Min Mz) – but only the secondary forces. (Insert the plot function: PLSTAT – SECOND from Value defaults)

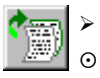

≻

Select the append button to add the next action.

- Select the 'List and Plot actions' radio button
- Select 'PLSYS' from the displayed list to plot from an (ASCII-based) plot input file.
- > Confirm with <ox>.
- > Insert the name 'pl-Ult1'.
- > Confirm with <**ok**>.

Getting Started

18-2

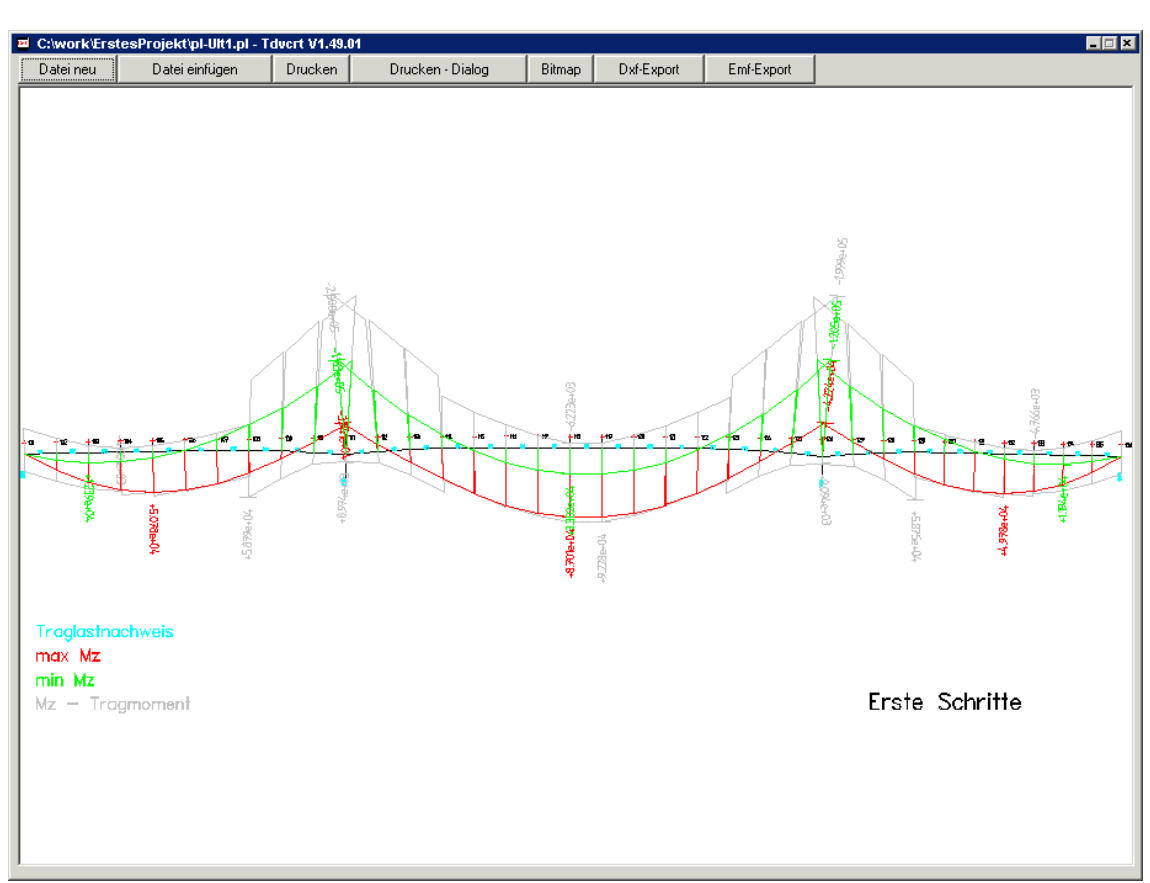

Plot generated by PlSys

# **19 Result plots**

### 19.1 System (PlSys)

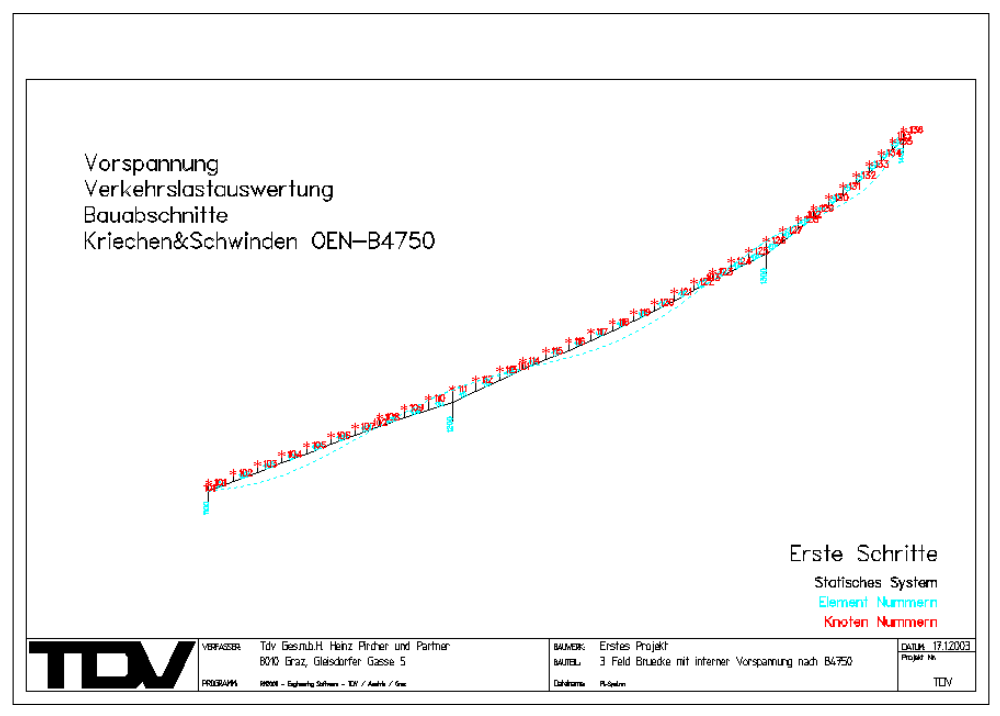

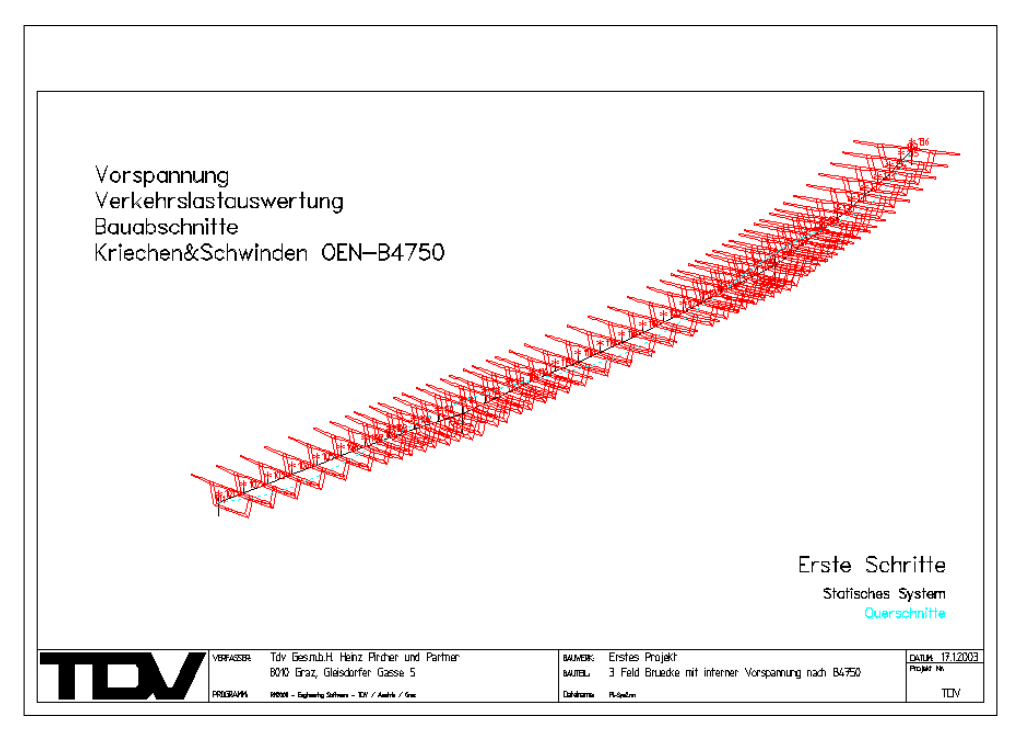

Getting Started

**Result plots** 

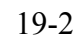

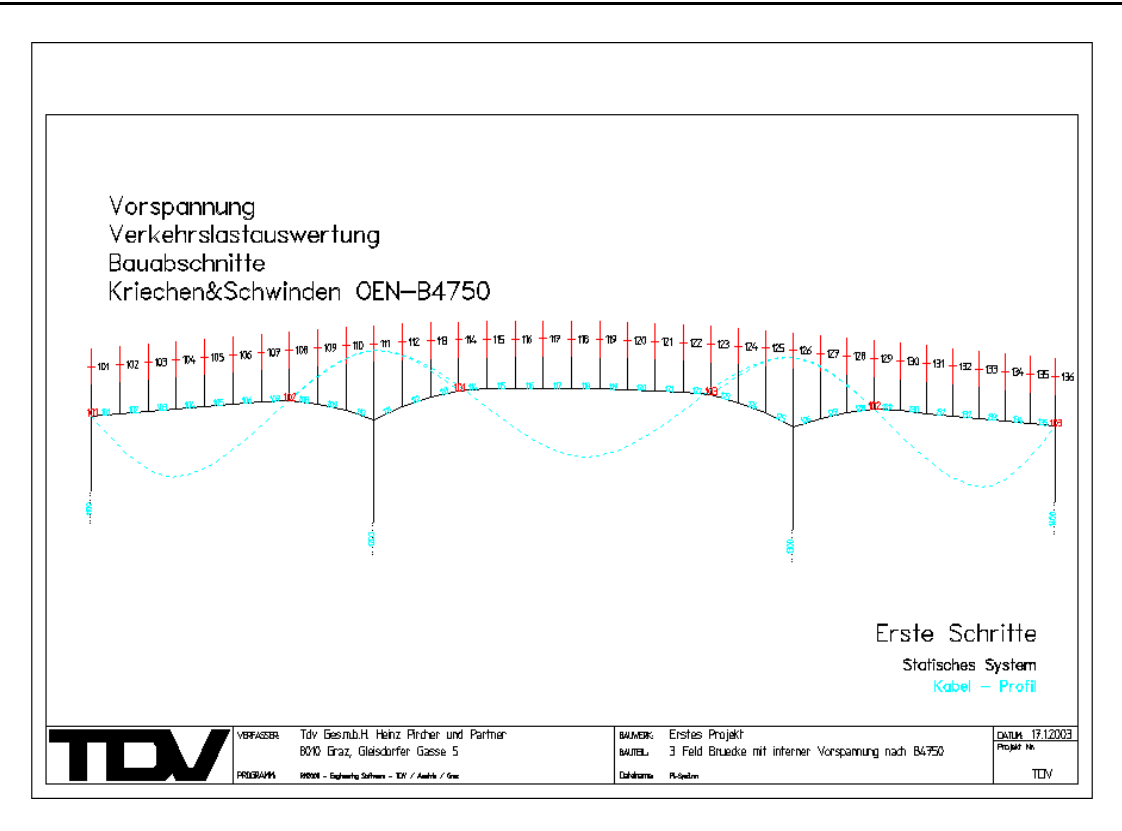

# 19.2 Forces and Moments (Diagram)

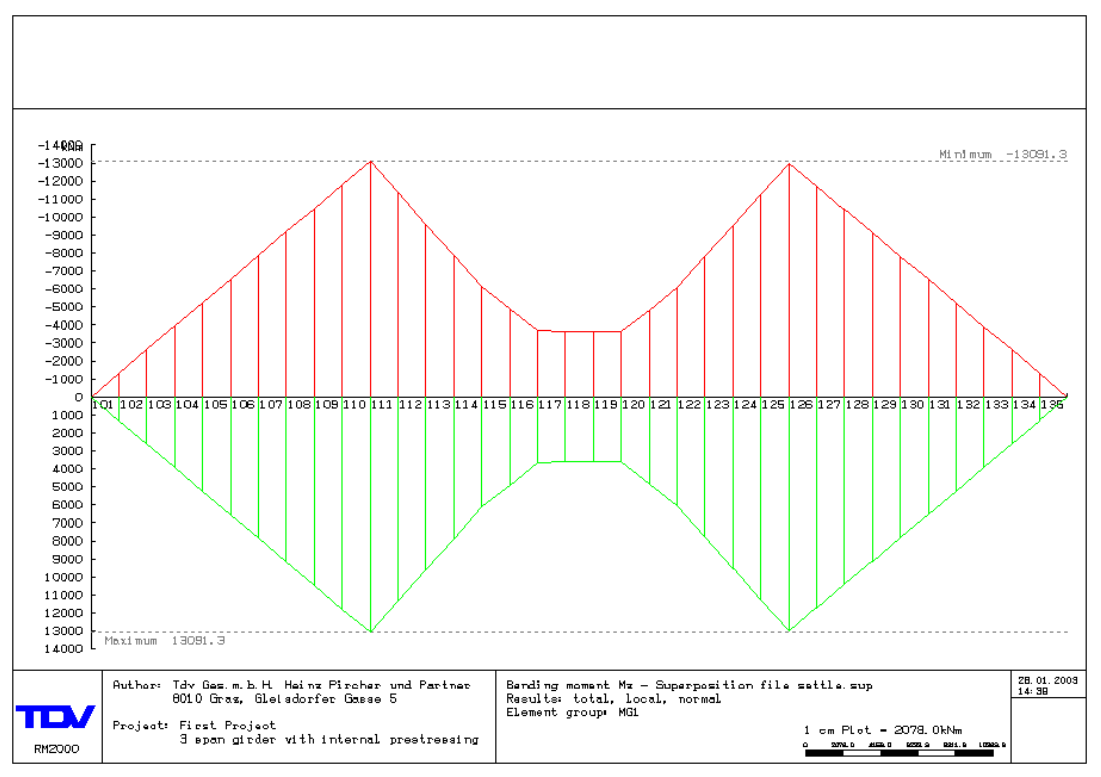

Getting Started

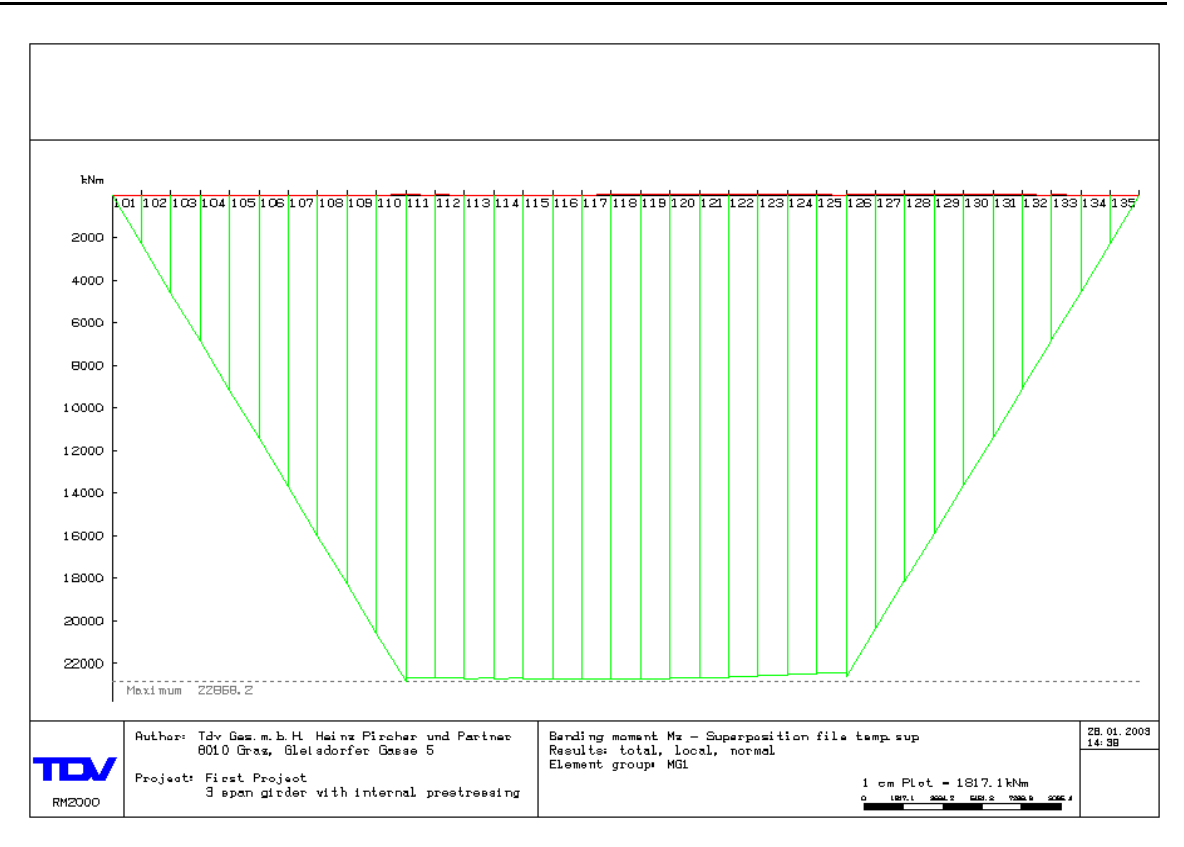

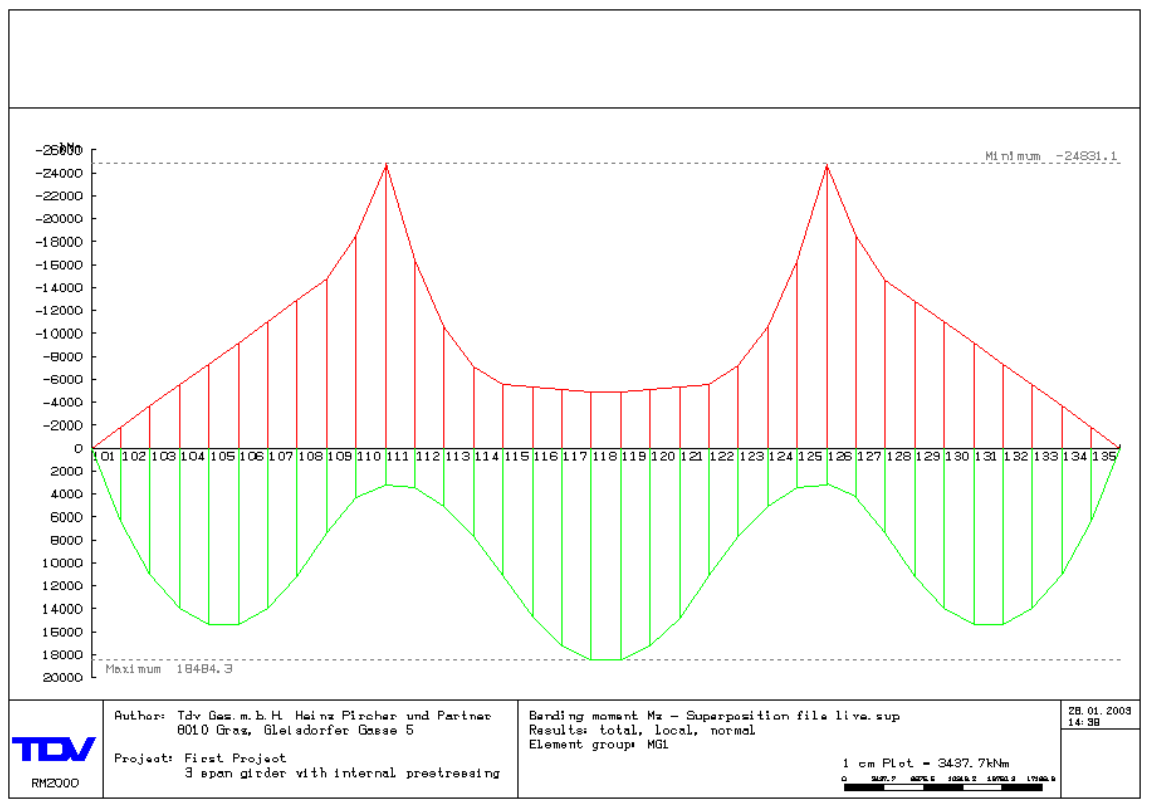

**Result plots** 

Getting Started

19-4

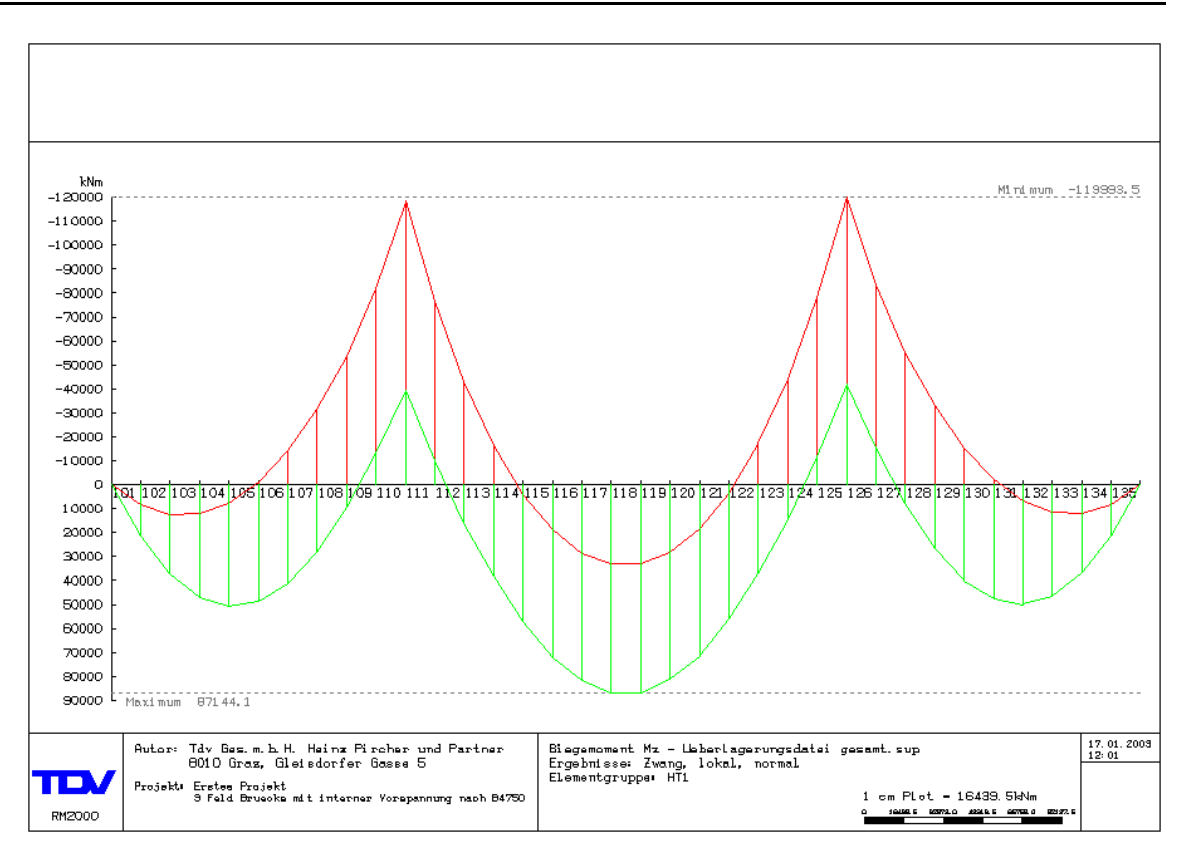

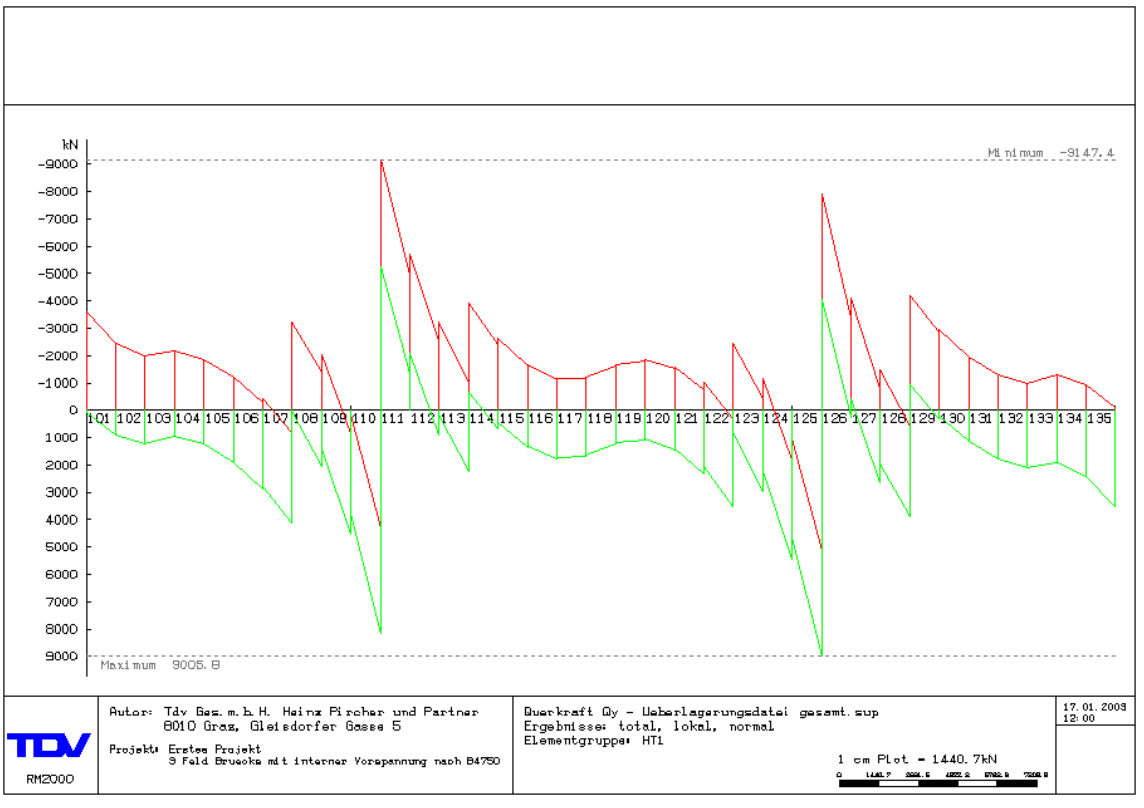

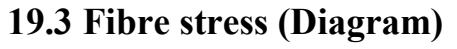

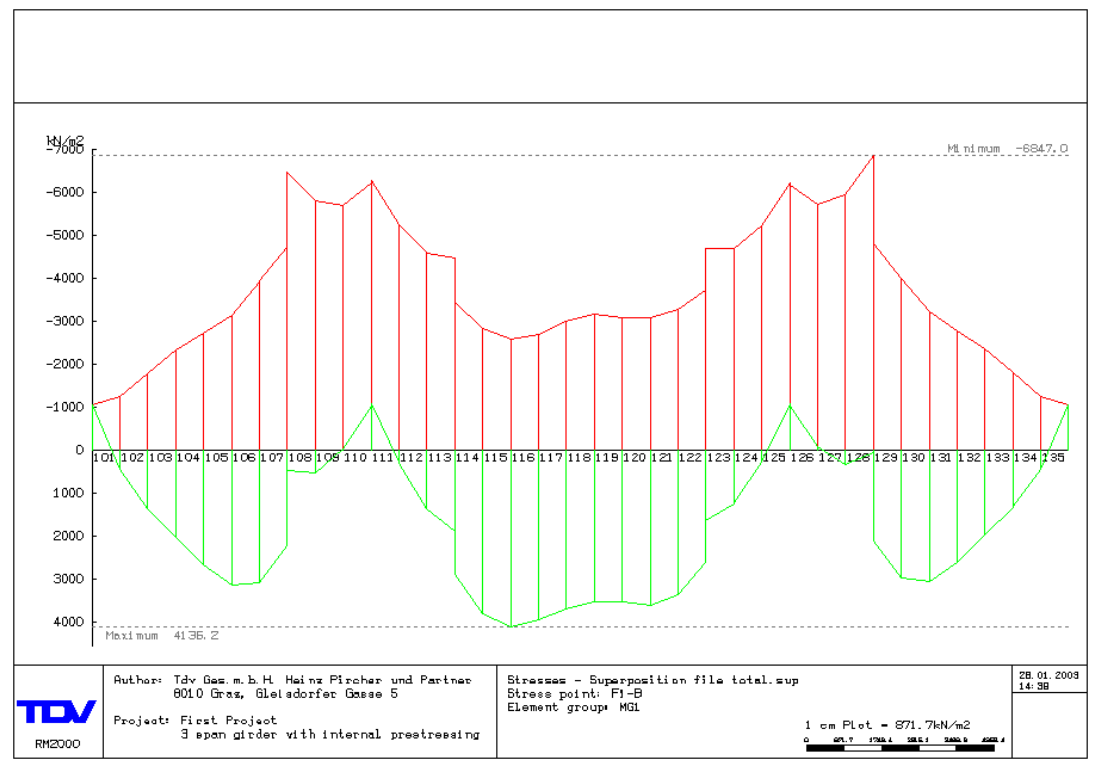

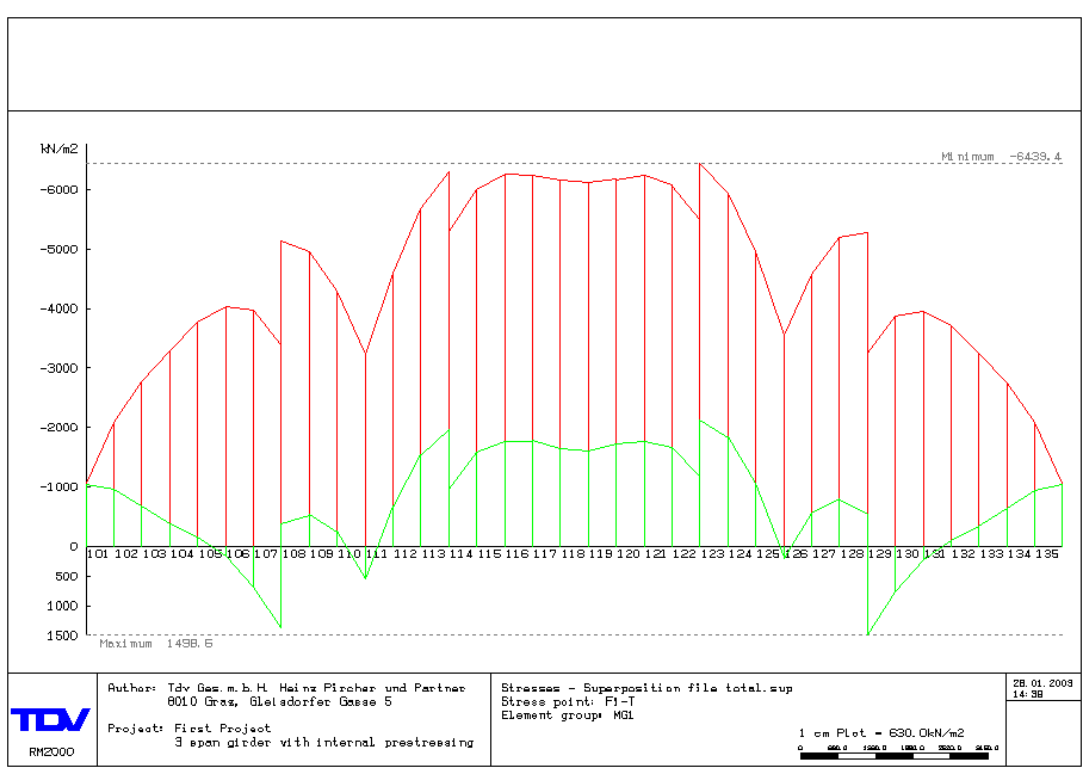

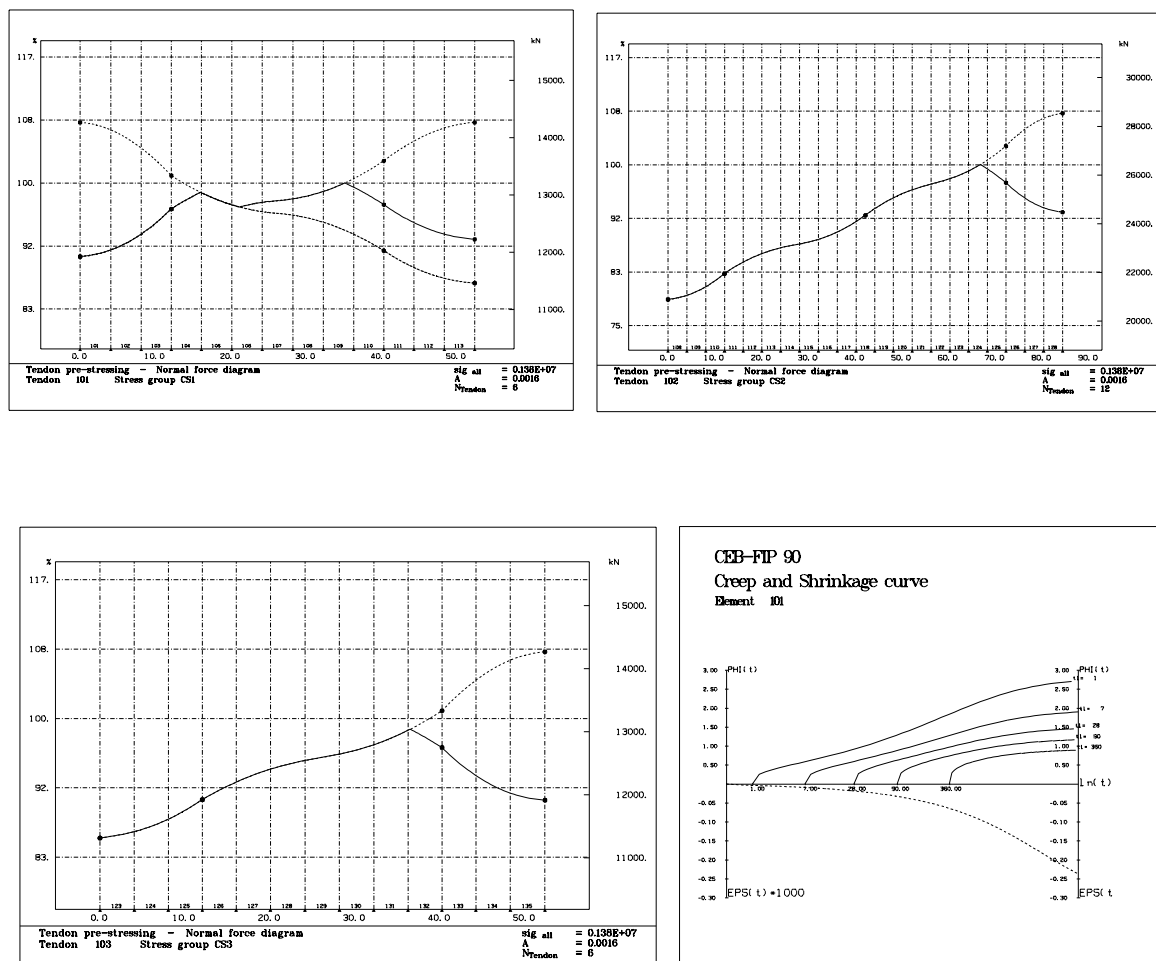

# 19.4 Tendon pre-stressing and creep/shrinkage

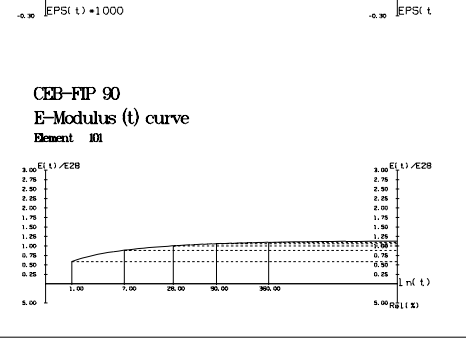

# 19.5 Influence line

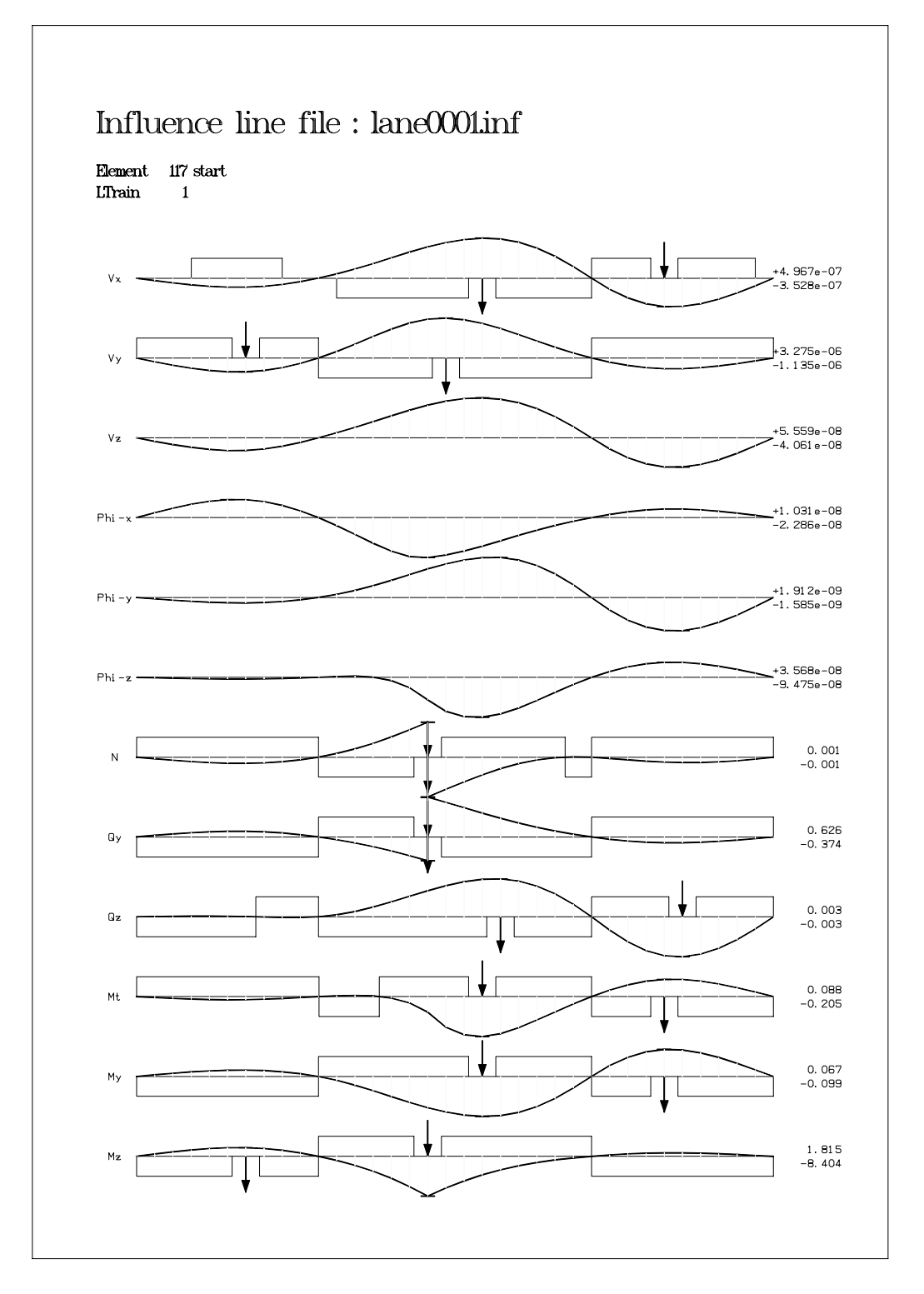